### UNIVERSIDAD DEL NORTE

## DIRECCIÓN DE TECNOLOGÍA INFORMÁTICA Y DE COMUNICACIONES

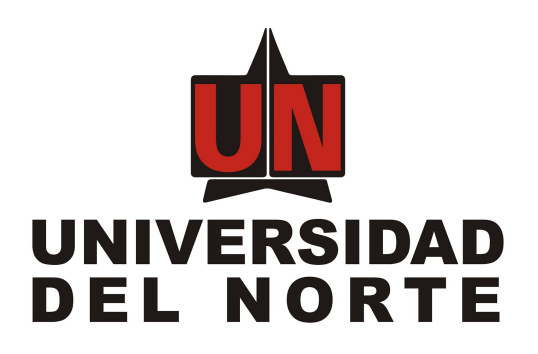

## SISTEMA DE EVALUACIÓN DOCENTE

MANUAL DEL USUARIO ADMINISTRADOR

Elaborado por:

Úbimo S.A.S.

Revisado y Aprobado por:

Barranquilla, 15 de junio de 2018

-

#### Tabla de contenidos

**Introducción** 

Descripción general del sistema

Objetivos del sistema de información

<u>Audiencia</u>

Ingresando al sistema

<u>Ingreso al portal de funcionarios</u> <u>Seleccionar el enlace del sistema de evaluación docente</u> <u>Página inicial de evaluación docente.</u> <u>Cerrar sesión</u>

Descripción del sistema

Pantalla principal

#### <u>Administración</u>

**Usuarios** Roles Afirmaciones Frecuencias Dimensiones **Periodos-Niveles** Pasos de afirmación abierta Pasos de afirmación cerrada sin frecuencia Pasos de afirmación cerrada con frecuencia Encuestas Configuración de encuestas Detalle de configuración de encuestas Detalle de configuración de encuesta borradas Alerta por cobertura Parametros generales Duplicar parametrización Alerta por colores Precálculo de reportes

#### **Reportes**

Reporte por coberturaEstudiantes sin encuestaSesiones inconsistentesAfirmaciones de texto libre para pregradoAutoevaluación por profesor para pregradoEvaluación docente por institución para pregradoEvaluación docente por división para pregrado

Evaluación docente por departamento para pregradoEvaluación docente por profesor para pregradoEvaluación docente por asignatura para pregradoAfirmaciones de texto libre para posgradoAutoevaluación por profesor para posgradoEvaluación docente por institución para posgradoEvaluación docente por división para posgradoEvaluación docente por departamento para posgradoEvaluación docente por departamento para posgradoEvaluación docente por profesor para posgradoEvaluación docente por división para posgradoEvaluación docente por generatemento para posgradoEvaluación docente por profesor para posgradoEvaluación docente por generatemento para posgradoEvaluación docente por asignatura para posgrado

# 1. Introducción

Este documento contiene la descripción general y guía práctica para la utilización de los módulos administrativos del sistema de evaluación docente. Los usuarios del sistema podrán hacer uso de este manual para contestar sus inquietudes con respecto a cómo operar el sistema de manera adecuada y consultar las preguntas frecuentes acerca del uso y/o manejo del Sistema de información.

# 2. Descripción general del sistema

El sistema está compuesto por dos componentes principales, el módulo de evaluación mediante el cual todos los estudiantes y/o profesores de pregrado, posgrado o extensión pueden responder las encuestas docentes para cada una de las materias que tienen registradas en un periodo, y por otro lado, está el módulo de administración que permite a usuarios administrativos configurar y asignar las encuestas que deben realizar los estudiantes o profesores en un periodo estudiantil.

# 3. Objetivos del sistema de información

- 3.1. Realizar encuestas docentes por NRC
- 3.2. Crear, consultar, editar y eliminar periodos-niveles
- 3.3. Crear, consultar, editar y eliminar dimensiones
- 3.4. Crear, consultar, editar y eliminar afirmaciones
- 3.5. Crear, consultar, editar y eliminar frecuencias
- 3.6. Crear, consultar, editar y eliminar encuestas.
- 3.7. Asignar encuestas por división, departamento, materia, NRC y sesión.

# 4. Audiencia

Este documento va dirigido a todas las personas que están involucradas como responsables en los trámites relacionados con la configuración general del sistema de evaluación.

# 5. Ingresando al sistema

Los pasos para ingresar al sistema se describen a continuación:

5.1. Ingreso al portal de funcionarios

Ingresar al portal de funcionarios y diligenciar las credenciales de autenticación. Ver figura 1.

| Secure Access Login User Name: bosso Password: | Welcome to HySunGard University.         This secure site provides students, faculty, staff, and other university affiliates with single sign-on access to multiple sources of campus information and services.         MySunGard University provides you with full Intranet and Internet services making it easier for you to do "business" with the university. Enjoy!         What's Inside?         Personal course data and information         Image: Course data and information         Image: Course data and information         Image: Email, calendaring, and address books: Manage your personal, course and school email, tasks and calendars |
|------------------------------------------------|----------------------------------------------------------------------------------------------------|
| LOGIN dear                                     | Communities and Collaboration: Create, manage and join group homepages for clubs, affiliations and interests     Registration, grades, academic profile, transcripts, financial aid, pay fees & more     Languages:     English   Spanish   Evench   Russian   Nederlands   Svenskt   Italians   Undu   Chinese (Simplified)   Deutsch   Japanese   Creation   Czech   Polish                                                                                                    |
|                                                | © 1995 - 2011 SunGard All Rights Reserved. <b>SUNGARD HIGHER</b>                                                                                                    |

Figura 1. Inicio de sesión en el sistema.

5.2. Seleccionar el enlace del **sistema de evaluación docente** 

Seleccionar la opción del **sistema de evaluación docente** ubicada en el menú de enlaces, a la derecha de la pantalla. Ver figura 2.

| ouncements                                                                                     |                                    |                            |                                                               |                |                                                        | Ali 💽                                          | Search                                                                                                  |
|------------------------------------------------------------------------------------------------|------------------------------------|----------------------------|---------------------------------------------------------------|----------------|--------------------------------------------------------|------------------------------------------------|----------------------------------------------------------------------------------------------------|
|                                                                                                |                                    |                            |                                                               |                |                                                        |                                                | Enlaces                                                                                                 |
| nject                                                                                          |                                    |                            |                                                               |                |                                                        | Preview                                        |                                                                                                    |
| a convocatoria para el Concursi<br>ido de pregrado de las universio<br>nular la investigación. | Nacional Otto d<br>ades miembros o | e Greiff Qu<br>fel concurs | ie seleccio<br>so para pro                                    | omover         | remia los mejores trabajo<br>r la excelencia académica | Ver más<br>Delivery Date:<br>February 23, 2012 | Programotios de Berecho     Programa Mérito Estudiantil     Begistro     Desarrollos Ambientales        |
| indar<br>Immary Day Week M                                                                     | onth Year                          | Events                     |                                                               |                |                                                        |                                                | Bienestar Universitario     Instituto de Idiomas     CEC     Convenio SIGUEME     Servicios Almasén XM5 |
| Thursday                                                                                       |                                    | April 12,                  | 2012                                                          |                | Time Title                                             | Type                                           | Investigaciones     Cooperación Internacional                                                           |
|                                                                                                | S M                                | тw                         | ΤF                                                            | s              | There are no or                                        | ente en this day.                              | Publicaciones     Unipagos, Portal de Pagos                                                             |
|                                                                                                | 1 2                                | 3 4                        | 5 6                                                           | Z              | i inere are no ev                                      | ents on this day.                              | Boletín de Ingenierías                                                                                  |
|                                                                                                | 1 4                                |                            |                                                               | 14             | Showing 0 results.                                     |                                                | <ul> <li>Planes de Financiación</li> </ul>                                                              |
| 10                                                                                             | 8 9                                | 10 11                      | 12 13                                                         |                |                                                        |                                                |                                                                                                    |
| 12                                                                                             | 8 9                                | 10 11                      | 12 13                                                         | 17             |                                                        |                                                | Servicios TIC     Provecto portatolio docente (Para pruebas)                                            |
| 12                                                                                             | 8 9<br>15 16                       | 10 11<br>17 18             | 12 13<br>19 20                                                | 21             |                                                        |                                                | Servicios TIC     Provecto portafolio docente (Para pruebas)                                            |
| 12                                                                                             | 1 £<br>8 9<br>15 16<br>22 23       | 10 11<br>17 18<br>24 25    | 12         13           19         20           26         27 | 17<br>21<br>28 |                                                        |                                                | Servicios TIC     Proyecto portafolio docente (Para pruebas)     Biblioteca KARL C. PARRISH             |

Figura 2. Listado de enlaces disponibles de usuario.

5.3. Página inicial de evaluación docente.

Luego de seleccionada la opción se mostrará la pantalla del sistema con las opciones disponibles. Ver figura 3.

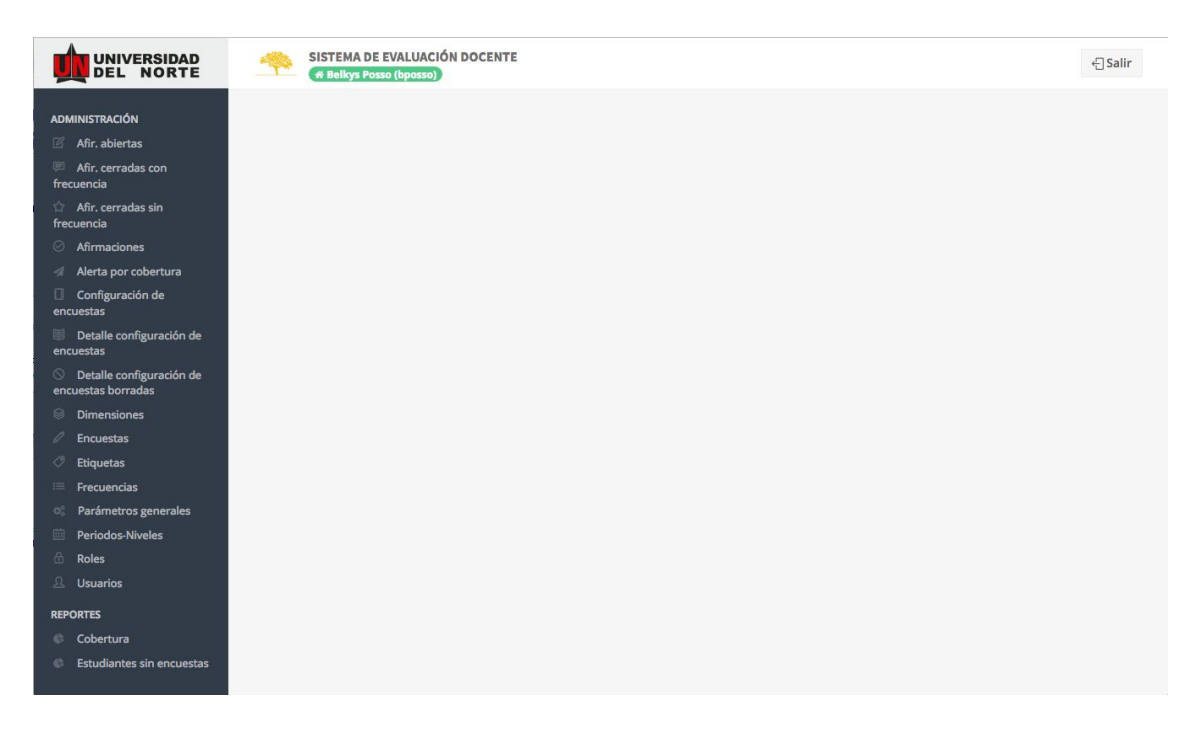

Figura 3. Acceso exitoso al sistema.

Si por algún motivo el usuario no está habilitado en la aplicación se mostrará un mensaje de alerta indicando que no se encuentra activo. Ver figura 4.

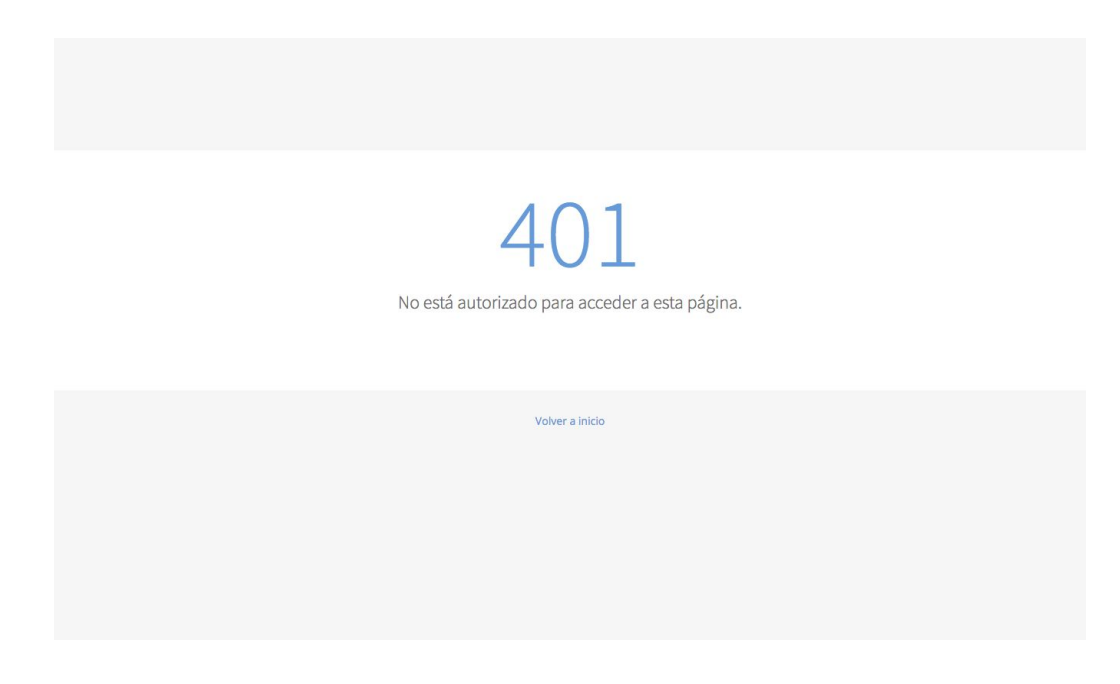

Figura 4. Intento de acceso con usuario inválido.

### 5.4. Cerrar sesión

Para salir del sistema se debe seleccionar la opción Salir ubicada en la esquina superior derecha de la aplicación, una vez haya sido seleccionada se mostrará un mensaje indicando que se ha finalizado la sesión exitosamente. Ver figura 5.

#### Sesión finalizada

Se ha cerrado la sesión de usuario satisfactoriamente.

Volver a inicio

Figura 5. Cierre de sesión exitoso.

# 6. Descripción del sistema

Al ingresar al sistema se mostrará la pantalla principal del mismo, la cual está conformada por 3 áreas principales.

## 6.1. Pantalla principal

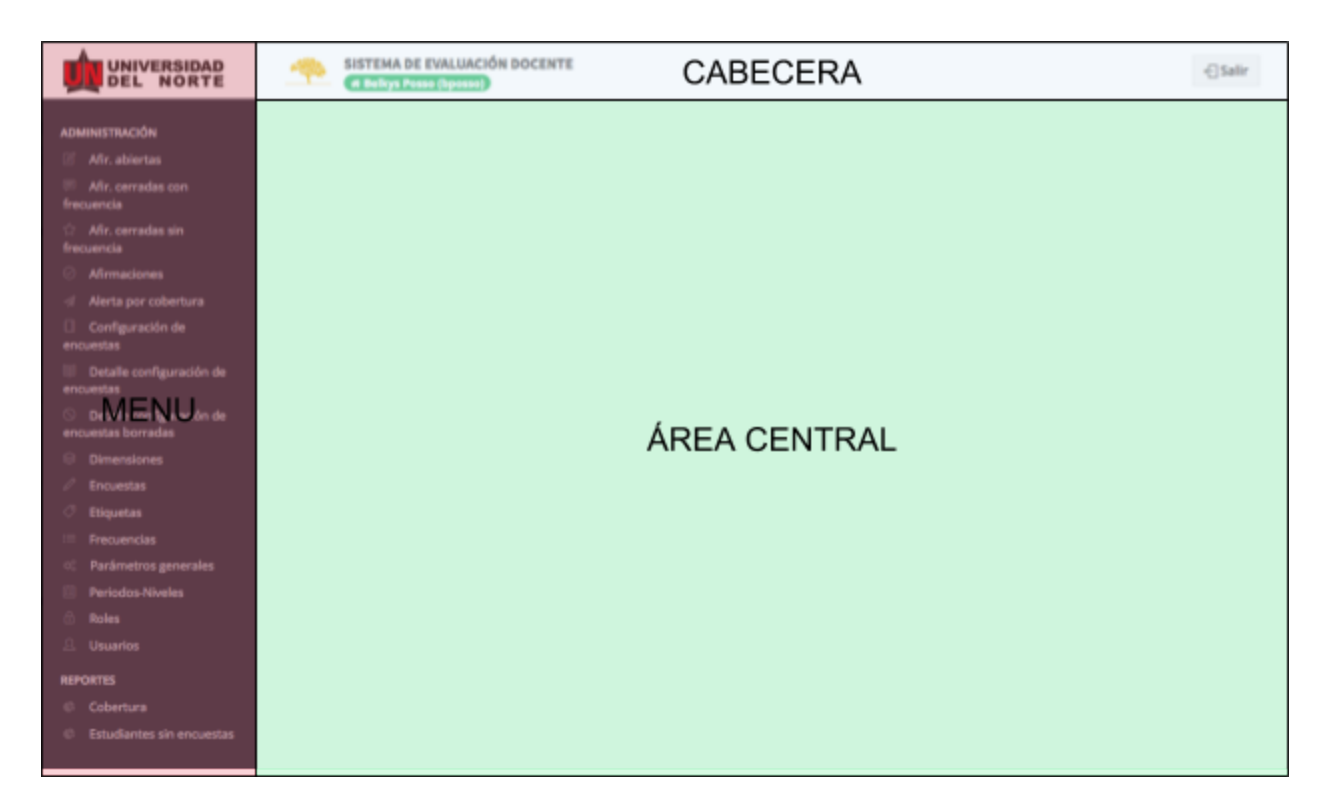

Figura 6. Pantalla principal.

Cabecera: en esta parte se muestra el nombre del sistema, de usuario, los logos institucionales y la opción para salir del sistema. Esta área siempre estará visible en la aplicación.

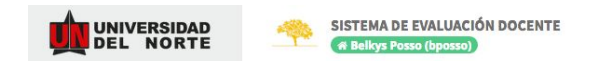

Figura 7. Cabecera.

← Salir

Menú: localizado en la izquierda de la pantalla, este es el menú principal de la aplicación, en este se muestran las opciones que tiene disponible el usuario que se ha autenticado.

| ADM              | INISTRACION                                 |
|------------------|---------------------------------------------|
| ľ                | Afir. abiertas                              |
| 💭<br>freci       | Afir. cerradas con<br>uencia                |
| 습<br>freci       | Afir. cerradas sin<br>uencia                |
|                  | Afirmaciones                                |
|                  | Alerta por cobertura                        |
| 🔲<br>encu        | Configuración de<br>Jestas                  |
| iii<br>encu      | Detalle configuración de<br>Jestas          |
| ()<br>encu       | Detalle configuración de<br>Jestas borradas |
| 8                | Dimensiones                                 |
|                  | Encuestas                                   |
|                  | Etiquetas                                   |
|                  | Frecuencias                                 |
| $\Phi_0^{\circ}$ | Parámetros generales                        |
|                  | Periodos-Niveles                            |
|                  | Roles                                       |
|                  | Usuarios                                    |
| REPC             | ORTES                                       |
|                  | Cobertura                                   |
|                  | Estudiantes sin encuestas                   |

Figura 8. Menú principal.

Área central: localizada en el centro de la pantalla, en esta parte se cargarán los listados y formularios de la aplicación al momento de escoger una opción del menú principal.

Existen 2 tipos de vistas en el sistema de evaluación docente, este tipo de vistas son las que se cargarán en el área central descrita en 6.1, estas se describen a continuación:

• Listados: se usan para mostrar varios registros al tiempo, estos registros pueden ser filtrados por diversos campos dependiendo de la opción que se haya escogido en el menú principal.

| UNIVERSIDAD<br>DEL NORTE                                                                                                    | SISTEM/            | A DE EVALUACIÓN DOCENTE<br>Rosso (Rpessel)                                                    |        |          |            | ~         | Salir    |
|----------------------------------------------------------------------------------------------------|--------------------|-----------------------------------------------------------------------------------------------|--------|----------|------------|-----------|----------|
| ADMINISTRACIÓN<br>Afir, abiertas<br>Afir, cerradas con frecuencia<br>Afir, cerradas sin frecuencia<br>Afirmaciones<br>Afirmaciones<br>Alerta por cobertura<br>Configuración de encuestas<br>Detalle configuración de<br>encuestas | Lusuarios          | Administrar usuarios del sistema  Fuentere de usuario  Filtro de búsqueda  Filtro de búsqueda |        | Estado   | ADMINISTRA | ACIÓN > U | ISUARIO: |
| <ul> <li>Detalle configuración de<br/>encuestas borradas</li> </ul>                                                                                                    | Unuaria            | Newsford da use ante                                                                          | Catula | Estado   | Antimes    |           |          |
|                                                                                                    | Internet           |                                                                                               |        |          |            |           |          |
| C Encuestas                                                                                                    |                    |                                                                                               |        |          |            |           |          |
| <ul> <li>Enquetes</li> <li>Enquetes</li> </ul>                                                                                                    | OF 25228           |                                                                                               |        |          |            |           |          |
| Parámetros generales                                                                                                    | dabba              |                                                                                               |        | # hadivp |            |           |          |
| Periodos-Niveles                                                                                                    | dressira           | Listado de registros                                                                          |        |          |            |           |          |
| 🗄 Roles                                                                                                    | javlerit:          | Listado de registros                                                                          |        |          |            |           |          |
| 🔒 Usuarios                                                                                                    | vbeleno            |                                                                                               |        |          |            |           |          |
| EPORTES                                                                                                    | vparoja            |                                                                                               |        |          |            |           |          |
| <ul> <li>Cobertura</li> <li>Estudiantes sin encuestas</li> </ul>                                                                                                    | Mostrando 1 al 7 ( | de 7 registros                                                                                |        |          |            |           | 1        |

*Figura 9. Listado de tipos de usuarios.* 

 Formularios: se usan para mostrar y editar registros individualmente, estos se pueden mostrar directamente desde el menú principal o cuando se selecciona una opción de listado. Los formularios pueden contener cualquier tipo de campo, ya sea campos de texto, de selección o incluso otros listados, en la parte inferior de los formularios se mostrarán los botones de acciones disponibles y en el caso de que un formulario haya sido accedido desde un listado, se mostrará adicionalmente en la parte superior unos enlaces que permiten regresar al listado o a una vista anterior.

|                                                                                                    | -          | SISTEMA DE EVALUACIÓN DOCENTE<br>(# Belkys Posso (bposso) |                                     | ←] Salir  |
|----------------------------------------------------------------------------------------------------|------------|-----------------------------------------------------------|-------------------------------------|-----------|
| ADMINISTRACIÓN<br>Afir, abiertas<br>Afir, cerradas con frecuencia                                                                         | D) (D      | SUATIOS Administrar usuarios del sistema                  | ADMINISTRACIÓN > USUARIOS > EDITAND | o usuario |
| <ul> <li>Afir. cerradas sin frecuencia</li> <li>Afirmaciones</li> <li>Alerta por cobertura</li> <li>Configuración de encuestas</li> </ul> | Cédu<br>10 | ıla *<br>42417154                                         | Usuario *<br>bposso                 |           |
| <ul> <li>Detalle configuración de<br/>encuestas</li> <li>Detalle configuración de<br/>encuestas borradas</li> </ul>                       | Nom        | bre de usuario<br>Ikys Posso                              | Estado *<br>ACTIVO                  | •         |
| <ul> <li>Dimensiones</li> <li>Encuestas</li> </ul>                                                                                        |            | Rol ADMINISTRADOR                                         | Descripción del rol                 |           |
| Etiquetas     Frecuencias     Parámetros generales                                                                                        |            | CONSULTA                                                  | Aurimise auor                       |           |
| <ul> <li>Pariodos-Niveles</li> <li>Roles</li> </ul>                                                                                       | 0          | ESTUDIANTE                                                | Estudiante                          |           |
| 요 Usuarios<br>REPORTES                                                                                                    | E          | Guardar                                                   |                                     |           |
| <ul> <li>Cobertura</li> <li>Estudiantes sin encuestas</li> </ul>                                                                          |            |                                                           |                                     |           |

*Figura 10. Formulario tipos de usuarios.* 

## 7. Administración

### 7.1. Usuarios

Para administrar los usuarios del sistema, se debe escoger la opción **ADMINISTRACIÓN -> Usuarios** en el menú. Esto mostrará la siguiente pantalla (Figura 11):

|                                                                                                    | SISTEMA                                                                                                  | DE EVALUACIÓN DO<br>Posso (bposso)                                                                                                    | DCENTE                                                                                        |           |                                                                                                    |                                                                                |                                                                        | € Sa                                                                                           | alir         |
|----------------------------------------------------------------------------------------------------|----------------------------------------------------------------------------------------------------|----------------------------------------------------------------------------------------------------|-----------------------------------------------------------------------------------------------|-----------|----------------------------------------------------------------------------------------------------|--------------------------------------------------------------------------------|------------------------------------------------------------------------|------------------------------------------------------------------------------------------------|--------------|
| ADMINISTRACIÓN<br>C Afir. abiertas<br>Afir. cerradas con frecuencia                                                                                                    | 요 Usuarios                                                                                               | Administrar usuario                                                                                                    | s del sistema                                                                                 |           |                                                                                                    |                                                                                | ADMINISTR                                                              | ACIÓN > USUA                                                                                   | <b>NRIOS</b> |
| <ul> <li>☆ Afir. cerradas sin frecuencia</li> <li>◇ Afirmaciones</li> <li>✓ Alerta por cobertura</li> </ul>                                                                                                    | Usuario                                                                                                  |                                                                                                    | Nombre de usuario                                                                             | Cédula    |                                                                                                    | Estado                                                                         |                                                                        |                                                                                                |              |
| Configuración de encuestas     Detalle configuración de encuestas                                                                                                    | Q Buscar                                                                                                 | a Borrar filtros                                                                                                    | ≡ Exportar a excel + Nuev                                                                     | o usuario |                                                                                                    |                                                                                |                                                                        |                                                                                                |              |
| <ul> <li>Detalle configuración de encuestas borradas</li> <li>Dimensiones</li> <li>Encuestas</li> <li>Etiquetas</li> <li>Frecuencias</li> <li>Parámetros generales</li> <li>Periodos-Niveles</li> <li>Roles</li> <li>Qusuarios</li> </ul> REPORTES <ul> <li>Cobertura</li> <li>Estudiantes sin encuestas</li> </ul> | Usuario<br>bposso<br>carzuza<br>djabba<br>dmestra<br>javierk<br>vbeleno<br>wpareja<br>Mostrando 1 al 7 d | Nombre de usuar<br>Belkys Posso<br>Cindy Carolina N<br>Daladier Jabba M<br>Dina Luz Mestra<br>Javier Mauricio K<br>Viviana Milena B<br>William Alberto P<br>e 7 registros | to<br>avarro Arzuza<br>tolinares<br>Polo<br>Leber Espinosa<br>eleño Fontalvo<br>areja Navarro |           | Cédula           1042417154           1140819267           8534748           50905607           1047457845           28884585           72344773 | Estado  Activo  Activo  Activo  Activo  Activo  Activo  Activo  Activo  Activo | Acciones<br>C Editar<br>Editar<br>Editar<br>Editar<br>Editar<br>Editar | Borrar     Borrar     Borrar     Borrar     Borrar     Borrar     Borrar     Borrar     Borrar |              |

*Figura 11. Administración de usuarios* 

En la pantalla se observan los filtros de búsqueda, botones y el listado de los usuarios del sistema.

La búsqueda de un determinado usuario se hace llenando la sección de filtros; se puede filtrar el listado por alias, nombre de usuario, la cédula y/o el estado. Los estados de usuario pueden ser: activo e inactivo. Al terminar de rellenar los filtros se presiona el botón que dice Buscar, esto hará que se actualice el listado de usuarios.

Para crear un nuevo usuario se presiona el botón Nuevo usuario, esto hace que la pantalla se cambie a un formulario donde hay que diligenciar los siguientes datos del usuario: el número de cédula, y el estado, los demás campos son diligenciados automáticamente por el sistema y son obtenidos del sistema externo donde está almacenada la información de los funcionarios, **se debe resaltar que el sistema sólo almacenará la información de los usuarios de administración o consulta, en ningún caso el sistema almacenará a los profesores o estudiantes.** 

Adicionalmente se deben especificar los roles a los que pertenece el nuevo usuario. El sistema permitirá asociar 1 o más roles al usuario.

Al terminar se presiona el botón Guardar usuario, esto hace que se almacenen los datos en el sistema.

|                                                                                                    | -           | SISTEMA DE EVALUACIÓN DOCENTE<br>(# Belkys Posso (bposso) | <li>Salir</li>                               |   |
|----------------------------------------------------------------------------------------------------|-------------|-----------------------------------------------------------|----------------------------------------------|---|
| ADMINISTRACIÓN<br>Afir. abiertas<br>Afir. cerradas con frecuencia<br>Afir. cerradas con frecuencia                                        | ט לב        | SUARIOS Administrar usuarios del sistema                  | ADMINISTRACIÓN > USUARIOS > EDITANDO USUARIO | D |
| <ul> <li>Afir. cerradas sin frecuencia</li> <li>Afirmaciones</li> <li>Alerta por cobertura</li> <li>Configuración de encuestas</li> </ul> | Cédu<br>104 | la*<br>12417154                                           | Usuario *<br>bposso                          |   |
| <ul> <li>Detalle configuración de<br/>encuestas</li> <li>Detalle configuración de</li> </ul>                                              | Nom         | bre de usuario<br>kys Posso                               | Estado *<br>ACTIVO                           |   |
| encuestas borradas Dimensiones Encuestas                                                                                                  | Selec       | cione los roles que desea asignar<br>Rol                  | Descripción del rol                          |   |
| <ul> <li>✓ Etiquetas</li> <li>i≡ Frecuencias</li> <li>∞ Parámetros generales</li> </ul>                                                   |             | ADMINISTRADOR<br>CONSULTA<br>DOCENTE                      | Administrador Docente                        |   |
| <ul> <li>Periodos-Niveles</li> <li>Roles</li> </ul>                                                                                       | 0           | ESTUDIANTE                                                | Estudiante                                   |   |
| 요 Usuarios<br>REPORTES                                                                                                    |             | Guardar                                                   |                                              |   |
| <ul> <li>Cobertura</li> <li>Estudiantes sin encuestas</li> </ul>                                                                          |             |                                                           |                                              |   |

Figura 12. Guardar usuario.

Para regresar al listado se presiona el botón Volver.

De vuelta en el listado podemos observar (Figura 13) que hay una columna llamada Acciones, y para cada fila del listado se encuentran dos botones: Editar y Borrar.

| Usuario | Nombre de usuario               | Cédula     | Estado                     | Acciones            |
|---------|---------------------------------|------------|----------------------------|---------------------|
| bposso  | Belkys Posso                    | 1042417154 | <ul> <li>Activo</li> </ul> | 🕼 Editar 🔯 Borrar   |
| carzuza | Cindy Carolina Navarro Arzuza   | 1140819267 | × Inactivo                 | 🕼 Editar 🗊 Borrar   |
| djabba  | Daladier Jabba Molinares        | 8534748    | × Inactivo                 | 🛿 Editar 💼 Borrar   |
| dmestra | Dina Luz Mestra Polo            | 50905607   | 🗸 Activo                   | 🕼 Ediltar 💼 Borrar  |
| avierk  | Javier Mauricio Kleber Espinosa | 1047457845 | <ul> <li>Activo</li> </ul> | 🕑 Editar 📋 Borrar   |
| vbeleno | Viviana Milena Beleño Fontalvo  | 32884585   | <ul> <li>Activo</li> </ul> | 🛛 Editar 🕅 Borrar   |
| wpareja | William Alberto Pareja Navarro  | 72344773   | <ul> <li>Activo</li> </ul> | 🛙 Editar 🛙 🖻 Borrar |

1

Mostrando 1 al 7 de 7 registros

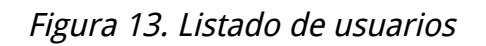

Cuando presionamos el botón Editar, la vista cambia a un formulario que cargará los datos de la fila seleccionada permitiendo que se pueda modificar los datos del usuario. Para registrar los cambios se presiona el botón Guardar usuario, y regresamos al listado usando los enlaces de la parte superior.

El botón Borrar, se presiona cuando se requiere eliminar al usuario del sistema. Se pedirá una confirmación de la acción antes de hacer el borrado (Figura 14). La lista se actualizará después de esto.

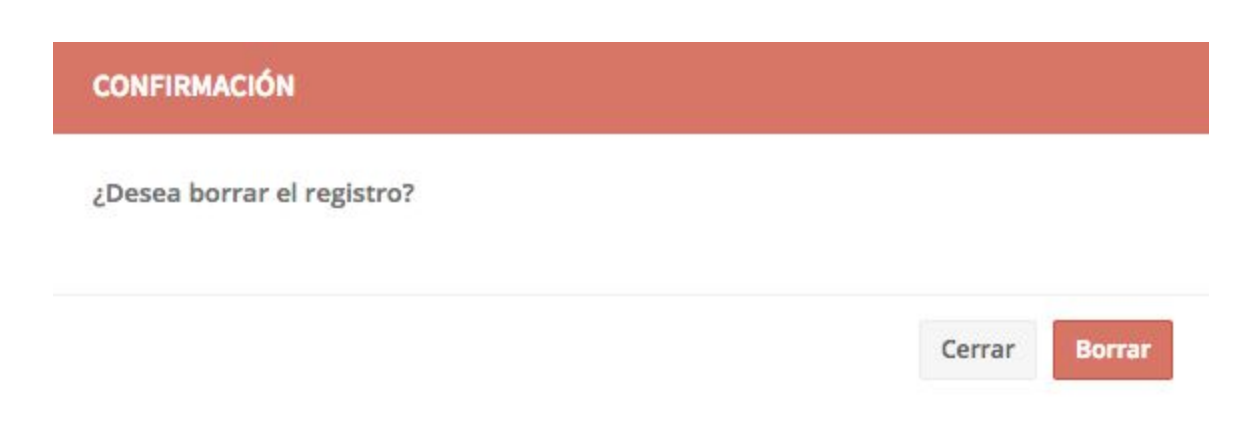

Figura 14. Confirmación borrado usuario

Por último, hay un botón que dice Exportar a excel, (Figura 15), al presionarlo se generará un archivo que será guardado en la ubicación deseada. El archivo generado consiste en en listado de todos los usuarios del sistema (Figura 16).

|                                                                                                    | SISTEMA DE              | EVALUACIÓN DO                     | CENTE              |              |            |                        |                        | €                    | ]Salir  |
|----------------------------------------------------------------------------------------------------|-------------------------|-----------------------------------|--------------------|--------------|------------|------------------------|------------------------|----------------------|---------|
| ADMINISTRACIÓN<br>C Afir, abiertas<br>Afir, cerradas con frecuencia                                                                 | A Usuarios Adr          | ninistrar usuarios                | s del sistema      |              |            |                        | ADMINISTRA             | DÓN > U              | SUARIOS |
| Afir. cerradas sin frecuencia     Afirmaciones     Alerta por cobertura     Configuración de encuestas     Detalle configuración de | Usuario                 |                                   | Nombre de usuario  | Cédula       |            | Estado                 |                        |                      | •       |
| encuestas<br>Detalle configuración de<br>encuestas borradas                                                                         | Q Buscar //             | Nombre de usuar                   | E Exportar a excel | uevo usuarlo | Cédule     | Estado                 | Appiones               |                      |         |
| Comensiones     Encuestas     Diquetas                                                                                              | bposso<br>Gerzuza       | Belkys Posso<br>Cindy Carolina Na | everto Actuate     |              | 1042417154 | ✓ Adivo<br>IX Inactivo | 07 Editor<br>07 Editor | 0 Borrar<br>0 Borrar |         |
| Frecuencias     Parámetros generales     Parámetros bitector                                                                        | djabbe<br>dmestra       | Deladier Jabba M                  | tulinames<br>Polio |              | 8534748    | # Inactivo             | 07 Editor<br>17 Editor | 0 Borrar<br>0 Borrar |         |
| Roles                                                                                                    | javierit<br>vbolano     | Javier Mauricio K                 | ister Espinosa     |              | 1047457845 | ✓ Activo               | 17 Editor              | 0 Borrar             |         |
| REPORTES<br>© Cobertura                                                                                                    | wparnja                 | William Alberto Pi                | angja Nawarro      |              | 72344773   | ✓ Adho                 | 97 Editor              | 8 Bornar             |         |
| Estudiantes sin encuestas                                                                                                    | Mostrando 1 al 7 de 7 e | egistros                          |                    |              |            |                        |                        |                      | 1       |

Figura 15. Exportar a excel.

|     |                       |                   | br o                  |                 |                                         |                         |      |        |            |                 |               |
|-----|-----------------------|-------------------|-----------------------|-----------------|-----------------------------------------|-------------------------|------|--------|------------|-----------------|---------------|
|     | Home                  | Insert            | Page Layout           | Formulas        | Data                                    | Review                  | View |        |            |                 |               |
| Fil | From Fro<br>eMaker HT | m From<br>ML Text | New Database<br>Query | Refresh<br>All  | Connections<br>Properties<br>Edit Links | × A<br>Z<br>Z<br>A<br>↓ | Az   | Filter | 📡 c<br>😿 A | lear<br>dvanced | Text<br>Colum |
|     | Ψ<br>                 | B                 | J~                    | r               | D                                       | F                       | F    |        | G          | н               |               |
| 1   | Usuario               | Estado            | Nombre compl          | eto             | Documento                               | -                       |      | -      |            | 1.90            |               |
| 2   | bposso                | Activo            | Belkys Posso          |                 | 1042417154                              |                         | 1    |        |            |                 |               |
| 3   | carzuza               | Inactivo          | Cindy Carolina        | Navarro Arzuza  | 1140819267                              |                         |      |        |            |                 |               |
| 4   | djabba                | Inactivo          | Daladier Jabba        | Molinares       | 8534748                                 |                         |      |        |            |                 |               |
| 5   | dmestra               | Activo            | Dina Luz Mestra       | a Polo          | 50905607                                |                         |      | _      |            |                 |               |
| 6   | javierk               | Activo            | Javier Mauricio       | Kleber Espinosa | 1047457845                              |                         | 1    |        |            |                 |               |
| 7   | vbeleno               | Activo            | Viviana Milena        | Beleño Fontalvo | 32884585                                |                         |      |        |            |                 |               |
| 8   | wpareja               | Activo            | William Alberto       | Pareja Navarro  | 72344773                                |                         |      |        |            |                 |               |
| 9   | - 105. 1981 - 1<br>G  |                   |                       |                 |                                         |                         |      |        |            |                 |               |
| 10  |                       |                   |                       |                 |                                         |                         |      |        |            |                 |               |
| 11  |                       |                   |                       |                 |                                         |                         |      |        |            |                 |               |
| 12  |                       |                   |                       |                 |                                         |                         | _    |        |            |                 |               |
| 13  |                       |                   |                       |                 |                                         |                         |      |        |            |                 |               |
| 14  |                       |                   |                       |                 |                                         |                         | -    | -      |            |                 | _             |
| 15  |                       |                   |                       |                 |                                         |                         | -    | -      |            |                 |               |
| 10  |                       |                   |                       |                 |                                         |                         | -    |        |            |                 |               |
| 10  |                       | -                 |                       |                 |                                         |                         | -    |        |            |                 |               |
| 10  |                       |                   |                       |                 |                                         |                         |      |        |            |                 |               |
| 20  |                       |                   |                       |                 |                                         |                         | -    | -      |            |                 |               |

Figura 16. Archivo CSV generado con los usuarios del sistema.

## 7.2. Roles

El sistema maneja dos tipos de roles de sistema, roles generales y roles dinámicos. Los roles generales pueden ser configurados y eliminados a criterios del administrador, son usados por aquellos usuarios que tienen funciones administrativas dentro del sistema. Los roles dinámicos por su parte son roles previamente creados en el sistema que no pueden editarse ni eliminarse y que se utilizan junto con la autenticación basada en valores de BANNER para dar acceso a estudiantes y profesores.

Para administrar los roles del sistema, se debe escoger la opción **ADMINISTRACIÓN -> Roles** en el menú. Esto mostrará la siguiente pantalla (Figura 17):

|                                                                                                    | SISTEMA DE              | EVALUACIÓN DOCENTE<br>o (bposso) |    |                     |          | ← Salir       |
|----------------------------------------------------------------------------------------------------|-------------------------|----------------------------------|----|---------------------|----------|---------------|
| ADMINISTRACIÓN                                                                                                    | Roles Administr         | ar roles del sistema             |    |                     | ADMINIST | ACIÓN > ROLES |
| <ul> <li>Afir, cerradas con frecuencia</li> <li>Afir, cerradas sin frecuencia</li> <li>Afirmaciones</li> <li>Alerta por cobertura</li> <li>Configuración de encuestas</li> </ul>                                                                                                    | Nombre                  |                                  |    |                     |          |               |
| Detalle configuración de<br>encuestas                                                                                                    | Q Buscar                | Borrar filtros + Nuevo           | ol |                     |          |               |
| <ul> <li>Detalle configuración de<br/>encuestas borradas</li> </ul>                                                                                                    | Nombre                  | Descripción                      |    | Asignación dinámica | Acciones |               |
| <ul> <li>Dimensiones</li> <li>Encuestas</li> </ul>                                                                                                    | ADMINISTRADOR           | Administrador                    |    | NO                  | ☑ Editar | @ Borrar      |
| 🖉 Etiquetas                                                                                                    | CONSULTA                |                                  |    | NO                  | 2 Editor | ü Borrar      |
| Frecuencias                                                                                                    | DOCENTE                 | Docente                          |    | SI                  |          |               |
| Parametros generales     Periodos-Niveles                                                                                                    | ESTUDIANTE              | Estudiante                       |    | SI                  |          |               |
| Constant and the second second secon | Mostrando 1 al 4 de 4 r | egistros                         |    |                     |          | 1             |

Figura 17. Listado de roles.

En la pantalla se observan el filtro de búsqueda, botones y el listado de los roles del sistema.

La búsqueda de un determinado rol se empieza llenando la sección de filtros; se puede filtrar el listado por el nombre del rol.

Al terminar de llenar el filtro se presiona el botón que dice Buscar, esto hará que se actualice el listado de roles. Figura 18.

| administrad |                         |             |                     |          |
|-------------|-------------------------|-------------|---------------------|----------|
| Q Buscar    | <i>B</i> Borrar filtros | + Nuevo rol |                     |          |
|             | 11.0                    |             |                     |          |
| Nombre      | Descripción             |             | Asignación dinámica | Acciones |

Figura 18. Búsqueda de rol.

Para crear un nuevo rol se presiona el botón Nuevo Rol, esto hace que la pantalla se cambie a un formulario mostrado en la Figura 19.

|                                                                                  | 4                  | SISTEMA DE EVALUACIÓN DOCENTE<br>(# Beikys Posso (bposso) |                 | 수는 Salir                             |
|----------------------------------------------------------------------------------|--------------------|-----------------------------------------------------------|-----------------|--------------------------------------|
| ADMINISTRACIÓN                                                                   | C) Ro              | les Administrar roles del sistema                         |                 | ADMINISTRACIÓN > ROLES > CREANDO ROL |
| <ul> <li>Afir. cerradas sin frecuencia</li> <li>Afirmaciones</li> </ul>          | Nomb               | re *                                                      |                 |                                      |
| Alerta por cobertura     Configuración de encuestas     Detalle configuración de | AD!<br>Descr       | VINISTRADOR                                               |                 |                                      |
| encuestas<br>O Detalle configuración de<br>encuestas borradas                    | Admir              | iistrador                                                 |                 |                                      |
| Dimensiones                                                                      |                    | Nombre de menú                                            | Menú padre      |                                      |
| C Encuestas                                                                      |                    | Administracion                                            | A desisionalite |                                      |
| Eliqueus Frecuencias                                                             |                    |                                                           | Administración  |                                      |
| Parámetros generales                                                             |                    | Air, cerradas cur recuencia                               | Administración  |                                      |
| Periodos-Niveles                                                                 |                    | Afirmacionae                                              | Administración  |                                      |
| 🔂 Roles                                                                          |                    | Alerte per coberture                                      | Administración  |                                      |
| 요 Usuarios                                                                       |                    | Cobartura                                                 | Reporter        |                                      |
| REPORTES                                                                         |                    |                                                           |                 |                                      |
| Cobertura                                                                        |                    | Coniguración de encuestas                                 | Administracion  |                                      |
| Estudiantes sin encuestas                                                        |                    | Detaile configuración de encuestas                        | Administracion  |                                      |
|                                                                                  |                    | Detaile configuración de encuestas borradas               | Administración  |                                      |
|                                                                                  |                    | Dimensiones                                               | Administración  |                                      |
| · · · · · · · · · · · · · · · · · · ·                                            | 100 million (1997) | Encloste                                                  | Administración  |                                      |

Figura 19. Ventana creación o edición de rol.

Se deben diligenciar el nombre del rol y la descripción del rol.

Adicionalmente se deben configurar las opciones del menú que van a poder acceder los usuarios que tengan el rol que actualmente se está creando o editando, para esto se selecciona uno o más elementos del menú del listado inferior.

Al terminar se presiona el botón Guardar rol, esto hace que se almacenen los datos en el sistema. Para regresar al listado se pueden usar los enlaces de la parte superior de la pantalla.

De regreso al listado de roles, se puede observar que al lado derecho de cada rol hay dos botones "Editar" y "Borrar", cuando se presiona el botón "Editar" la pantalla cambia a una vista igual a la vista de creación de nuevo rol, solo que con los datos del rol precargados. El botón "Borrar" elimina el rol.

| Nombre        | Descripción   | Asignación dinámica | Acciones          |
|---------------|---------------|---------------------|-------------------|
| ADMINISTRADOR | Administrador | NO                  | 🕼 Editar 🛍 Borrar |
| CONSULTA      |               | NO                  | 🛙 Editar 🔯 Borrar |
| DOCENTE       | Docente       | SI                  |                   |
| ESTUDIANTE    | Estudiante    | SI                  |                   |

1

Mostrando 1 al 4 de 4 registros

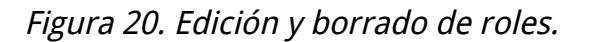

Cuando se escoja la opción de eliminación (botón Borrar) se mostrará un mensaje de confirmación indicando si desea realizar la operación, si se escoge la opción Aceptar, el rol será eliminado de forma permanente, si se escoge la opción Cancelar, el rol permanecerá intacto y se cerrará la ventana de confirmación.

| ¿Desea borrar el registro? | CONFIRMACIÓN               |                    |
|----------------------------|----------------------------|--------------------|
|                            | ¿Desea borrar el registro? |                    |
|                            |                            | Contraction of the |

Figura 21. Confirmación borrado rol

### 7.3. Afirmaciones

Las afirmaciones son enunciados o preguntas que representan una característica cualitativa del profesor y/o su clase. Existen cuatro tipos de afirmaciones:

- **Afirmación abierta texto:** esta afirmación es usada para representar un texto abierto que el estudiante puede diligenciar respecto al profesor.
- Afirmación abierta dual: es una pregunta de selección única SI o NO.
- Afirmación cerrada sin frecuencia: es una afirmación que puede ser calificada con 1 o 5 estrellas.
- Afirmación cerrada con frecuencia: es una afirmación que puede tener 3, 4 o 5 posibles opciones de respuesta (frecuencias).

Para ingresar a esta opción se presiona el menú: **ADMINISTRACIÓN** -> **Afirmaciones**. Esta opción permite a los administradores crear la biblioteca de afirmaciones disponibles que se asignarán a una encuesta en una etapa posterior.

|                                                                                                    | SISTEM                                    | A DE EVALUACIÓN D<br>/s Posso (bposso)              | OCENTE               |                            |                        |    | ←] S                   | alir  |
|----------------------------------------------------------------------------------------------------|-------------------------------------------|-----------------------------------------------------|----------------------|----------------------------|------------------------|----|------------------------|-------|
| ADMINISTRACIÓN<br>Afir. abiertas<br>Afir. cerradas con frecuencia<br>Afir. cerradas sin frecuencia | ⊘ Afirmaci                                | iones Administrar                                   | r afirmaciones de    | l sistema                  |                        | AD | MINISTRACIÓN > AFIRMAC | IONES |
| ⊘ Afirmaciones                                                                                     | Descripción                               |                                                     | Estado               |                            | Tipo                   |    |                        |       |
| 🛷 Alerta por cobertura                                                                             | Description                               |                                                     | LStado               |                            | -                      |    |                        |       |
| Configuración de encuestas                                                                         |                                           |                                                     |                      |                            | •                      |    |                        |       |
| Detalle configuración de<br>encuestas                                                              | Q Buscar                                  | 🝠 Borrar filtros                                    | ≡ Exportar a         | excel + Nu                 | eva afirmación         |    |                        |       |
| Detalle configuración de<br>encuestas borradas                                                     | Descripción                               |                                                     |                      | Estado                     | Tipo                   |    | Accionac               |       |
| Dimensiones                                                                                        | Descripcion                               | 2 NY 12                                             |                      | Latado                     | npo                    |    | Acciones               |       |
| C Encuestas                                                                                        | Anote las sugereno<br>mejore su curso     | clas que deseas hacer par                           | a que el profesor    | × Inactivo                 | Abierta Texto          |    | 🕼 Editar 🖞 🖞 Borrar    |       |
| Etiquetas     Frecuencias                                                                          | El profesor asiste a                      | a las clases y compromiso                           | s programados.       | <ul> <li>Activo</li> </ul> | Cerrada sin frecuencia |    | 🕝 Editar 🗴 🖞 Borrar    |       |
| © Parámetros generales                                                                             | El profesor ayuda a                       | a conectar los temas tratac                         | dos con la realidad. | <ul> <li>Activo</li> </ul> | Cerrada con frecuencia |    | 🕑 Editer 🔯 Borrer      |       |
| Periodos-Niveles                                                                                   | El profesor cumple                        | puntualmente con el hora                            | rio programado       |                            | -                      |    |                        |       |
| 🗄 Roles                                                                                            | para el curso.                            |                                                     |                      | <ul> <li>Activo</li> </ul> | Cerrada sin frecuencia |    | Editar Borrar          |       |
| <u>A</u> Usuarios                                                                                  | El profesor desarro                       | olla evaluaciones que perm                          | niten a los          | ✓ Activo                   | Cerrada con frecuencia |    | 🕑 Editar 🗴 🖞 Borrar    |       |
| REPORTES                                                                                           | estudiantes eviden                        | ciar lo que han aprendido.                          |                      |                            |                        |    |                        |       |
| Cobertura                                                                                          | El profesor entrega tiempo previsto.      | I los resultados de las eva                         | luaciones en el      | <ul> <li>Activo</li> </ul> | Cerrada sin frecuencia |    | 🕼 Editar 🛛 🖞 Borrar    |       |
| estudiantes sin encuestas                                                                          | El profesor estimul<br>conocimiento que s | a la motivación del estudia<br>se está aprendiendo. | ante frente al       | ✓ Activo                   | Cerrada con frecuencia |    | 🕼 Editar 🛛 🖞 Borrar    |       |
|                                                                                                    | El profesor estimul                       | a la reflexión sobre la impo                        | ortancia de los      |                            | Annala and farmeric    |    |                        |       |

Figura 22. Pantalla de afirmaciones.

Para crear una nueva afirmación se presiona el botón Nueva afirmación, esto hace que la pantalla se cambie a un formulario mostrado en la Figura 24.

|                                                                                                    | SISTEMA DE EVALUACIÓN DOCENTE<br>(# Belkys Posso (bposso)                  |                                   | ← Salir           |
|----------------------------------------------------------------------------------------------------|----------------------------------------------------------------------------|-----------------------------------|-------------------|
| ADMINISTRACIÓN<br>Ø Afir. abiertas<br>Afir. cerradas con frecuencia                                                                               | Afirmaciones Administrar afirmaciones del sistema                          | Administración > Afirmaciones > o | REANDO AFIRMACIÓN |
| <ul> <li>☆ Afir. cerradas sin frecuencia</li> <li>✔ Afirmaciones</li> <li>✓ Alerta por cobertura</li> <li>☐ Configuración de encuestas</li> </ul> | Estado *<br>ACTIVO                                                         |                                   |                   |
| Detalle configuración de<br>encuestas Detalle configuración de<br>encuestas borradas                                                              | Descripción *<br>El profesor cumple puntualmente con el horario programado | para el curso.                    |                   |
| <ul> <li>Dimensiones</li> <li>Encuestas</li> <li>Etiquetas</li> <li>Frecuencias</li> </ul>                                                        | Nombre corto *                                                             |                                   | h                 |
| Parámetros generales     Periodos-Niveles     Roles                                                                                               | Puntualidad del docente<br>Tipo *<br>Abierta Texto                         |                                   |                   |
| REPORTES                                                                                                    | Nombre                                                                     | Descripción                       |                   |
| <ul> <li>Cobertura</li> <li>Estudiantes sin encuestas</li> </ul>                                                                                  | 🛱 Guardar                                                                  | No se encontraron registros       |                   |

*Figura 23. Creación o edición de afirmaciones* 

Para crear una nueva afirmación se debe diligenciar el estado, la descripción, el nombre corto y el tipo de afirmación. **Una afirmación sólo podrá editarse si NO está asociada a algún paso de encuesta;** si ese es el caso, el sistema solo permitirá cambiar el estado de la misma para que no pueda ser usada en encuestas futuras.

|                                                                                               | SISTEMA DE EVALUACIÓN DOCENTE<br>Relkys Posso (bposso)                                                                                                    |                     | -E:                                           | Salir  |
|-----------------------------------------------------------------------------------------------|----------------------------------------------------------------------------------------------------|---------------------|-----------------------------------------------|--------|
| ADMINISTRACIÓN           Image: Afir, abiertas           Image: Afir, cerradas con frecuencia | Afirmaciones Administrar afirmaciones del sistema                                                                                                    |                     | ADMINISTRACIÓN > AFIRMACIONES > CREANDO AFIRM | IACIÓN |
| Afir. cerradas sin frecuencia Afirmaciones Alerta por cobertura Configuración de encuestas    | Estado *<br>ACTIVO                                                                                                    |                     |                                               | •      |
|                                                                                               | Descripción *<br>El profesor asiste a las clases y compromisos programados.<br>Nombre corto *<br>Asistencia del docente<br>Tipo *<br>Cerrada sin frecuencia |                     |                                               |        |
| <ul> <li>Frecuencias</li> <li>Parámetros generales</li> </ul>                                 | Nombre                                                                                                    | D                   | escripción                                    |        |
| <ul> <li>Periodos-Niveles</li> <li>Roles</li> <li>Usuarios</li> </ul>                         | 🖹 Guardar                                                                                                    | lo se encontraron r | gistros                                       |        |
| REPORTES<br>© Cobertura<br>© Estudiantes sin encuestas                                        |                                                                                                    |                     |                                               |        |

Figura 24. Edición de estado de afirmación asociado a paso de encuesta

Al terminar de diligenciar el formulario se presiona el botón Guardar, esto hace que se almacenen los datos en el sistema. Para regresar al listado se pueden usar los enlaces de la parte superior de la pantalla.

De regreso al listado de afirmaciones, se puede observar que al lado derecho de cada registro hay dos botones "Editar" y "Borrar", cuando se presiona el botón "Editar" la pantalla cambia a una vista igual a la vista de creación de nueva afirmación, solo que con los datos precargados. El botón "Borrar" elimina la afirmación.

| Descripción                                                                                            | Estado                     | Tipo                   | Acciones          |
|----------------------------------------------------------------------------------------------------|----------------------------|------------------------|-------------------|
| Anote las sugerencias que deseas hacer para que el profesor mejore su curso                            | × Inactivo                 | Abierta Texto          | C Editar 🗊 Borrar |
| El profesor asiste a las clases y compromisos programados.                                             | 🗸 Activo                   | Cerrada sin frecuencia | 🕼 Editar 🖞 Borrar |
| El profesor ayuda a conectar los temas tratados con la realidad.                                       | <ul> <li>Activo</li> </ul> | Cerrada con frecuencia | 🕼 Editar 🗊 Borrar |
| El profesor cumple puntualmente con el horario programado<br>para el curso.                            | ✓ Activo                   | Cerrada sin frecuencia | 🗹 Editar 🗎 Borrar |
| El profesor desarrolla evaluaciones que permiten a los<br>estudiantes evidenciar lo que han aprendido. | 🗸 Activo                   | Cerrada con frecuencia | 🕼 Editar 📋 Borrar |
| El profesor entrega los resultados de las evaluaciones en el tiempo previsto.                          | <ul> <li>Activo</li> </ul> | Cerrada sin frecuencia | 🕑 Editar 🗇 Borrar |

Figura 25. Edición y borrado de afirmaciones.

Cuando se escoja la opción de eliminación (botón Borrar) se mostrará un mensaje de confirmación indicando si desea realizar la operación, si se escoge la opción Aceptar, el registro será eliminado de forma permanente, si se escoge la opción Cancelar, el registro permanecerá intacto y se cerrará la ventana de confirmación.

| CONFIRMACIÓN               |  |
|----------------------------|--|
| ¿Desea borrar el registro? |  |
|                            |  |

Figura 26. Confirmación borrado afirmación

Por último, hay un botón que dice Exportar a excel, (Figura 27), al presionarlo se generará un archivo que será guardado en la ubicación deseada. El archivo

generado consiste en en listado de todas las afirmaciones del sistema (Figura 28).

|                                                                                                    | SISTEMA DE EVALUACIÓN DOCENTE<br>(# Belkys Posso (Sposso)                                              |                 |                        | - Salir                       |
|----------------------------------------------------------------------------------------------------|----------------------------------------------------------------------------------------------------|-----------------|------------------------|-------------------------------|
| ADMINISTRACIÓN<br>67 Añr. abiertas<br>11 Añr. cerradas con frecuencia                                  | O Afirmaciones Administrar afirmaciones de                                                             | i sistema       |                        | ADMINISTRACIÓN > AFIRMACIONES |
| Afir. cerradas sin frecuencia     Afirmaciones     Alerta por cobertura     Configuración de encuestas | Descripción Estado                                                                                     |                 | Tipo 🔹                 |                               |
| Detalle configuración de<br>encuestas     Detalle configuración de                                     | Q. Buscar Borrar fitros Exportar a                                                                     | excel + Nueva a | firmación              |                               |
| encuestas borradas                                                                                     | Descripción                                                                                            | Estado          | Тро                    | Acciones                      |
| C Encuestas                                                                                            | Anote las sugerencias que deseas hacer para que el profesor<br>mejore su curso                         | # inactivo      | Abierta Texto          | 2 Editar © Bornar             |
| <ul> <li>Etiquetas</li> <li>Frecuencias</li> </ul>                                                     | El profesor asiste a las clases y compromisos programados.                                             | <b>√</b> Activo | Cerrada sin frecuencia | 12 Editor 8 Borner            |
| : Parámetros generales                                                                                 | El profesor ayuda a conectar los temas tratados con la realidad.                                       | 🗸 Activo        | Cerrada con frecuencia | 27 Editor © Borner            |
| Periodos-Niveles     Roles                                                                             | El profesor oumple puntualmente con el horario programado<br>para el curso.                            | <b>√</b> Acho   | Cerrade sin frecuencia | 2 Editar 8 Bornar             |
| Usuarios REPORTES                                                                                      | El profesor desarrolla evaluaciones que permiten a los<br>estudiantes evidenciar lo que han aprendido. | 🖌 Activo        | Cerrada con frecuencia | 2 Edilar @ Bornar             |
| Cobertura     Estudiantes sin encuestas                                                                | El profesor entrega los resultados de las evaluaciones en el<br>tiempo previsito.                      | ¥ Activo        | Cerada sin frecuencia  | 27 Editor © Borner            |
|                                                                                                    | El profesor estimula la motivación del estudiante frente al<br>conocimiento que se está aprendiendo.   | 🖌 Activo        | Cerrada con frecuencia | 2 Editor 0 Borner             |
|                                                                                                    | El profesor estimula la reflexión sobre la importancia de los                                          |                 |                        |                               |

Figura 27. Exportar a excel afirmaciones.

| ● ○ ● □ 日 ⊷ · び                                                                                                    | Afirmaciones-2                                                             |                           | Q- Search S            |
|----------------------------------------------------------------------------------------------------|----------------------------------------------------------------------------|---------------------------|------------------------|
| Home Insert Page Layout Formulas Data Review View                                                                                          |                                                                            |                           |                        |
| € ⊕ □ € · Enconcections 2+ Az ♥ % Clear                                                                                                    | 🛃 📑 🕨 📑                                                                    | • • • • • • •             | Show Detail            |
| From From From New Database Refresh<br>FileMaker HTML Text Query All De Edit Links Z Sort Filter Schwarced Text to<br>Column               | o Remove Data Consolidate What-If Gr<br>Ins Duplicates Validation Analysis | oup Ungroup Subtotal 📄    | Hide Detail            |
| B34 $\ddagger$ $\times \checkmark f_{\rm x}$                                                                                               |                                                                            |                           |                        |
| A                                                                                                    | В                                                                          | С                         | D                      |
| 1 Descripción                                                                                                    | Nombre corto                                                               | Estado de activación      | Tipo                   |
| 2 Anote las sugrencias que deseas hacer para que el profesor mejore su curso                                                               | Sugerencias para el docente                                                | Inactivo                  | Abierta Texto          |
| 3 El profesor asiste a las clases y compromisos programados.                                                                               | Asistencia del docente                                                     | Activo                    | Cerrada sin frecuencia |
| 4 El profesor avuda a conectar los temas tratados con la realidad.                                                                         | Conexión con la realidad                                                   | Activo                    | Cerrada con frecuencia |
| 5 El profesor cumple puntualmente con el horario programado para el curso.                                                                 | Puntualidad del docente                                                    | Activo                    | Cerrada sin frecuencia |
| 6 El profesor desarrolla evaluaciones que permiten a los estudiantes evidenciar lo que han aprendido.                                      | Evaluaciones que evidencia aprendizaje                                     | Activo                    | Cerrada con frecuencia |
| 7 El profesor entrega los resultados de las evaluaciones en el tiempo previsto.                                                            | Entrega de resultados                                                      | Activo                    | Cerrada sin frecuencia |
| 8 El profesor estimula la motivación del estudiante frente al conocimiento que se está aprendiendo.                                        | Estimulación de la motivación del estudiante                               | Activo                    | Cerrada con frecuencia |
| 9 El profesor estimula la reflexión sobre la importancia de los temas tratados en el ejercicio profesional.                                | Esimular la reflexión                                                      | Activo                    | Cerrada con frecuencia |
| 10 El profesor está atento a avudar a los estudiantes a resolver las inquietudes, dudas v                                                  | o dificultades que surgen en el proceso de aprendizaje.                    | Resolución de inquietudes |                        |
| 11 El profesor genera espacios en los que se puede participar y expresar ideas.                                                            | Generación de espacios                                                     | Activo                    | Cerrada con frecuencia |
| 12 El profesor muestra disponibilidad para asesorar al estudiante fuera del aula.                                                          | Disponibilidad del docente                                                 | Activo                    | Cerrada sin frecuencia |
| 13 El profesor proporciona retroalimentación de las evaluaciones y tareas asignadas para meiorar el desempeño de los estudiantes.          | Retroalimentación de evaluaciones y tareas                                 | Activo                    | Cerrada con frecuencia |
| 14 El profesor realiza actividades que motivan a los estudiantes a aprender de forma autónoma.                                             | Actividades para aprender autonomamente                                    | Activo                    | Cerrada con frecuencia |
| 15 El profesor realiza evaluaciones que son coherentes con el nivel de exigencia de las actividades que se llevan a cabo en la asignatura. | Evaluaciones coherentes                                                    | Activo                    | Cerrada con frecuencia |
| 16 El profesor trata a los estudiantes de forma respetuosa.                                                                                | Trato respetuoso                                                           | Activo                    | Cerrada con frecuencia |
| 17 En términos generales, al final del curso se cumplieron los objetivos planteados en la parcelación de la asignatura.                    | Cumplimiento de obietivos                                                  | Activo                    | Cerrada sin frecuencia |
| 18 La forma como el profesor desarrolla la asignatura despierta el interés por aprender más allá del aula de clases.                       | Despetar interés por aprender                                              | Activo                    | Cerrada con frecuencia |
| 19 La forma como el profesor desarrolla la asignatura facilita la comprensión de los contenidos.                                           | Comprensión de contenidos                                                  | Activo                    | Cerrada con frecuencia |
| 20 Recomendaria este curso dado por este docente a otros estudiantes.                                                                      | Recomendación del docente                                                  | Activo                    | Abierta dual           |
| 21 Relacione los aspectos positivos y/o negativos que resaltaría del docente                                                               | Aspectos positivos y/o negativos                                           | Activo                    | Abierta Texto          |
| 22                                                                                                    |                                                                            |                           |                        |
| 23                                                                                                    |                                                                            |                           |                        |
| 24                                                                                                    |                                                                            |                           |                        |
| 25                                                                                                    |                                                                            |                           |                        |
| 26                                                                                                    |                                                                            |                           |                        |
| 27                                                                                                    |                                                                            |                           |                        |
| 28                                                                                                    |                                                                            |                           |                        |
| 29                                                                                                    |                                                                            |                           |                        |
| 30                                                                                                    |                                                                            |                           |                        |
| 31                                                                                                    |                                                                            |                           |                        |
| 32                                                                                                    |                                                                            |                           |                        |
| 33                                                                                                    |                                                                            |                           |                        |
| 34                                                                                                    |                                                                            | 1                         |                        |
| 35                                                                                                    |                                                                            | T                         |                        |
| 36                                                                                                    |                                                                            |                           |                        |
| 37                                                                                                    |                                                                            |                           |                        |
| 38                                                                                                    |                                                                            |                           |                        |
| 39                                                                                                    |                                                                            |                           |                        |
| 40                                                                                                    |                                                                            |                           |                        |
|                                                                                                    |                                                                            |                           |                        |

*Figura 28. Archivo CSV generado con las afirmaciones del sistema.* 

## 7.4. Frecuencias

Las frecuencias son enunciados cualitativos utilizados con las afirmaciones de tipo cerrada con frecuencia, cada uno de esos enunciados representa una posible respuesta para estas afirmaciones, el usuario solo puede seleccionar una por afirmación.

Esta opción ubicada en **ADMINISTRACIÓN** -> **Frecuencias** permite a los administradores crear la biblioteca de frecuencias disponibles que se asignarán a una encuesta en una etapa posterior.

|                                                                                                    | SISTEMA DE EVALUACIÓN DOCENTE                                                                                                    |                     | √∃ Salir                     |
|----------------------------------------------------------------------------------------------------|----------------------------------------------------------------------------------------------------|---------------------|------------------------------|
| ADMINISTRACIÓN<br>Afir. abiertas<br>Afir. cerradas con frecuencia                                                                                                    | SFrecuencias Administrar frecuencias del sistema                                                                                             | AD                  | MINISTRACIÓN > FRECUENCIAS   |
| <ul> <li>Afir. cerradas sin frecuencia</li> <li>Afirnaciones</li> <li>Alerta por cobertura</li> <li>Configuración de encuestas</li> <li>Detalle configuración de encuestas</li> </ul> | Descripción Estado<br>Q Buscar                                                                                                    |                     |                              |
| <ul> <li>Detalle configuración de<br/>encuestas borradas</li> <li>Dimensiones</li> </ul>                                                                                              | Descripción<br>Aprendizaje autónomo: Algunas veces                                                                                           | Estado              | Acciones                     |
| <ul> <li>Encuestas</li> <li>Etiquetas</li> <li>Frecuencias</li> </ul>                                                                                                    | Aprendizaje autónomo: Casi nunca                                                                                                    | × Inactivo          | l2 Editar ₫ Borrar           |
| Parámetros generales     Periodos-Niveles     Roles                                                                                                    | Comprensión de los contenidos: Algunas veces                                                                                                 | × Inactivo          | C Editar 🗊 Borrar            |
| 요 Usuarios<br>REPORTES                                                                                                    | Comprensión de los contenidos: Frecuentemente                                                                                                | × Inactivo          | C Editar    Borrar  C Editar |
| Cobertura<br>Estudiantes sin encuestas                                                                                                    | Contexton con la realidad: Casi nunca                                                                                                    | × inactivo          | C Editar Borrar              |
|                                                                                                    | Conexion con la realidad: Frecuentemente<br>El profesor algunas veces ayuda a los estudiantes a conectar los temas tratados con la realidad. | ✗ Inactivo ✓ Activo | C Editar Borrar              |

Figura 29. Pantalla de frecuencias

Para crear una nueva frecuencia se presiona el botón Nueva frecuencia, esto hace que la pantalla se cambie a un formulario mostrado en la Figura 30.

|                                                                                                    | SISTEMA DE EVALUACIÓN DOCENTE                                                                                              | ]Salir  |
|----------------------------------------------------------------------------------------------------|----------------------------------------------------------------------------------------------------|---------|
| ADMINISTRACIÓN                                                                                                    | D Frecuencias Administrar frecuencias del sistema ADMINISTRACIÓN > FRECUENCIAS > EDITANDO FRECU                            | JENCIAS |
| <ul> <li>Afir. cerradas con frecuencia</li> <li>Afir. cerradas sin frecuencia</li> <li>Afirmaciones</li> <li>Alerta por cobertura</li> <li>Configuración de encuestas</li> </ul>                                                                                                    | Estado * INACTIVO                                                                                                    | -       |
| Comiguración de encuestas  Detalle configuración de encuestas  Detalle configuración de encuestas borradas  Dimensiones  Encuestas  Comparisones  Encuestas  Comparisones  Comparisones | Descripción *<br>Aprendizaje autónomo                                                                                      |         |
|                                                                                                    | Observaciones<br>El profesor algunas veces realiza actividades que motivan a los estudiantes a aprender de forma autónoma. |         |
| REPORTES<br>Cobertura<br>Estudiantes sin encuestas                                                                                                    | B Guardar                                                                                                    |         |

*Figura 30. Creación o edición de frecuencias* 

Para crear una nueva frecuencia se debe diligenciar el estado, la descripción y las observaciones. **Una frecuencia sólo podrá editarse si NO está asociada a algún paso de encuesta;** si ese es el caso, el sistema solo permitirá cambiar el estado de la misma para que no pueda ser usada en encuestas futuras.

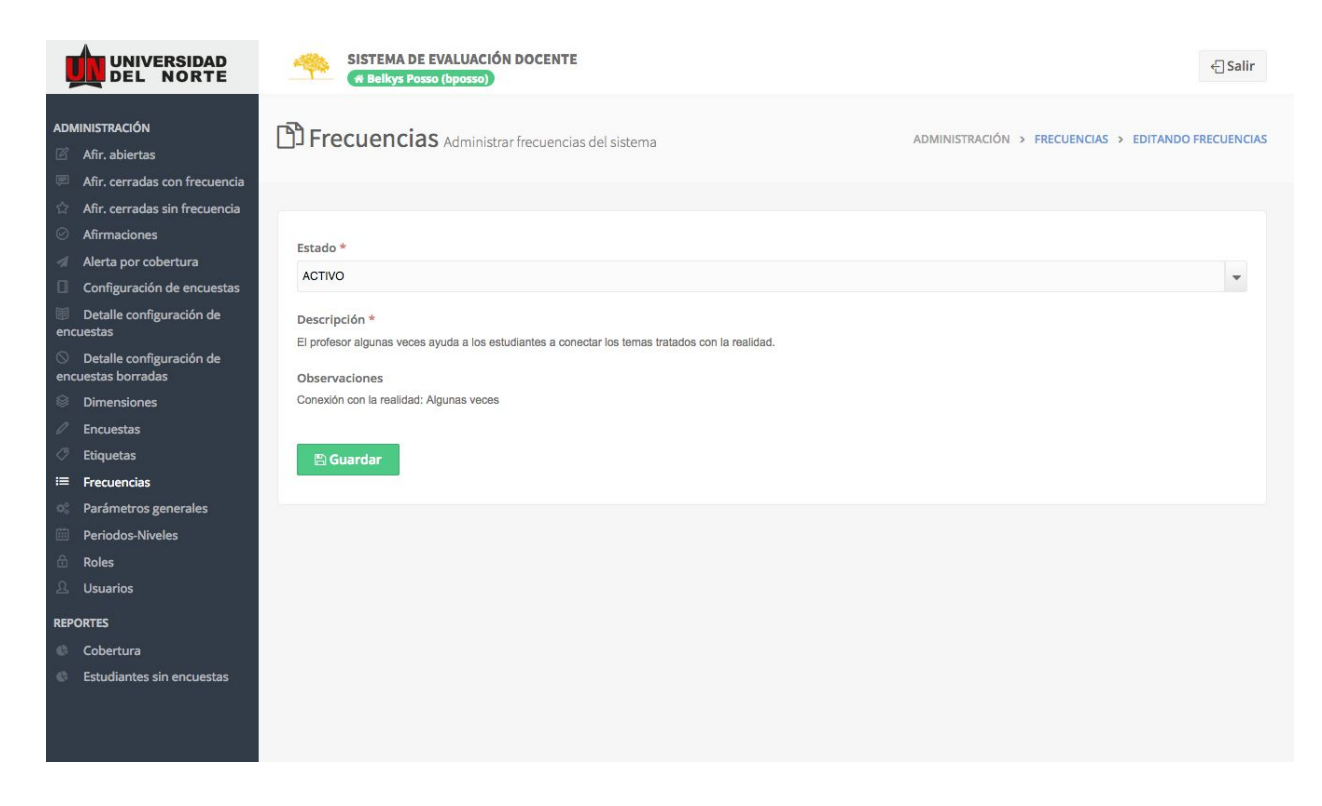

Figura 31. Edición de estado de frecuencia asociado a paso de encuesta

Al terminar de diligenciar el formulario se presiona el botón Guardar, esto hace que se almacenen los datos en el sistema. Para regresar al listado se pueden usar los enlaces de la parte superior de la pantalla.

De regreso al listado de frecuencias, se puede observar que al lado derecho de cada registro hay dos botones "Editar" y "Borrar", cuando se presiona el botón "Editar" la pantalla cambia a una vista igual a la vista de creación de nueva frecuencia, solo que con los datos precargados. El botón "Borrar" elimina la frecuencia.

| Descripción                                   | Estado     | Acciones |          |
|-----------------------------------------------|------------|----------|----------|
| Aprendizaje autónomo: Algunas veces           | × Inactivo | 2 Editar | 🗇 Borrar |
| Aprendizaje autónomo: Casi nunca              | × Inactivo | 🕑 Editar | 🗇 Borrar |
| Aprendizaje autónomo: Frecuentemente          | × Inactivo | 🕼 Editar | 🗇 Borrar |
| Comprensión de los contenidos: Algunas veces  | × Inactivo | 🕑 Editar | 🛍 Borrar |
| Comprensión de los contenidos: Casi nunca     | × Inactivo | 🛛 Editar | 🗎 Borrar |
| Comprensión de los contenidos: Frecuentemente | × Inactivo | Ø Editar | 🗊 Borrar |
| Conexión con la realidad: Algunas veces       | × Inactivo | 🕼 Editar | 🛍 Borrar |
| Conexión con la realidad: Casi nunca          | × Inactivo | i        | 🖞 Borrar |
| Conexión con la realidad: Frecuentemente      | × Inactivo | 🕼 Editar | 🗇 Borrar |

Figura 32. Edición y borrado de frecuencias.

Cuando se escoja la opción de eliminación (botón Borrar) se mostrará un mensaje de confirmación indicando si desea realizar la operación, si se escoge la opción Aceptar, el registro será eliminado de forma permanente, si se escoge la opción Cancelar, el registro permanecerá intacto y se cerrará la ventana de confirmación.

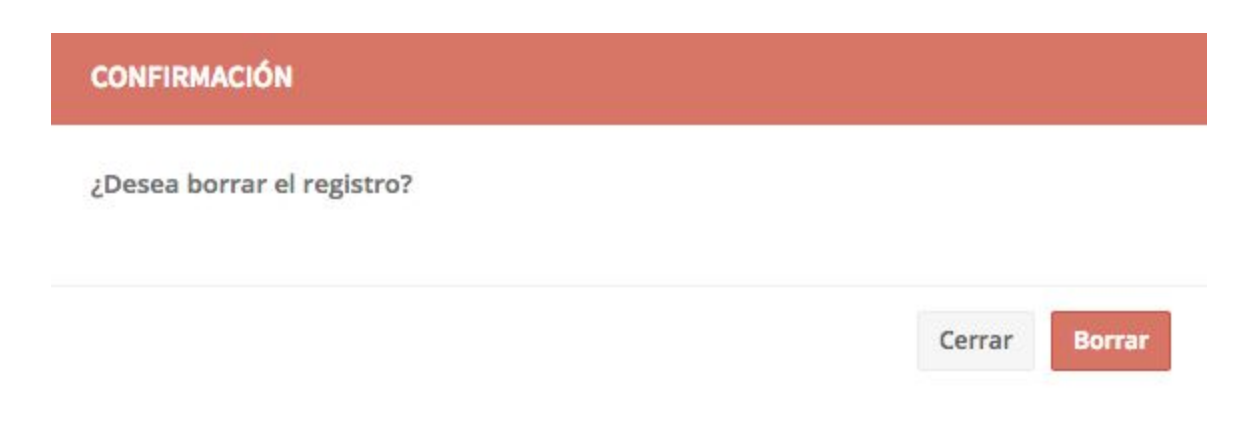

### Figura 33. Confirmación borrado frecuencia

Por último, hay un botón que dice Exportar a excel, (Figura 33), al presionarlo se generará un archivo que será guardado en la ubicación deseada. El archivo generado consiste en en listado de todas las frecuencias del sistema (Figura 34).

|                                                                                                    | SISTEMA DE EVALUACIÓN DOCENTE                                                                    | - Salir                                                  |
|----------------------------------------------------------------------------------------------------|--------------------------------------------------------------------------------------------------|----------------------------------------------------------|
| ADMINISTRACIÓN<br>Afir, abiertas<br>Afir, carradas con fracuencia                                                                                                    | Frecuencias Administrar frecuencias del sistema                                                  | ADMINISTRACIÓN > FRECUENDAS                              |
| Anir, verradas con introductive     Anir, cerradas son introductive     Afirmaciones     Alerta por cobertura     Configuración de encuestas     Detalle configuración de | Descripción Estado                                                                               |                                                          |
| Detaile configuración de<br>encuestas     Detaile configuración de<br>encuestas borradas                                                                                  | Q, Buscar A Borrar filtros Exportar a excel + Nueva frequencia                                   | Estado Acciones                                          |
| Dimensiones     Encuestas                                                                                                    | Aprendizaje autónomo: Algunas veces                                                              | x hadivo 27 Editor 0 Borner                              |
| <ul> <li>Etiquetas</li> <li>Frecuencias</li> </ul>                                                                                                    | Aprendizaje autónomo: Casi nunca<br>Aprendizaje autónomo: Precuentemente                         | x hadho 27 Editar 8 Bornar<br>x hadho 27 Editar 8 Bornar |
| Parámetros generales     Periodos-Niveles                                                                                                    | Comprensión de los contenidos: Algunas veces                                                     | x Inactivo 🛛 🕅 Editor 😄 Borner                           |
| <ul> <li>Roles</li> <li>Usuarios</li> </ul>                                                                                                    | Comprensión de los contenidos: Casí nunce<br>Comprensión de los contenidos: Frequentamente       | x Inactivo C/ Editor © Borner                            |
| REPORTES<br>© Cobertura                                                                                                    | Conexión con la realidad: Algunas veces                                                          | N hadivo 🖓 Editor 🛛 Borner                               |
| Ø Estudiantes sin encuestas                                                                                                    | Convexión con la realidad: Casi nunca<br>Convexión con la realidad: Precuentemente               | X hactivo 27 Editor 8 Borner                             |
|                                                                                                    | El profesor algunas veces ayuda a los estudiantes a conectar los temas tratados con la realidad. | ✓ Activo Ø' Editar © Borrar                              |

Figura 34. Exportar a excel frecuencias.

| 6  | Home Insert Pag                        | )・ づ<br>e Layout    | Formulas          | Data                                   | Review          | View       |              |                      | 1                  | Frecuenc             | ias-5              |             |                     |    |
|----|----------------------------------------|---------------------|-------------------|----------------------------------------|-----------------|------------|--------------|----------------------|--------------------|----------------------|--------------------|-------------|---------------------|----|
| Fi | From From From New<br>eMaker HTML Text | v Database<br>Query | Refresh<br>All    | Connection<br>Properties<br>Edit Links | s A<br>Z↓<br>Z↓ | AZ         | Filter       | 📡 Clear 🖗 Advanced   | Text to<br>Columns | Remove<br>Duplicates | Data<br>Validation | Consolidate | What-If<br>Analysis | Gr |
| Н  | 15 $\ddagger \times \checkmark f$      | x l                 |                   |                                        |                 |            |              |                      |                    |                      |                    |             |                     |    |
|    |                                        | ,                   | 4                 |                                        |                 |            |              | В                    |                    |                      |                    | С           |                     |    |
| 1  | Descripción                            |                     |                   |                                        |                 | Obser      | vaciones     |                      |                    | Es                   | tado de act        | ivación     |                     |    |
| 2  | Aprendizaje autónomo: Algur            | has veces           |                   |                                        |                 | El pro     | fesor algu   | nas veces realiza a  | tividades qu       | ie motiva In         | activo             |             |                     |    |
| 3  | Aprendizaje autónomo: Casi r           | nunca               |                   |                                        |                 | El pro     | fesor casi   | nunca realiza activi | idades que n       | notivan a In         | activo             |             |                     |    |
| 4  | Aprendizaje autónomo: Frecu            | uentemente          |                   |                                        |                 | El pro     | fesor frecu  | uentemente realiza   | actividades        | que mot In           | activo             |             |                     |    |
| 5  | Comprensión de los contenid            | os: Algunas ve      | ces               |                                        |                 | La for     | ma como      | el profesor desarro  | lla la asignat     | ura algur In         | activo             |             |                     |    |
| 6  | Comprensión de los contenid            | os: Casi nunca      |                   |                                        |                 | La for     | ma como      | el profesor desarro  | lla la asignat     | ura casi i In        | activo             |             |                     |    |
| 7  | Comprensión de los contenid            | os: Frecuenter      | mente             |                                        |                 | La for     | ma como      | el profesor desarro  | lla la asignat     | ura frecu In         | activo             |             |                     |    |
| 8  | Conexión con la realidad: Alg          | unas veces          |                   |                                        |                 | El pro     | fesor algu   | nas veces ayuda a l  | os estudiant       | es a cone In         | activo             |             |                     |    |
| 9  | Conexión con la realidad: Cas          | i nunca             |                   |                                        |                 | El pro     | fesor casi   | nunca ayuda a los    | estudiantes a      | a conecta In         | activo             |             |                     |    |
| 10 | Conexión con la realidad: Fre          | cuentemente         |                   |                                        |                 | El pro     | fesor frecu  | uentemente ayuda     | a los estudia      | antes a cc In        | activo             |             |                     |    |
| 11 | El profesor algunas veces ayu          | ida a los estudi    | iantes a conecta  | r los temas t                          | ratados con l   | a r Conex  | tión con la  | realidad: Algunas    | veces              | Ac                   | tivo               |             |                     |    |
| 12 | El profesor algunas veces des          | arrolla evaluad     | iones que perm    | iten a los est                         | udiantes evid   | der Evalua | ación evid   | encia aprendizaje:   | Algunas vece       | es Ac                | tivo               |             |                     |    |
| 13 | El profesor algunas veces esti         | imula la motiva     | ación del estudia | ante frente a                          | l conocimient   | o Estimu   | ula la moti  | vación: Algunas ve   | ces                | Ac                   | tivo               |             |                     |    |
| 14 | El profesor algunas veces esti         | imula la reflexi    | ón sobre la imp   | ortancia de le                         | os temas trat   | adı Estimu | ula la refle | xión: Algunas vece   | s                  | Ac                   | tivo               |             |                     |    |

Figura 35. Archivo CSV generado con las frecuencias del sistema.

### 7.5. Dimensiones

Las dimensiones representan una categorización de las afirmaciones de tipo cerrada con frecuencia. Una afirmación estará asociada a una dimensión y un periodo-nivel con un peso porcentual que será usado para estimar la calificación de un profesor.

Esta opción ubicada en **ADMINISTRACIÓN** -> **Frecuencias** permite a los administradores crear la biblioteca de dimensiones disponibles que se asignarán a una encuesta en una etapa posterior (Figura 36).

|                                                                                                    | SISTEMA DE EVALUACIÓN I<br># Belkys Posso (bposso)                | DOCENTE                   |                                             | ← Salir                                                                                                    |
|----------------------------------------------------------------------------------------------------|-------------------------------------------------------------------|---------------------------|---------------------------------------------|----------------------------------------------------------------------------------------------------|
| ADMINISTRACIÓN           Image: Afir. abiertas         Image: Afir. abiertas                                                                                                    | Dimensiones Administra                                            | r dimensiones del sistema | 4                                           | \DMINISTRACIÓN → DIMENSIONES                                                                                                    |
| <ul> <li>Anir. cerradas con frecuencia</li> <li>Afir. cerradas sin frecuencia</li> <li>Afirmaciones</li> <li>Alerta por cobertura</li> <li>Configuración de encuestas</li> </ul> | Descripción                                                       | Estado                    |                                             |                                                                                                    |
| <ul> <li>Detalle configuración de<br/>encuestas</li> <li>Detalle configuración de<br/>encuestas borradas</li> </ul>                                                              | Q Buscar 🍠 Borrar filtros                                         | + Nueva dimensión         |                                             |                                                                                                    |
| <ul> <li>Dimensiones</li> <li>Encuestas</li> </ul>                                                                                                    | Descripción<br>Aprendizaje a lo largo de la vida                  |                           | Estado<br>✓ Activo                          | Acciones                                                                                                    |
| <ul> <li>Etiquetas</li> <li>Frecuencias</li> <li>Parámetros generales</li> </ul>                                                                                                 | Clima social y emocional<br>Evaluación centrada en el aprendizaje |                           | <ul><li>✓ Activo</li><li>✓ Activo</li></ul> | Image: Contract Contract     Image: Contract Contract Contract       Image: Contract Contract Contr |
| Periodos-Niveles Roles Usuarios                                                                                                    | Experticia disciplinar<br>Mostrando 1 al 4 de 4 registros         |                           | ✓ Activo                                    | C Editar 🖞 Borrar                                                                                                    |
| REPORTES<br>© Cobertura                                                                                                    |                                                                   |                           |                                             |                                                                                                    |
| Estudiantes sin encuestas                                                                                                    |                                                                   |                           |                                             |                                                                                                    |

*Figura 36. Listado de dimensiones.* 

Para crear un nuevo registro se presiona el botón Nueva dimensión, esto hace que la pantalla se cambie a un formulario mostrado en la Figura 37.

|                                                                                                    | SISTEMA DE EVALUACIÓN DOCENTE                   | { Salir                                           |
|----------------------------------------------------------------------------------------------------|-------------------------------------------------|---------------------------------------------------|
| ADMINISTRACIÓN<br>G Afir. abiertas<br>Afir. cerradas con frecuencia                                                      | Dimensiones Administrar dimensiones del sistema | ADMINISTRACIÓN > DIMENSIONES > EDITANDO DIMENSIÓN |
| <ul> <li>☆ Afir. cerradas sin frecuencia</li> <li>⊘ Afirmaciones</li> <li>∢ Alerta por cobertura</li> </ul>              | Estado *<br>ACTIVO                              | •                                                 |
| Configuración de encuestas  Detalle configuración de encuestas  Detalle configuración de encuestas borradas              | Descripción *<br>Capacidad Comunicativa         |                                                   |
| <ul> <li>Dimensiones</li> <li>Encuestas</li> <li>Etiquetas</li> <li>Frecuencias</li> <li>Parámetros generales</li> </ul> | Capacidad Comunicativa                          |                                                   |
| Periodos-Niveles Coles Lusuarios REPORTES                                                                                | 🖺 Guardar                                       |                                                   |
| <ul> <li>Cobertura</li> <li>Estudiantes sin encuestas</li> </ul>                                                         |                                                 |                                                   |

Figura 37. Ventana creación o edición de dimensión.

Se deben diligenciar el estado, descripción y objetivo de la dimensión.

Para crear una nueva dimensión se debe diligenciar el estado, la descripción y el objetivo. **Una dimensión sólo podrá editarse si NO está asociada a algún paso de encuesta;** si ese es el caso, el sistema solo permitirá cambiar el estado de la misma para que no pueda ser usada en encuestas futuras.

|                                                                                                    | SISTEMA DE EVALUACIÓN DOCENTE<br>(* Belkys Posso (bposso)                                                             | 년 Salir                                             |
|----------------------------------------------------------------------------------------------------|----------------------------------------------------------------------------------------------------|-----------------------------------------------------|
| ADMINISTRACIÓN                                                                                        | The Frecuencias Administrar frecuencias del sistema                                                                   | ADMINISTRACIÓN > FRECUENCIAS > EDITANDO FRECUENCIAS |
| <ul> <li>Afir. cerradas sin frecuencia</li> <li>Afirmaciones</li> <li>Alerta por cobertura</li> </ul> | Estado *                                                                                                    |                                                     |
| <ul> <li>Configuración de encuestas</li> <li>Detalle configuración de<br/>encuestas</li> </ul>        | ACTIVO Descripción * El profesor algunas veces avuda a los estudiantes a conectar los temas tratados con la realidad. | ×                                                   |
| <ul> <li>Detalle configuración de<br/>encuestas borradas</li> <li>Dimensiones</li> </ul>              | Observaciones<br>Conexión con la realidad: Algunas veces                                                              |                                                     |
| <ul> <li>✓ Encuestas</li> <li>✓ Etiquetas</li> <li>≔ Frecuencias</li> </ul>                           | 答 Guardar                                                                                                    |                                                     |
| <ul> <li>Parámetros generales</li> <li>Periodos-Niveles</li> <li>Roles</li> </ul>                     |                                                                                                    |                                                     |
| Usuarios  REPORTES  Cobertura                                                                         |                                                                                                    |                                                     |
| Estudiantes sin encuestas                                                                             |                                                                                                    |                                                     |

Figura 38. Edición de estado de dimensión asociada a paso de encuesta

Al terminar se presiona el botón Guardar, esto hace que se almacenen los datos en el sistema. Para regresar al listado se pueden usar los enlaces de la parte superior de la pantalla.

De regreso al listado de dimensiones, se puede observar que al lado derecho de cada dimensión hay dos botones "Editar" y "Borrar", cuando se presiona el botón "Editar" la pantalla cambia a una vista igual a la vista de creación de nueva dimensión, solo que con los datos precargados. El botón "Borrar" elimina la dimensión.

| Descripción                           | Estado                     | Acciones            |
|---------------------------------------|----------------------------|---------------------|
| Aprendizaje a lo largo de la vida     | ✓ Activo                   | 🕼 Editar 🛍 Borrar   |
| Clima social y emocional              | <ul> <li>Activo</li> </ul> | 🕼 Editar 🔯 Borrar   |
| Evaluación centrada en el aprendizaje | <ul> <li>Activo</li> </ul> | 🕼 Editar 🛍 Borrar   |
| Experticia disciplinar                | ✓ Activo                   | 🕼 Editar 🗴 🖄 Borrar |

Figura 39. Edición y borrado de dimensiones.

Cuando se escoja la opción de eliminación (botón Borrar) se mostrará un mensaje de confirmación indicando si desea realizar la operación, si se escoge la opción Aceptar, el registro será eliminado de forma permanente, si se escoge la opción Cancelar, el registro permanecerá intacto y se cerrará la ventana de confirmación.

| CONFIRMACIÓN               |  |
|----------------------------|--|
| ¿Desea borrar el registro? |  |
|                            |  |
|                            |  |

Figura 40. Confirmación borrado dimensión

## 7.6. Periodos-Niveles

Los periodos-niveles representan los periodos académicos de un año y un nivel (Pregrado, Posgrado o Extensión). Una encuesta siempre estará asociada a un periodo-nivel y estos deben estar "verificados".

La opción ubicada en **ADMINISTRACIÓN -> Periodos-Niveles** permite a los administradores crear los periodos-niveles que se asignarán a una encuesta en una etapa posterior (Figura 41).
|                                                                                                    | SISTEMA DE EVALUACIÓN DOCENTE<br>(# Belkys Posso (bposso) |       |       |                        | 년 Salir                     |
|----------------------------------------------------------------------------------------------------|-----------------------------------------------------------|-------|-------|------------------------|-----------------------------|
| ADMINISTRACIÓN<br>Afir. abiertas<br>Afir. cerradas con frecuencia<br>Afir. cerradas sin frecuencia              | Heriodos-Nivel Administrar periodos-nivel del sistema     |       |       | ADMIN                  | IISTRACIÓN > PERIODOS-NIVEL |
| Afirmaciones     Alerta por cobertura     Configuración de encuestas     Detalle configuración de     encuestas | Periodo                                                   | Nivel |       |                        | •                           |
| <ul> <li>Detalle configuración de<br/>encuestas borradas</li> <li>Dimensiones</li> </ul>                        | Q Buscar Sorrar filtros + Nuevo periodo-nivel             |       |       |                        |                             |
|                                                                                                    | Periodo                                                   |       | Nivel | Estado de verificación | Acciones                    |
| Etiquetas                                                                                                    | 201730                                                    |       | PR    | ✓ Aceptado             | C Editar @ Borrar           |
| <ul> <li>Frecuencias</li> <li>Parámetros generales</li> </ul>                                                   | 201730                                                    |       | PG    | ✓ Aceptado             | C Editer 🖄 Borrar           |
| 🗰 Periodos-Niveles                                                                                              | Mostrando 1 al 2 de 2 registros                           |       |       |                        | 1                           |
| 🗄 Roles                                                                                                    |                                                           |       |       |                        |                             |
| 요 Usuarios                                                                                                    |                                                           |       |       |                        |                             |
| REPORTES                                                                                                    |                                                           |       |       |                        |                             |
| Cobertura                                                                                                    |                                                           |       |       |                        |                             |
| Estudiantes sin encuestas                                                                                       |                                                           |       |       |                        |                             |

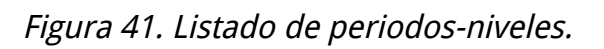

Para crear un nuevo periodo-nivel se presiona el botón Nuevo periodo-nivel, esto hace que la pantalla se cambie a un formulario mostrado en la Figura 42.

|                                                                                                    | 🦰 SI                                                | STEMA DE EVALUACIÓN DOCENTE<br>Belkys Posso (bposso) |   |                                          |              |             |              | ← Salir         |
|----------------------------------------------------------------------------------------------------|-----------------------------------------------------|------------------------------------------------------|---|------------------------------------------|--------------|-------------|--------------|-----------------|
| ADMINISTRACIÓN<br>Afir. abiertas<br>Afir. cerradas con frecuencia                                                                         | D Perio                                             | dos-Nivel Administrar periodos-nivel del sistema     |   | ADMIN                                    | NISTRACIÓN → | PERIODOS-NI | VEL > CREAND | O PERIODO-NIVEL |
| <ul> <li>Afir. cerradas sin frecuencia</li> <li>Afirmaciones</li> <li>Alerta por cobertura</li> <li>Configuración de encuestas</li> </ul> | Periodo *                                           | 201730                                               | * | Nivel *<br>PR                            |              |             |              | -               |
| Detalle configuración de<br>encuestas                                                                                                    | Fecha inicial de proceso * Fecha final de proceso * |                                                      |   |                                          | <u>m</u>     |             |              |                 |
| <ul> <li>Detalle configuración de<br/>encuestas borradas</li> <li>Dimensiones</li> </ul>                                                  | Fecha inicial de visualización de reportes          |                                                      |   | Fecha final de visualización de reportes |              |             |              | -               |
| Encuestas     Etiquetas                                                                                                    | Fecha final                                         | de evaluación *                                      |   | Estado de verificación                   |              |             |              |                 |
| Frecuencias     Parámetros generales                                                                                                    | 01-dic-2017                                         |                                                      |   | ✓ Aceptado                               |              |             |              |                 |
| Periodos-Niveles     Roles     Usuarios                                                                                                   | + Agregar<br>Código                                 | Descrpción                                           |   |                                          | Nota inicial | Nota final  | Acciones     |                 |
| REPORTES                                                                                                    | E                                                   | Excelente                                            |   |                                          | 4,60         | 5,00        | C Editar     | ti Borrar       |
| Cobertura                                                                                                    | A                                                   | Aceptable                                            |   |                                          | 3,10         | 4,59        | C Editar     | a Borrar        |
|                                                                                                    | D                                                   | Deficiente                                           |   |                                          | 1,00         | 3,09        | C Editar     | Borrar          |

Figura 42. Ventana creación o edición de periodos-niveles.

Se deben diligenciar de forma obligatoria el periodo, nivel, fecha inicial y final de proceso y fecha final de evaluación. Opcionalmente el usuario podrá diligenciar las fechas inicial y final de visualización de reportes. Al terminar el proceso se presiona el botón Guardar, esto hace que se almacenen los datos en el sistema. Este nuevo periodo aun no puede ser usado en las encuestas ya que su estado por defecto es "Sin verificar". Para que un periodo-nivel sea verificado debe cumplir con 2 criterios indispensables: debe tener asociada una escala de calificación de 1 a 5 y debe tener asociadas las dimensiones.

El formulario de periodos-niveles despliega adicionalmente los listados de escalas y dimensiones respectivamente.

Para agregar una escala se debe presionar el botón Agregar escala del formulario de periodos-niveles, lo que desplegará una ventana emergente con el formulario de escalas (Figura 43).

|                                                                                                    |                                                           | STEMA DE EVAL<br>Belkys Posso (bp    | UACIÓN DOCENTE                                           |        |               |                   |               |                         |          | √⊟ Salir          |
|----------------------------------------------------------------------------------------------------|-----------------------------------------------------------|--------------------------------------|----------------------------------------------------------|--------|---------------|-------------------|---------------|-------------------------|----------|-------------------|
| ADMINISTRACIÓN  Afir, abiertas  Afir, cerradas con frecuencia  Afir, cerradas sin frecuencia  Afirmaciones  Alerta por cobertura                                                        | Periodo *                                                 | 201730<br>I de proceso *             |                                                          | ×      | Nivel *<br>PR | roceso            | *             |                         |          | ~                 |
| <ul> <li>Configuración de encuestas</li> <li>Detalle configuración de encuestas</li> <li>Detalle configuración de encuestas borradas</li> <li>Dimensiones</li> <li>Encuestas</li> </ul> | 24-jul-2017<br>Fecha inicia<br>Fecha final<br>01-dic-2017 | l de visualizació<br>de evaluación * | E Descrpción * Excelente Nota inicial * 4,6 Nota final * |        |               | sualiza<br>:ación | ación de repo | ortes                   |          |                   |
| Etiquetas     Frecuencias     Parámetros generales                                                                                                    | + Agregar<br>Código                                       | escala<br>Descrpción                 | 5,0                                                      | Cerrar | 🖹 Guardar     |                   | Nota inicial  | Nota final              | Acciones |                   |
| Periodos-Niveles     Roles     Usuarios                                                                                                    | B                                                         | Excelente<br>Bueno                   |                                                          |        |               |                   | 4,60          | 5,00                    |          | Borrar     Borrar |
| REPORTES<br>Cobertura<br>Estudiantes sin encuestas                                                                                                    | D                                                         | Deficiente                           |                                                          |        |               |                   | 1,00          | 3,09                    |          | Borrar            |
|                                                                                                    | + Agregar<br>Dimensión<br>Aprendizaje                     | a lo largo de la vida                |                                                          |        |               |                   |               | Peso porcentual<br>25.0 | Acciones | Borrar            |

Figura 43. Agregando escala

Las escalas de calificación son usadas en el proceso de evaluación de resultados de las afirmaciones cerradas con frecuencia. Cada escala representa una calificación en texto que se mostrará en los reportes. Las escalas tienen un precisión de 2 dígitos y no puede existir espacio entre estas.

Para agregar una dimensión se debe presionar el botón Agregar dimensión del formulario de periodos-niveles, lo que desplegará una ventana emergente con el formulario de dimensiones (Figura 44).

|                                                |                 | TEMA DE EVALUACIÓN DOCENTE        |   |                         |              |                 |          | √⊟ Sal    |
|------------------------------------------------|-----------------|-----------------------------------|---|-------------------------|--------------|-----------------|----------|-----------|
|                                                |                 | 201730                            | ~ | PR                      |              |                 |          | Ŧ         |
| ADMINISTRACIÓN                                 | Fecha inicial   | de proceso *                      |   | Fecha final de proces   | 0.*          |                 |          |           |
| Afir. abiertas                                 | or int post?    | ac proceso                        |   | 15 dia 0017             | 0            |                 |          | -         |
| 🕮 🛛 Afir. cerradas con frecuencia              | 24-jui-2017     |                                   |   | 15-dic-2017             |              |                 |          |           |
| 🕆 🛛 Afir. cerradas sin frecuencia              | Fecha inicial   | de visualización de reportes      |   | Fecha final de visuali: | zación de re | portes          |          |           |
| Afirmaciones                                   |                 |                                   | m |                         |              |                 |          | <b>m</b>  |
| Alerta por cobertura                           |                 |                                   |   |                         |              |                 |          |           |
| Configuración de encuestas                     | Fecha final d   | e rushunalda #                    |   | Fotodo do vostificonión |              |                 |          |           |
| Detalle configuración de<br>encuestas          | 01-dic-2017     | Dimensión *                       |   |                         |              |                 |          |           |
| Detalle configuración de<br>encuestas borradas | + Agregar e     | Aprendizaje a lo largo de la vida |   |                         | *            |                 |          |           |
| Dimensiones                                    | Código          | 25,0                              |   |                         | inici        | al Nota final   | Acciones |           |
| Encuestas                                      | Е               |                                   |   |                         |              | 5,00            |          |           |
| Etiquetas                                      | в               |                                   |   | Cerrar 🕒 Guardar        |              | 4.59            |          | ti Borrar |
| Frecuencias                                    |                 | -                                 |   |                         |              |                 |          |           |
| Parámetros generales                           | A               |                                   |   |                         |              | 3,99            |          | Borrar    |
| Periodos-Niveles                               |                 | Deficiente                        |   |                         | 1,00         | 3,09            |          | Borrar    |
| Roles                                          |                 |                                   |   |                         |              |                 |          |           |
| 🗋 Usuarios                                     | + Agregar d     | imensión                          |   |                         |              |                 |          |           |
| EPORTES                                        | Dimensión       |                                   |   |                         |              | Peso porcentual | Acciones |           |
| Cobertura                                      | Aprendizaje a   | lo largo de la vida               |   |                         |              | 25.0            |          | ti Borrar |
| Estudiantes sin encuestas                      | Clima social y  | emocional                         |   |                         |              | 25.0            |          | Borrar    |
|                                                | Evaluación ce   | ntrada en el aprendizaje          |   |                         |              | 25.0            |          | 🛙 Borrar  |
|                                                | Experticia disc | liplinar                          |   |                         |              | 25.0            |          | Borrar    |

Figura 44. Agregando dimensiones.

Las dimensiones que agreguen deben sumar 100% de peso porcentual.

Una vez configuradas tanto las escalas como las dimensiones apropiadamente, el sistema cambiará automáticamente el estado del periodo-nivel a "Verificado" lo que permitirá usarlo al momento de configurar una encuesta.

Para regresar al listado se pueden usar los enlaces de la parte superior de la pantalla.

De regreso al listado de periodos-niveles, se puede observar que al lado derecho de cada registro hay dos botones "Editar" y "Borrar", cuando se presiona el botón "Editar" la pantalla cambia a una vista igual a la vista de creación de nueva dimensión, solo que con los datos precargados. El botón "Borrar" elimina la dimensión. El usuario también podrá editar las escalas y dimensiones que tenga asociadas un periodo-nivel, siempre y cuando este no se encuentre asociado a una encuesta.

| Periodo | Nivel | Estado de verificación       | Acciones          |
|---------|-------|------------------------------|-------------------|
| 201730  | PR    | <ul> <li>Aceptado</li> </ul> | 🛙 Editar 🔯 Borrar |
| 201730  | PG    | ✓ Aceptado                   | 🕼 Editar 📋 Borrar |

Figura 45. Edición y borrado de periodos-niveles.

Cuando se escoja la opción de eliminación (botón Borrar) se mostrará un mensaje de confirmación indicando si desea realizar la operación, si se escoge la opción Aceptar, el registro será eliminado de forma permanente, si se escoge la opción Cancelar, el registro permanecerá intacto y se cerrará la ventana de confirmación.

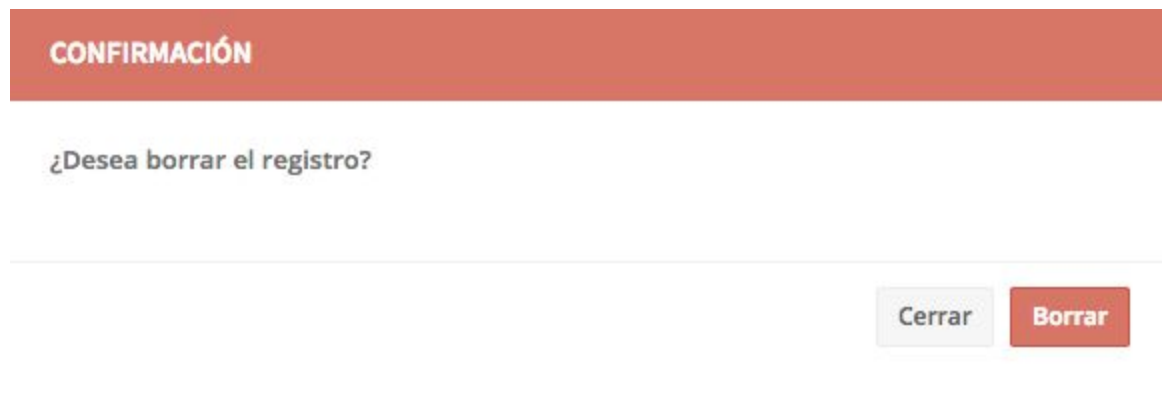

Figura 46. Confirmación borrado periodo-nivel

# 7.7. Pasos de afirmación abierta

Una encuesta está conformada por pasos de encuesta, una encuesta tiene uno o más pasos, y cada paso tiene asociado una o más afirmaciones previamente creadas. El sistema permite configurar los tipos de pasos para poder utilizarlos en distintas encuestas.

La opción ubicada en **ADMINISTRACIÓN -> Afirmaciones abiertas** permite a los administradores crear los pasos de afirmaciones abiertas (de texto y duales) que se asignarán a una encuesta en una etapa posterior (Figura 46).

|                                                                                                    | SISTEMA DE EVALUACIÓN DOCENTE<br>(* Belkys Posso (bposso))       |                      |                                      | 년 Salir                                        |
|----------------------------------------------------------------------------------------------------|------------------------------------------------------------------|----------------------|--------------------------------------|------------------------------------------------|
| ADMINISTRACIÓN<br>Afir. abiertas<br>Afir. cerradas con frecuencia<br>Afir. cerradas sin frecuencia                                       | Afir. abiertas Administrar afirmaciones abiertas del sistema     |                      | ADM                                  | INISTRACIÓN > AFIR. ABIERTAS                   |
| Afirmaciones     Alerta por cobertura     Configuración de encuestas     Detalle configuración de encuestas     Detalle configuración de | Nombre<br>Q. Buscar <i>Z</i> . Borrar filtros + Nueva afirmación | Estado de aceptación |                                      | •                                              |
| encuestas borradas<br>◎ Dimensiones                                                                                                    | Nombre<br>Comentarios del estudiante<br>Recomendación            |                      | Estado de aceptación  Activo  Activo | Acciones<br>C Editar Borrar<br>E Editar Borrar |
| Paràmetros generales     Periodos-Niveles     Roles     Usuarios                                                                         | Mostrando 1 al 2 de 2 registros                                  |                      |                                      | 1                                              |
| REPORTES<br>Cobertura<br>Estudiantes sin encuestas                                                                                       |                                                                  |                      |                                      |                                                |

*Figura 47. Listado de pasos de afirmaciones abiertas* 

Para crear un nuevo paso se presiona el botón Nueva afirmación, esto hace que la pantalla se cambie a un formulario mostrado en la Figura 48.

|                                                                               | SISTEMA DE EVALUACIÓN DOCENTE                                                                               | 는 Salir                                             |
|-------------------------------------------------------------------------------|----------------------------------------------------------------------------------------------------|-----------------------------------------------------|
| ADMINISTRACIÓN<br>🕑 Afir, abiertas                                            | Afir. abiertas Administrar afirmaciones abiertas del sistema                                                | DMINISTRACIÓN → AFIR. ABIERTAS → CREANDO AFIRMACIÓN |
| Afir. cerradas sin frecuencia                                                 |                                                                                                    |                                                     |
| <ul> <li>Afirmaciones</li> <li>Alerta por cobertura</li> </ul>                | Estado de aceptación *                                                                                      |                                                     |
| <ul><li>Configuración de encuestas</li><li>Detalle configuración de</li></ul> | Nombre *                                                                                                    |                                                     |
| encuestas<br>Detalle configuración de<br>encuestas borradas                   | El estudiante escribirá aspectos que desee acerca                                                           |                                                     |
|                                                                               | Descripción<br>El estudiante escribirá aspectos que desee acerca del docente y la asignatura que desarrolio |                                                     |
| <ul> <li>Etiquetas</li> </ul>                                                 | Afirmación *                                                                                                | 10                                                  |
| <ul> <li>Frecuencias</li> <li>Parámetros generales</li> </ul>                 | Relacione los aspectos positivos y/o negativos que resaltaría del docente                                   | *                                                   |
| <ul><li>Periodos-Niveles</li><li>Roles</li></ul>                              | 🖺 Guardar                                                                                                   |                                                     |
| 요 Usuarios                                                                    |                                                                                                    |                                                     |
| Cobertura                                                                     |                                                                                                    |                                                     |
| Estudiantes sin encuestas                                                     |                                                                                                    |                                                     |
|                                                                               |                                                                                                    |                                                     |

*Figura 48. Ventana creación o edición de pasos de afirmaciones abiertas.* 

Para crear un nuevo paso se debe diligenciar el estado, el nombre, la descripción y la afirmación abierta (texto o dual) creada previamente en la biblioteca. **Un paso sólo podrá editarse si NO está asociado a alguna encuesta;** si ese es el caso, el sistema solo permitirá cambiar el estado del mismo para que no pueda ser usado en encuestas futuras.

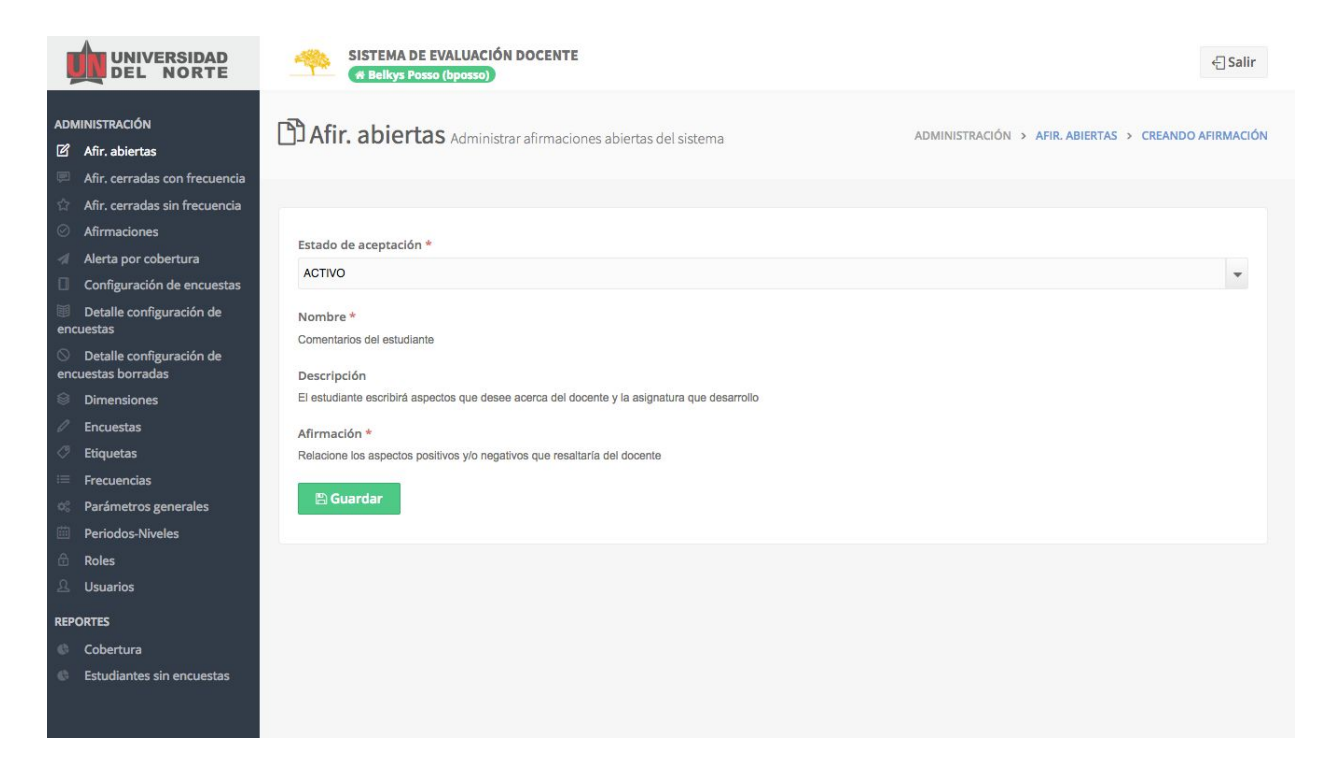

Figura 49. Edición de estado de paso asociado a encuesta

Al terminar de diligenciar el formulario se presiona el botón Guardar, esto hace que se almacenen los datos en el sistema. Para regresar al listado se pueden usar los enlaces de la parte superior de la pantalla.

De regreso al listado de pasos abiertos, se puede observar que al lado derecho de cada registro hay dos botones "Editar" y "Borrar", cuando se presiona el botón "Editar" la pantalla cambia a una vista igual a la vista de creación de nuevo paso, solo que con los datos precargados. El botón "Borrar" elimina el paso.

| Nombre                     | Estado de aceptación       | Acciones           |
|----------------------------|----------------------------|--------------------|
| Comentarios del estudiante | <ul> <li>Activo</li> </ul> | 🕼 Ediltar 🔯 Borrar |
| Recomendación              | ✓ Activo                   | 🕑 Editar 📋 Borrar  |

Figura 50. Edición y borrado de pasos.

Cuando se escoja la opción de eliminación (botón Borrar) se mostrará un mensaje de confirmación indicando si desea realizar la operación, si se escoge la opción Aceptar, el registro será eliminado de forma permanente, si se escoge la opción Cancelar, el registro permanecerá intacto y se cerrará la ventana de confirmación.

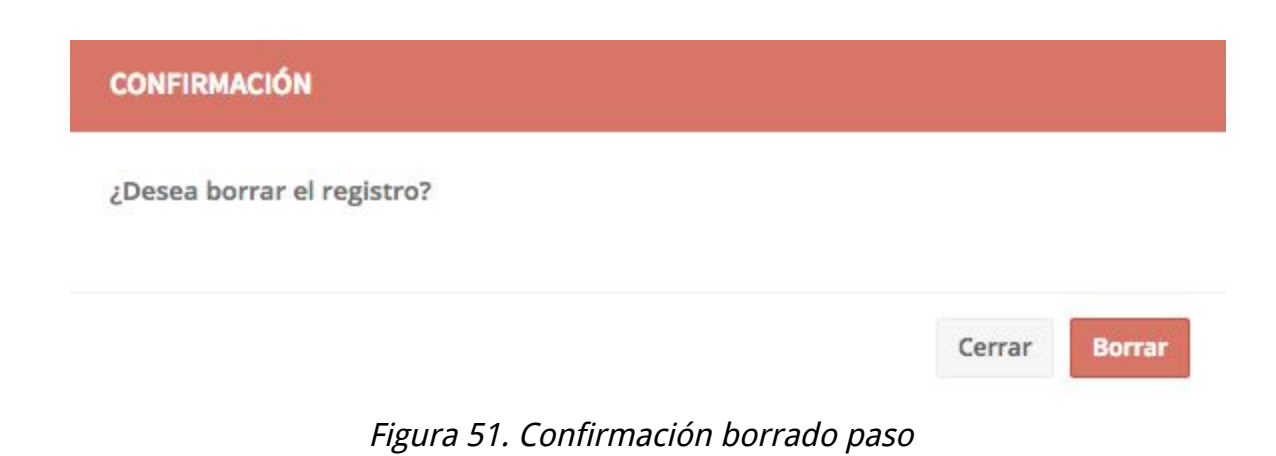

### 7.8. Pasos de afirmación cerrada sin frecuencia

Un paso de afirmación cerrada sin frecuencia está conformado por al menos una afirmación cerrada sin frecuencia. Este tipo de afirmaciones se califican de 1 a 5 estrellas.

La opción ubicada en **ADMINISTRACIÓN** -> **Afirmaciones cerradas sin frecuencia** permite a los administradores crear los pasos de afirmaciones cerradas sin frecuencia que se asignarán a una encuesta en una etapa posterior (Figura 52).

|                                                                                                    | SISTEMA DE EVALUACIÓN DOCENTE<br>(# Belkys Posso (bposso) |                      |                        | 년 Salir                       |
|----------------------------------------------------------------------------------------------------|-----------------------------------------------------------|----------------------|------------------------|-------------------------------|
| ADMINISTRACIÓN<br>☑ Afir. abiertas<br>☑ Afir. cerradas con frecuencia<br>☆ Afir. cerradas sin frecuencia                                           | Afir. cerradas sin frecuencia                             |                      | ADMINISTRACIÓN >       | AFIR. CERRADAS SIN FRECUENCIA |
| <ul> <li>Afirmaciones</li> <li>Alerta por cobertura</li> <li>Configuración de encuestas</li> <li>Detalle configuración de<br/>encuestas</li> </ul> | Nombre                                                    | Estado de aceptación |                        | Ţ                             |
| <ul> <li>Detalle configuración de<br/>encuestas borradas</li> <li>Dimensiones</li> </ul>                                                           | Q. Buscar Sorrar filtros + Nueva afirmación               |                      |                        |                               |
| <ul> <li>Encuestas</li> <li>Etiquetas</li> </ul>                                                                                                   | Nombre<br>Evaluación del docente                          | Estado de aceptación | Estado de verificación | Acciones                      |
| <ul> <li>Frecuencias</li> <li>Parámetros generales</li> <li>Designadas Nicolas</li> </ul>                                                          | Mostrando 1 al 1 de 1 registros                           |                      |                        | 1                             |
| Roles                                                                                                    |                                                           |                      |                        |                               |
| REPORTES Cobertura Estudiantes sin encuestas                                                                                                    |                                                           |                      |                        |                               |

*Figura 52. Listado de pasos de cerradas sin frecuencia* 

Para crear un nuevo paso se presiona el botón Nueva afirmación, esto hace que la pantalla se cambie a un formulario mostrado en la Figura 53.

|                                                                                                    | SISTEMA DE EVALUACIÓN DOCENTE                                                                                 |                                  |                  |                     | ← Salir                                 |
|----------------------------------------------------------------------------------------------------|----------------------------------------------------------------------------------------------------|----------------------------------|------------------|---------------------|-----------------------------------------|
| ADMINISTRACIÓN<br>⊘ Afir. abiertas<br>⇒ Afir. cerradas con frecuencia<br>☆ Afir. cerradas sin frecuencia<br>⊘ Afir.acian | <b>Afir. cerradas sin frecuencia</b> Administrar afir. cerradas sin del sistema                               | frecuencia                       | ADMINISTRACIÓN > | AFIR. CERRA<br>> CF | DAS SIN FRECUENCIA<br>IEANDO AFIRMACIÓN |
| Atirmaciones     Alerta por cobertura     Configuración de encuestas     Detalle configuración de                        | Estado de verificación<br>X Sin aceptar                                                                       | Estado de aceptación *<br>ACTIVO |                  |                     | •                                       |
| encuestas<br>O Detalle configuración de<br>encuestas borradas                                                            | Nombre *<br>Evaluacion del docente                                                                            |                                  |                  |                     |                                         |
| <ul> <li>Dimensiones</li> <li>Encuestas</li> <li>Etiquetas</li> </ul>                                                    | Descripción<br>Evaluar otras características del docente que no se encuentran definidas en las dimensiones de | la buena docencia.               |                  |                     |                                         |
| <ul> <li>Frecuencias</li> <li>Parámetros generales</li> </ul>                                                            | + Agregar afirmación                                                                                          |                                  |                  |                     |                                         |
| Periodos-Niveles Control Roles Usuarios                                                                                  | Afirmación No se encontri                                                                                     | aron registros                   |                  | Orden               | Acciones                                |
| REPORTES                                                                                                    | A Guardar                                                                                                    |                                  |                  |                     |                                         |
| <ul> <li>Estudiantes sin encuestas</li> </ul>                                                                            |                                                                                                    |                                  |                  |                     |                                         |

*Figura 53. Ventana creación o edición de pasos de afirmaciones cerradas sin frecuencia.* 

Para crear un nuevo paso se debe diligenciar el estado, el nombre y la descripción. Una vez creado el paso, se creará por defecto en estado "Sin verificar", para que un paso cerrado sin frecuencia esté verificado debe tener al menos una afirmación asignada.

Para asignar una afirmación se debe presionar el botón Agregar afirmación, lo que desplegará una ventana emergente con un listado de afirmaciones cerradas sin frecuencia previamente creadas en la biblioteca. Ver figura 54.

|                                                                                                    | SISTEMA                                                                                                    | DE EVALUACIÓN DOCENTE<br>Posso (bposso)                                                                                                    |                                                                                    | الله المراجع المراجع المراجع المراجع المراجع المراجع المراجع المراجع المراجع المراجع المراجع المراجع المراجع ا | lir          |
|----------------------------------------------------------------------------------------------------|----------------------------------------------------------------------------------------------------|----------------------------------------------------------------------------------------------------|------------------------------------------------------------------------------------|----------------------------------------------------------------------------------------------------|--------------|
| ADMINISTRACIÓN<br>Afir. abiertas<br>Afir. cerradas con frecuencia<br>Afir. cerradas sin frecuencia<br>Afirnaciones                                                                                                    | Afir. cerra                                                                                                 | adas sin frecuencia Administrar afir. cerradas sin<br>Afirmación                                                                                                    |                                                                                    | ADMINISTRACIÓN > AFIR. CERRADAS SIN FRECUE<br>> CREANDO AFIRMA                                                 | ncia<br>Ción |
| <ul> <li>Alerta por cobertura</li> <li>Configuración de encuestas</li> <li>Detalle configuración de<br/>encuestas</li> <li>Detalle configuración de<br/>encuestas borradas</li> <li>Dimensiones</li> <li>Encuestas</li> <li>Etiquetas</li> <li>Frecuencias</li> <li>Parámetros generales</li> <li>Periodos-Niveles</li> </ul> | Estado de verifi<br>X Sin aceptar<br>Nombre *<br>Afirmacion<br>Descripción<br>+ Agregar afirm<br>Afirmación | Descripción  El profesor asiste a las clases y compromisos programados.  El profesor cumple puntualmente con el horario programado para el<br>curso.  El profesor entrega los resultados de las evaluaciones en el tiempo<br>previsto.  El profesor muestra disponibilidad para asesorar al estudiante fuera.  Orden * | Tipo<br>Cerrada sin frecuencia<br>Cerrada sin frecuencia<br>Cerrada sin frecuencia | Orden Acciones                                                                                                 |              |
| Roles     Usuarios     REPORTES     Cobertura     Estudiantes sin encuestas                                                                                                    | 🕒 Guardar                                                                                                   |                                                                                                    | Cerrar 🖹 Guardar                                                                   |                                                                                                    |              |

*Figura 54. Asignación de afirmaciones cerradas sin frecuencia* 

**Un paso sólo podrá editarse si NO está asociado a alguna encuesta;** si ese es el caso, el sistema solo permitirá cambiar el estado del mismo para que no pueda ser usado en encuestas futuras.

|                                                                                                    | SISTEMA DE EVALUACIÓN DOCENTE<br>(* Belkys Posso (bposso)                                                                                           |                                  |                            | 년 Salir                                    |
|----------------------------------------------------------------------------------------------------|----------------------------------------------------------------------------------------------------|----------------------------------|----------------------------|--------------------------------------------|
| ADMINISTRACIÓN<br>Ø Afir. abiertas<br>Ø Afir. cerradas con frecuencia<br>☆ Afir. cerradas sin frecuencia                             | <b>Afir. cerradas sin frecuencia</b> Administrar afir. cerradas sir frecuencia del sistema                                                          | n                                | ADMINISTRACIÓN > AFIR. CER | RADAS SIN FRECUENCIA<br>CREANDO AFIRMACIÓN |
| <ul> <li>Afirmaciones</li> <li>Alerta por cobertura</li> <li>Configuración de encuestas</li> <li>Detalle configuración de</li> </ul> | Estado de verificación<br>✓ Aceptada                                                                                                    | Estado de aceptación *<br>ACTIVO |                            | •                                          |
| encuestas           Detalle configuración de<br>encuestas borradas           Dimensiones           Encuestas                         | Nombre *<br>Evaluación del docente<br>Descripción<br>Evaluar otras características del docente que no se encuentran definidas en las dimensiones de | la buena docencia.               |                            |                                            |
| <ul><li>Etiquetas</li><li>Frecuencias</li></ul>                                                                                      | Afirmación                                                                                                    |                                  | Orden                      | Acciones                                   |
| Parámetros generales                                                                                                    | El profesor cumple puntualmente con el horario programado para el curso.                                                                            |                                  | 1                          |                                            |
| Periodos-Niveles                                                                                                    | El profesor asiste a las clases y compromisos programados.                                                                                          |                                  | 2                          |                                            |
| 🗄 Roles                                                                                                    | El profesor muestra disponibilidad para asesorar al estudiante fuera del aula.                                                                      |                                  | 3                          |                                            |
| 요 Usuarios                                                                                                    | En términos generales, al final del curso se cumplieron los objetivos planteados en la parcelació                                                   | n de la asignatura.              | 4                          |                                            |
| REPORTES                                                                                                    | El profesor entrega los resultados de las evaluaciones en el tiempo previsto.                                                                       |                                  | 5                          |                                            |
| <ul> <li>Cobertura</li> <li>Estudiantes sin encuestas</li> </ul>                                                                     | 🖺 Guardar                                                                                                    |                                  |                            |                                            |

Figura 55. Edición de estado de paso asociado a encuesta

Al terminar de diligenciar el formulario se presiona el botón Guardar, esto hace que se almacenen los datos en el sistema. Para regresar al listado se pueden usar los enlaces de la parte superior de la pantalla.

De regreso al listado de pasos cerrados sin frecuencia, se puede observar que al lado derecho de cada registro hay dos botones "Editar" y "Borrar", cuando se presiona el botón "Editar" la pantalla cambia a una vista igual a la vista de creación de nuevo paso, solo que con los datos precargados. El botón "Borrar" elimina el paso.

| Nombre                 | Estado de aceptación | Estado de verificación | Acciones          |
|------------------------|----------------------|------------------------|-------------------|
| Evaluación del docente | ✓ Activo             | ✓ Verificado           | 🕼 Editar 👘 Borrar |

Figura 56. Edición y borrado de pasos.

Cuando se escoja la opción de eliminación (botón Borrar) se mostrará un mensaje de confirmación indicando si desea realizar la operación, si se escoge la opción Aceptar, el registro será eliminado de forma permanente, si se escoge la opción Cancelar, el registro permanecerá intacto y se cerrará la ventana de confirmación.

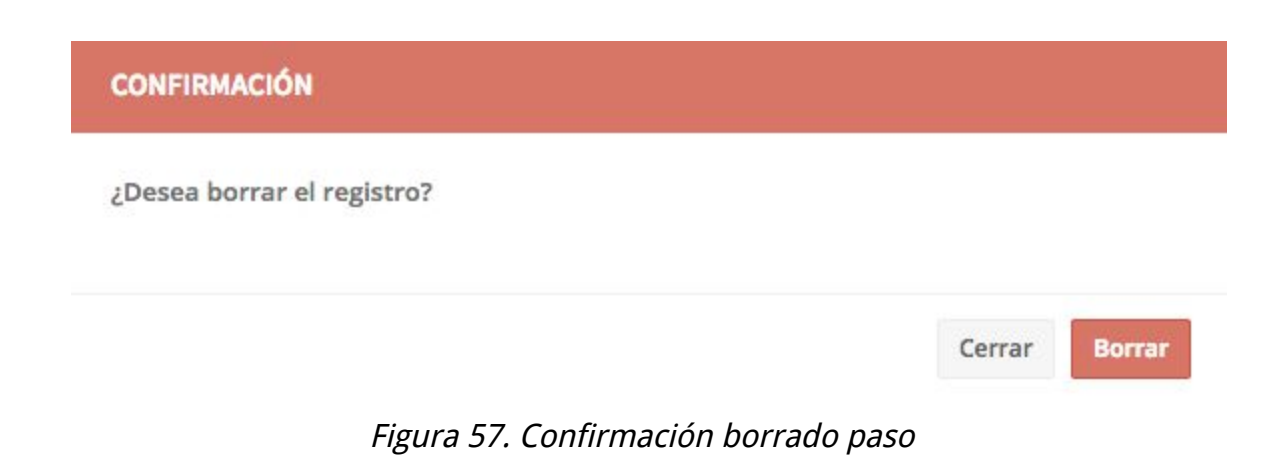

#### 7.9. Pasos de afirmación cerrada con frecuencia

Un paso de afirmación cerrada con frecuencia está conformado por una afirmación cerrada y un grupo de frecuencias asociadas que funcionan como posibles respuestas. Un paso cerrado sin frecuencia puede tener asociadas tres, cuatro o cinco frecuencias.

La opción ubicada en **ADMINISTRACIÓN** -> **Afirmaciones cerradas con frecuencia** permite a los administradores crear los pasos de afirmaciones cerradas con frecuencia que se asignarán a una encuesta en una etapa posterior (Figura 58).

|                                                                                                    | UNIVERSIDAD SISTEMA DE EVALUACIÓN DOCENTE<br>A Beikys Posso (bposso) |                                                                          |                                             |                                                        |                                                                                    |  |  |  |  |
|----------------------------------------------------------------------------------------------------|----------------------------------------------------------------------|--------------------------------------------------------------------------|---------------------------------------------|--------------------------------------------------------|------------------------------------------------------------------------------------|--|--|--|--|
| ADMINISTRACIÓN       Image: Cerradas con frecuencia       ADMINISTRACIÓN > AFIR. CERRADAS (CON FRECUENCIA)         Image: Cerradas con frecuencia       Administrar afir. cerradas con frecuencia del sistema         Image: Cerradas sin frecuencia       Administrar afir. cerradas con frecuencia del sistema |                                                                      |                                                                          |                                             |                                                        |                                                                                    |  |  |  |  |
| <ul> <li>◇ Afirmaciones</li> <li>✓ Alerta por cobertura</li> <li>Configuración de encuestas</li> <li>Nombre</li> <li>Estado de aceptación</li> <li>Estado de aceptación</li> <li>Configuración de encuestas</li> <li>Q Buscar</li> <li>✓ Borrar filtros</li> <li>+ Nueva afirmación</li> </ul>                   |                                                                      |                                                                          |                                             |                                                        |                                                                                    |  |  |  |  |
| <ul> <li>Dimensiones</li> <li>Encuestas</li> <li>Executas</li> </ul>                                                                                                    | Nombre                                                               | Afirmación                                                               | Estado de aceptación                        | Estado de verificación                                 | Acciones                                                                           |  |  |  |  |
| <ul> <li>Euquetas</li> <li>Frecuencias</li> <li>Parámetros generales</li> </ul>                                                                                                    | Clima Social y Emocional1                                            | Generación de espacios                                                   | × Inactivo                                  | <ul> <li>Verificado</li> </ul>                         | C Editer Borrer                                                                    |  |  |  |  |
| <ul> <li>Periodos-Niveles</li> <li>Roles</li> <li>Notes</li> </ul>                                                                                                    | Clima Social y Emocional2                                            | Resolución de inquietudes, dudas y/o<br>dificultades<br>Trato respetuoso | × Inactivo                                  | <ul> <li>✓ Verificado</li> <li>✓ Verificado</li> </ul> | <ul> <li>☑ Editer</li> <li>☑ Borrer</li> <li>☑ Editer</li> <li>☑ Borrer</li> </ul> |  |  |  |  |
| REPORTES                                                                                                    | Clima social y emocional-1                                           | Generación de espacios                                                   | ✓ Activo                                    | ✓ Verificado                                           | Editar 🖄 Borrar                                                                    |  |  |  |  |
| <ul> <li>Estudiantes sin encuestas</li> </ul>                                                                                                    | Clima social y emocional-2<br>Clima social y emocional-3             | dificultades Trato respetuoso                                            | <ul><li>✓ Activo</li><li>✓ Activo</li></ul> | <ul><li>✓ Verificado</li><li>✓ Verificado</li></ul>    | Editer Borrer                                                                      |  |  |  |  |
|                                                                                                    | Deseo de aprender-1                                                  | Estimulación de la motivación del estudiante                             | ✓ Activo                                    | ✓ Verificado                                           | C Editar 🗎 Borrar                                                                  |  |  |  |  |

Figura 58. Listado de pasos de cerradas con frecuencia

Para crear un nuevo paso se presiona el botón Nueva afirmación, esto hace que la pantalla se cambie a un formulario mostrado en la Figura 59.

|                                                                                                    | SISTEMA DE EVALUACIÓN DOCENTE                                                                                                    | alir           |
|----------------------------------------------------------------------------------------------------|----------------------------------------------------------------------------------------------------|----------------|
| ADMINISTRACIÓN<br>ADMINISTRACIÓN<br>Afir. abiertas<br>Afir. cerradas con frecuencia                                                                                                    | Administrar afir. cerradas con frecuencia Administrar afir. cerradas con     Administrar afir. cerradas con frecuencia del sistema                                                                                                    | ENCIA<br>ACIÓN |
| <ul> <li>Alli, celradas all recuencia</li> <li>Alfirmaciones</li> <li>Alerta por cobertura</li> <li>Configuración de encuestas</li> <li>Detalle configuración de encuestas</li> <li>Detalle configuración de encuestas</li> <li>Detalle configuración de encuestas</li> <li>Detalle configuración de encuestas</li> <li>Dimensiones</li> <li>Etiquetas</li> <li>Etiquetas</li> <li>Frecuencias</li> <li>Parámetros generales</li> <li>Periodos-Niveles</li> <li>Roles</li> <li>Usuarios</li> </ul> | Estado de verificación *  Estado de aceptación *  Sin aceptar  Nombre *  Clima social y emocional-1  Descripción  Generacion de aspectos  Afirmación *  El profesor ayuda a conectar los temas tratados con la realidad.  Número de frecuencia *  3 |                |
| REPORTES<br>Cobertura<br>Estudiantes sin encuestas                                                                                                    | Frecuencia     Calificación     Acciones       No se encontraron registros                                                                                                    |                |

*Figura 59. Ventana creación o edición de pasos de afirmaciones cerradas con frecuencia.* 

Para crear un nuevo paso se debe diligenciar el estado, el nombre, la descripción, la afirmación cerrada con frecuencia y en número de frecuencia. Una vez creado el paso, se creará por defecto en estado "Sin verificar", para que un paso cerrado sin frecuencia esté verificado debe tener asignadas tantas frecuencias como se escogieron en el número de frecuencia y las calificaciones asignadas a cada una deben sumar 5, es decir, si la frecuencia es 3, las calificaciones de las 3 frecuencias deben ser 1, 3 y 5 para que el paso pase a "verificado".

Para asignar una frecuencia se debe presionar el botón Agregar frecuencia, lo que desplegará una ventana emergente con un listado de frecuencias previamente creadas en la biblioteca. Ver figura 60.

|                                                                                                    | SISTEMA DE EVALUACIÓN DOCENT                                                                                                    | E                                                                                                    | الله المعالم المعالم (المحالم المحالم المحالم المحالم المحالم المحالم المحالم المحالم المحالم المحالم المحالم ا |
|----------------------------------------------------------------------------------------------------|----------------------------------------------------------------------------------------------------|----------------------------------------------------------------------------------------------------|----------------------------------------------------------------------------------------------------|
| ADMINISTRACIÓN                                                                                                    | Afir. cerradas con frecue<br>frecuencia del sistema                                                                                                    | ncia Administrar afir, cerradas con                                                                                                    | ADMINISTRACIÓN > AFIR. CERRADAS CON FRECUENCIA<br>> CREANDO AFIRMACIÓN                                          |
| <ul> <li>Afir. cerradas con frecuencia</li> <li>Afir. cerradas sin frecuencia</li> <li>Afirmaciones</li> <li>Alerta por cobertura</li> <li>Configuración de encuestas</li> <li>Detalle configuración de<br/>encuestas</li> <li>Detalle configuración de<br/>encuestas</li> <li>Detalle configuración d</li></ul> | Estado de verta         Estado de verta         X Sin aceptar         Nombre *         Clima social         Descripción         Generacion de s         Afirmación *         El profesor algunas veces de gerdicio profesional.         Calificación * | ruda a los estudiantes a conectar los temas tratados con la realidad<br>esarrolla evaluaciones que permiten a los estudiantes evidenciar lo<br>stimula la motivación del estudiante frente al conocimiento que se<br>stimula la reflexión sobre la importancia de los temas tratados en el |                                                                                                    |
| Pendos-Niveles     Roles     Usuarios                                                                                                    | Número de fre<br>3                                                                                                    | Cerrar 🛛 😫 Guardar                                                                                                    | *                                                                                                    |
| Cobertura<br>Estudiantes sin encuestas                                                                                                    | Frecuencia                                                                                                    |                                                                                                    | Calificación Acciones                                                                                           |

Figura 60. Asignación de frecuencias

Un paso sólo podrá editarse si NO está asociado a alguna encuesta; si ese es el caso, el sistema solo permitirá cambiar el estado del mismo para que no pueda ser usado en encuestas futuras.

|                                                                                                    | SISTEMA DE EVALUACIÓN DOCENTE                                                                                                    |                        |                                       | ← Salir                                 |
|----------------------------------------------------------------------------------------------------|----------------------------------------------------------------------------------------------------|------------------------|---------------------------------------|-----------------------------------------|
| ADMINISTRACIÓN<br>Afir. abiertas<br>Afir. cerradas con frecuencia                                                                                                    | Afir. cerradas con frecuencia Administrar afir. cerradas frecuencia del sistema                                                                                                    | con                    | ADMINISTRACIÓN > AFIR. CERRAD<br>> CR | IAS CON FRECUENCIA<br>IEANDO AFIRMACIÓN |
| Afirmaciones                                                                                                    |                                                                                                    |                        |                                       |                                         |
| <ul> <li>Alerta por cobertura</li> <li>Configuración de encuestas</li> <li>Detalle configuración de encuestas</li> <li>Detalle configuración de encuestas borradas</li> <li>Dimensiones</li> <li>Encuestas</li> <li>Etiquetas</li> <li>Frecuencias</li> <li>Parámetros generales</li> </ul> | Estado de verificación   Aceptada  Nombre *  Clima Social y Emocional1  Descripción  Clima Social y Emocional1  Afirmación *  El profesor genera espacios en los que se puede participar y expresar ideas.  Número de frecuencia * | Estado de aceptación * |                                       | *                                       |
| Periodos-Niveles Roles                                                                                                    | 3                                                                                                    |                        |                                       |                                         |
| 요 Usuarios                                                                                                    | Frecuencia                                                                                                    |                        | Calificación                          | Acciones                                |
| REPORTES                                                                                                    | Genera espacios: Frecuentemente                                                                                                    |                        | 5.0                                   |                                         |
| © Cobertura                                                                                                    | Genera espacios: Algunas veces                                                                                                    |                        | 3.0                                   |                                         |
| Estudiantes sin encuestas                                                                                                    | Genera espacios: Casi nunca                                                                                                    |                        | 1.0                                   |                                         |
|                                                                                                    | 🖹 Guardar                                                                                                    |                        |                                       |                                         |

Figura 61. Edición de estado de paso asociado a encuesta

Al terminar de diligenciar el formulario se presiona el botón Guardar, esto hace que se almacenen los datos en el sistema. Para regresar al listado se pueden usar los enlaces de la parte superior de la pantalla.

De regreso al listado de pasos cerrados con frecuencia, se puede observar que al lado derecho de cada registro hay dos botones "Editar" y "Borrar", cuando se presiona el botón "Editar" la pantalla cambia a una vista igual a la vista de creación de nuevo paso, solo que con los datos precargados. El botón "Borrar" elimina el paso.

| Nombre                     | Afirmación                                           | Estado de aceptación | Estado de verificación | Acciones |          |
|----------------------------|------------------------------------------------------|----------------------|------------------------|----------|----------|
| <script>alert();</script>  | Conexión con la realidad                             | ✓ Activo             | × Sin verificar        | C Editar | 🛍 Borrar |
| Clima Social y Emocional1  | Generación de espacios                               | × Inactivo           | ✓ Verificado           | 🕼 Editar | 🗇 Borrar |
| Clima Social y Emocional2  | Resolución de inquietudes, dudas y/o<br>dificultades | × Inactivo           | ✓ Verificado           | ☑ Editar | 🗇 Borrar |
| Clima Social y Emocional3  | Trato respetuoso                                     | × Inactivo           | ✓ Verificado           | 2 Editor | 🗇 Borrar |
| Clima social y emocional-1 | Generación de espacios                               | ✓ Activo             | ✓ Verificado           | 𝔐 Editer | 🛍 Borrar |
| Clima social y emocional-2 | Resolución de inquietudes, dudas y/o<br>dificultades | ✓ Activo             | ✓ Verificado           | Ø Editer | 🛍 Borrar |
| Clima social y emocional-3 | Trato respetuoso                                     | ✓ Activo             | ✓ Verificado           | Ø Editer | 🛍 Borrar |
| Deseo de aprender-1        | Estimulación de la motivación del estudiante         | ✓ Activo             | ✓ Verificado           | C Editar | 🗇 Borrar |

Figura 62. Edición y borrado de pasos.

Cuando se escoja la opción de eliminación (botón Borrar) se mostrará un mensaje de confirmación indicando si desea realizar la operación, si se escoge la opción Aceptar, el registro será eliminado de forma permanente, si se escoge la opción Cancelar, el registro permanecerá intacto y se cerrará la ventana de confirmación.

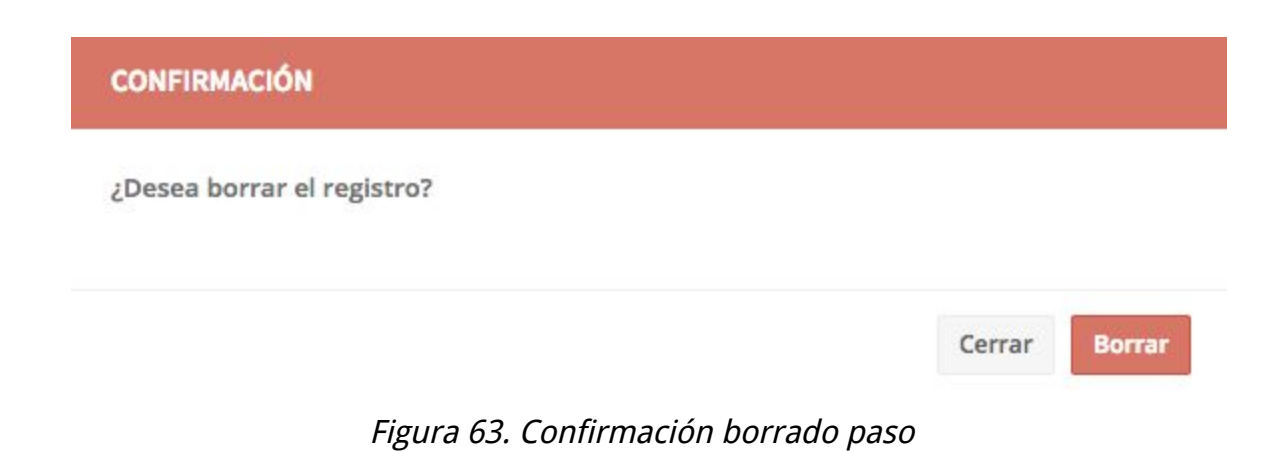

#### 7.10. Encuestas

Las encuestas son un grupo de pasos de afirmaciones que los estudiantes deben consultar y responder. Los pasos pueden ser de afirmaciones abiertas o cerradas.

La opción ubicada en **ADMINISTRACIÓN** -> **Afirmaciones cerradas con frecuencia** permite a los administradores crear las encuestas que se asignarán a los estudiantes por división, departamento, materia o NRC.

|                                                                                                    | SISTE                                                                     |                                                                                                    | Ę                          | Salir |                                        |        |                                                                                |                                                      |                                    |   |  |
|----------------------------------------------------------------------------------------------------|---------------------------------------------------------------------------|----------------------------------------------------------------------------------------------------|----------------------------|-------|----------------------------------------|--------|--------------------------------------------------------------------------------|------------------------------------------------------|------------------------------------|---|--|
| ADMINISTRACIÓN<br>ADMINISTRACIÓN<br>ADMINI |                                                                           |                                                                                                    |                            |       |                                        |        |                                                                                |                                                      |                                    |   |  |
| <ul> <li>Alir, cerradas sin recueitda</li> <li>Alirnaciones</li> <li>Alerta por cobertura</li> <li>Configuración de encuestas</li> <li>Detalle configuración de encuestas</li> </ul>                                                                                                    | Nombre<br>Q Buscar                                                        | @ Borrar filtros                                                                                     | Estado<br>+ Nueva encuesta | •     |                                        |        |                                                                                |                                                      |                                    |   |  |
| <ul> <li>encuestas</li> <li>Detalle configuración de encuestas borradas</li> <li>Dimensiones</li> <li>Encuestas</li> <li>Etiquetas</li> <li>Frecuencias</li> <li>Periodos-Niveles</li> <li>Roles</li> <li>Usuarios</li> <li>REPORTES</li> <li>Estudiantes sin encuestas</li> </ul>                                                                                                    | Periodo-Nivel<br>201730 - PR<br>201730 - PG<br>201730 - PG<br>201730 - PG | Nombre<br>NuevaEvadoc201730<br>Posgrados201730<br>Evadoc201730<br>PruebaPG201730<br>4 de 4 registros |                            |       | Antelación<br>10<br>10<br>10<br>5<br>5 | Estado | Estado de verificación<br>✓ Aceptado<br>✓ Aceptado<br>✓ Aceptado<br>✓ Aceptado | Acciones<br>C Editar<br>Editar<br>C Editar<br>Editar | Borrar Borrar Borrar Borrar Borrar | 1 |  |

*Figura 64. Listado de encuestas* 

Para crear una nueva encuesta se presiona el botón Nueva encuesta, esto hace que la pantalla se cambie a un formulario mostrado en la Figura 65.

|                                                                                                    | SISTEMA DE EVALUACIÓN DOCENTE<br>(# Belkys Posso (bposso) |                                   |                |                                       |                                 |                  |  |  |  |  |
|----------------------------------------------------------------------------------------------------|-----------------------------------------------------------|-----------------------------------|----------------|---------------------------------------|---------------------------------|------------------|--|--|--|--|
| ADMINISTRACIÓN<br>Ø Afir. abiertas<br>Ø Afir. cerradas con frecuencia                                                                              | 🗅 Encuestas                                               | Administrar encuestas del sistema |                |                                       | ADMINISTRACIÓN > ENCUESTAS > EI | DITANDO ENCUESTA |  |  |  |  |
| ☆       Afir. cerradas sin frecuencia         ◇       Afirmaciones         ✓       Alerta por cobertura         □       Configuración de encuestas | Estado de verificació<br>X Sin aceptar                    | in *                              |                | Estado *<br>ACTIVO                    |                                 | •                |  |  |  |  |
| <ul> <li>Detalle configuración de<br/>encuestas</li> <li>Detalle configuración de<br/>encuestas borradas</li> </ul>                                | Nombre *<br>Encuesta 201730                               |                                   |                |                                       |                                 |                  |  |  |  |  |
| <ul> <li>Dimensiones</li> <li>Encuestas</li> <li>Etimustan</li> </ul>                                                                              | Antelación *<br>10                                        |                                   |                | Fecha final de encuesta * 30-nov-2017 |                                 |                  |  |  |  |  |
| <ul> <li>Euquetas</li> <li>Frecuencias</li> <li>Parámetros generales</li> </ul>                                                                    | Número de frecueno<br>3                                   | ia *                              | •              | Periodo-Nivel *<br>201730-PG          |                                 |                  |  |  |  |  |
| <ul> <li>Periodos-Niveles</li> <li>Roles</li> <li>Usuarios</li> </ul>                                                                              | + Agregar paso<br>Dimensión                               | Peso %. Afirmación                | No se encontra | aron registros                        | Tipo de afirmación              | Acciones         |  |  |  |  |
| REPORTES<br>Cobertura<br>Estudiantes sin encuestas                                                                                                 | 🖺 Guardar                                                 |                                   |                |                                       |                                 |                  |  |  |  |  |

Figura 65. Ventana creación o edición de encuestas.

Para crear una nueva encuesta se debe diligenciar el estado, el nombre, la antelación, la fecha final de encuesta y el número de frecuencia (una encuesta solo tendrá pasos cerrados de la misma frecuencia). Una vez creada la encuesta, se creará por defecto en estado "Sin verificar", para que una encuesta esté verificada debe tener asignada un periodo-nivel y como consecuencia todas los pasos de afirmaciones cerradas con frecuencia asociados deben corresponder con todas las dimensiones de ese periodo-nivel.

Para asignar un paso de encuesta se debe presionar el botón Agregar paso, lo que desplegará una ventana emergente con un listado de frecuencias previamente creadas en la biblioteca. Ver figura 66.

|                                                                                                    | SISTEMA                    | DE EVALUAC<br>Posso (bposso | IÓN DOC                                                                                                    | ENTE                                                                            |                            |                |                        | ←] Salir       |
|----------------------------------------------------------------------------------------------------|----------------------------|-----------------------------|----------------------------------------------------------------------------------------------------|---------------------------------------------------------------------------------|----------------------------|----------------|------------------------|----------------|
| ADMINISTRACIÓN<br>Ø Afir. abiertas<br>Ø Afir. cerradas con frecuencia                              | D Encues**                 | Periodo-Nivel               | t de la companya de la companya de la company |                                                                                 |                            | MINISTRACIÓ    | N > ENCUESTAS > EDI    | TANDO ENCUESTA |
| Afir, cerradas sin frecuencia     Afirmaciones     Alerta por cobertura                            | Estado de verif            | Fipo *<br>Cerrada con fr    | ecuencia                                                                                                    |                                                                                 | *                          |                |                        | -              |
| Configuración de encuestas     Detalle configuración de     encuestas     Detalle configuración de | Nombre *<br>PruebaPG20173( | Nombre                      |                                                                                                    |                                                                                 |                            |                |                        |                |
| encuestas borradas                                                                                 | Antelación *<br>5          | Nombre                      |                                                                                                    | Afirmación<br>La forma como el profesor desarrolla la asignatura f              | facilita la comprensión    |                |                        |                |
| Encuestas     Etiquetas     Frequencies                                                            | Número de fre<br>3         | C Experticia I              | Disciplinar2                                                                                                    | de los contenidos.<br>El profesor estimula la reflexión sobre la importancia    | a de los temas             |                |                        |                |
| <ul> <li>Parámetros generales</li> <li>Periodos-Niveles</li> </ul>                                 | + Agregar pas<br>Dimensión | Dimensión *                 |                                                                                                    | tratados en el ejercicio profesional.                                           |                            |                | Tipo de afirmación     | Acciones       |
| කි Roles<br>ඩු Usuarios                                                                            | Clima social y er          |                             |                                                                                                    |                                                                                 | -                          | expresar       | Cerrada con frecuencia | û Borrar       |
| REPORTES                                                                                           | Clima social y e           |                             |                                                                                                    | Cerrar                                                                          | 🖺 Guardar                  | rensión de los | Cerrada con frecuencia | 10 Borrar      |
| Estudiantes sin encuestas                                                                          | Experticia disciplinar     | 50.0                        | contenidos<br>Experticia<br>el ejercicio                                                                                                    | s.<br>disciplinar-3 - El profesor estimula la reflexión sobre<br>o profesional. | la importancia de los tema | is tratados en | Cerrada con frecuencia | @ Borrar       |
|                                                                                                    | N/A                        | N/A                         | Evaluación                                                                                                    | n del docente - N/A                                                             | 4. Ver detelle             |                | Cerrada sin frecuencia | # Borrar       |

Figura 66. Asignación de pasos

Se debe escoger el tipo de afirmación lo que desplegará el listado de pasos de del tipo de afirmación seleccionado, si la afirmación es cerrada con frecuencia se desplegará adicionalmente el listado de dimensiones asociadas al periodo-nivel.

Una encuesta sólo podrá editarse si NO está asociada a alguna configuración; si ese es el caso, el sistema solo permitirá cambiar el estado de la misma para que no pueda ser usado en encuestas futuras.

| 1            |                                                                                                    | SISTEMA DE EVALUACIÓN DOCENTE<br>(# Belkys Posso (bposso)                                            |           |                                                                                                |                                                                                                    |                        |                |  |  |
|--------------|----------------------------------------------------------------------------------------------------|----------------------------------------------------------------------------------------------------|-----------|------------------------------------------------------------------------------------------------|----------------------------------------------------------------------------------------------------|------------------------|----------------|--|--|
| AD<br>図目 公 ③ | MINISTRACIÓN<br>Afir, abiertas<br>Afir, cerradas con frecuencia<br>Afir, cerradas sin frecuencia<br>Afirmaciones<br>Alerta por cobertura                                                                   | Estado de verificación *                                                                             | dministra | r encuestas del sistema<br>Estadi                                                              | administración<br>do *                                                                                 | N > ENCUESTAS > EDI    | TANDO ENCUESTA |  |  |
|              | Configuración de encuestas<br>Detalle configuración de<br>icuestas<br>Detalle configuración de<br>icuestas borradas<br>Dimensiones<br><b>Encuestas</b><br>Etiquetas<br>Frecuencias<br>Parámetros generales | Nombre *<br>NuevaEvadoc201730<br>Antelación *<br>10<br>Número de frecuencia 1<br>3<br>+ Agregar paso | •         | Fecha<br>2017-1<br>Perioc<br>201730                                                            | a final de encuesta *<br>12-02 00:00:00.0<br>odo-Nivel *<br>30-PR                                      |                        |                |  |  |
| Ē            | Periodos-Niveles                                                                                                    | Dimensión                                                                                            | Peso %    | Afirmación                                                                                     |                                                                                                    | Tipo de afirmación     | Acciones       |  |  |
| ₿            | Roles                                                                                                    | Experticia disciplinar                                                                               | 25.0      | Experticia Disciplinar1 - El profesor ayuda a conectar los temas t                             | tratados con la realidad.                                                                              | Cerrada con frecuencia | ti Borrar      |  |  |
| REI          | Usuarios<br>PORTES                                                                                                    | Experticia disciplinar                                                                               | 25.0      | Experticia Disciplinar2 - La forma como el profesor desarrolla la a<br>contenidos.             | asignatura facilita la comprensión de los                                                              | Cerrada con frecuencia | ti Borrar      |  |  |
| 6<br>6       | Cobertura<br>Estudiantes sin encuestas                                                                                                    | Experticia disciplinar                                                                               | 25.0      | Experticia Disciplinar3 - El profesor estimula la reflexión sobre la<br>ejercicio profesional. | profesor estimula la reflexión sobre la importancia de los temas tratados en el Cerrada con frecuencia |                        |                |  |  |
|              |                                                                                                    | Clima social y emocional                                                                             | 25.0      | Clima Social y Emocional1 - El profesor genera espacios en los o ideas.                        | que se puede participar y expresar                                                                     | Cerrada con frecuencia | t Borrar       |  |  |
|              |                                                                                                    |                                                                                                    |           | Clima Social v Emocional2 - El profesor está atento a avudar a lo                              | los estudiantes a resolver las                                                                         |                        |                |  |  |

Figura 67. Edición de estado de paso asociado a encuesta

Al terminar de diligenciar el formulario se presiona el botón Guardar, esto hace que se almacenen los datos en el sistema. Para regresar al listado se pueden usar los enlaces de la parte superior de la pantalla.

De regreso al listado de encuestas, se puede observar que al lado derecho de cada registro hay dos botones "Editar" y "Borrar", cuando se presiona el botón "Editar" la pantalla cambia a una vista igual a la vista de creación de nueva encuesta, solo que con los datos precargados. El botón "Borrar" elimina la encuesta.

| Nombre                     | Afirmación                                           | Estado de aceptación | Estado de verificación | Acciones |           |
|----------------------------|------------------------------------------------------|----------------------|------------------------|----------|-----------|
| <script>alert();</script>  | Conexión con la realidad                             | ✓ Activo             | × Sin verificar        | C Editar | 🗎 Borrar  |
| Clima Social y Emocional1  | Generación de espacios                               | × Inactivo           | ✓ Verificado           | 🕼 Editar | 🗇 Borrar  |
| Clima Social y Emocional2  | Resolución de inquietudes, dudas y/o<br>dificultades | × Inactivo           | ✓ Verificado           | ☑ Editar | Di Borrar |
| Clima Social y Emocional3  | Trato respetuoso                                     | × Inactivo           | ✓ Verificado           | 2 Editor | 🗇 Borrar  |
| Clima social y emocional-1 | Generación de espacios                               | ✓ Activo             | ✓ Verificado           | C Editer | 🛍 Borrar  |
| Clima social y emocional-2 | Resolución de inquietudes, dudas y/o<br>dificultades | ✓ Activo             | ✓ Verificado           | Ø Editer | 1 Borrar  |
| Clima social y emocional-3 | Trato respetuoso                                     | ✓ Activo             | ✓ Verificado           | C Editer | 🛍 Borrar  |
| Deseo de aprender-1        | Estimulación de la motivación del estudiante         | ✓ Activo             | ✓ Verificado           | C Editar | 🗑 Borrar  |

Figura 68. Edición y borrado de pasos.

Cuando se escoja la opción de eliminación (botón Borrar) se mostrará un mensaje de confirmación indicando si desea realizar la operación, si se escoge la opción Aceptar, el registro será eliminado de forma permanente, si se escoge la opción Cancelar, el registro permanecerá intacto y se cerrará la ventana de confirmación.

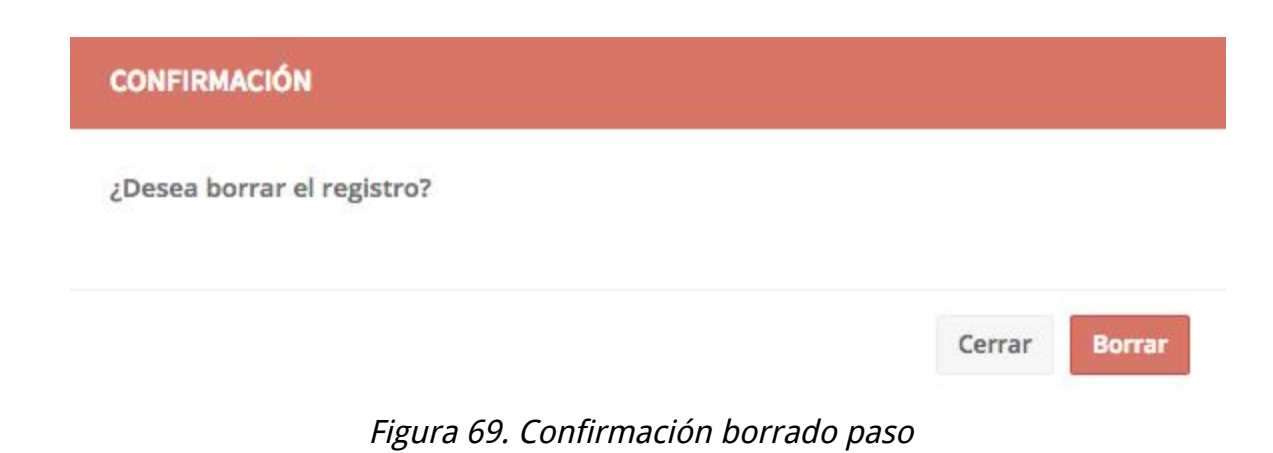

## 7.11. Configuración de encuestas

Una vez creadas la encuestas por periodos-niveles se debe configurar cuales usuarios accederán cuales encuestas, es decir, asignar por periodo-nivel la encuesta a divisiones, departamentos, materias o nrcs. Este proceso consta de dos etapas: la primera etapa consiste en crear los registros maestros de configuración, lo que significa, asignar la encuesta a los usuarios con un nivel de detalle máximo por nrc. La segunda etapa de proceso, consiste en utilizar estos registros maestros para generar la configuración por sesión de nrc.

La opción ubicada en **ADMINISTRACIÓN** -> **Configuración de encuestas** permite a los administradores crear los registros maestros que se usarán para los usuarios. Ver figura 70.

|                                                                                                    | SISTEMA DE                                                             | EVALUACIÓN DOCENT     | E            |                   |          | ∗_ Salir     |  |  |  |
|----------------------------------------------------------------------------------------------------|------------------------------------------------------------------------|-----------------------|--------------|-------------------|----------|--------------|--|--|--|
| ADMINISTRACIÓN<br>Afir. abiertas<br>Afir. cerradas con frecuencia<br>Afir. cerradas sin frecuencia | Configuración de encuestas Administración > configuración de encuestas |                       |              |                   |          |              |  |  |  |
| <ul> <li>Afirmaciones</li> <li>Alerta por cobertura</li> <li>Configuración de encuestas</li> </ul> | s<br>ubertura<br>in de encuestas                                       |                       |              |                   |          |              |  |  |  |
| Detalle configuración de<br>encuestas                                                              | Periodo-nivel *                                                        | División              | Departamento | Materia-cur       | 50       | Encuesta     |  |  |  |
| <ul> <li>Detalle configuración de<br/>encuestas borradas</li> </ul>                                | 201730-PR 👻                                                            |                       | *            | •                 | *        |              |  |  |  |
| Dimensiones                                                                                        |                                                                        |                       |              |                   |          |              |  |  |  |
| Encuestas                                                                                          | Q Buscar 🏾 🍠 Bo                                                        | rrar filtros ≡ Expor  | tar a excel  |                   |          |              |  |  |  |
| Ætiquetas                                                                                          |                                                                        |                       |              |                   |          |              |  |  |  |
| 🗏 Frecuencias                                                                                      |                                                                        |                       |              |                   |          |              |  |  |  |
| Parámetros generales                                                                               |                                                                        |                       |              |                   |          |              |  |  |  |
| Periodos-Niveles                                                                                   | CREACIÓN DE NUEVA                                                      | ATERIALIZACIÓN        |              |                   |          |              |  |  |  |
| 🗄 Roles                                                                                            |                                                                        |                       |              |                   |          |              |  |  |  |
| 요 Usuarios                                                                                         | Periodo-nivel *                                                        |                       |              |                   |          |              |  |  |  |
| REPORTES                                                                                           | -                                                                      |                       |              |                   |          |              |  |  |  |
| © Cobertura                                                                                        |                                                                        |                       |              |                   |          |              |  |  |  |
| Estudiantes sin encuestas                                                                          | + Agregar registro                                                     | Ø Borrar filtros      |              |                   |          |              |  |  |  |
|                                                                                                    | Auditoría Perio                                                        | do-nivel Det División | Departamento | Materia-curso NRC | Encuesta | Ant Acciones |  |  |  |
|                                                                                                    |                                                                        |                       | No co onor   | antenen medaten   |          |              |  |  |  |

Figura 70. Configuración de encuestas

La pantalla de configuración está compuesta por dos partes, en la parte superior se encuentran unos filtros de búsqueda que permiten filtrar los registros de configuración previamente creados. El periodo-nivel es un campo obligatorio que debe escogerse para poder filtrar, dependiendo del nivel, se desplegarán dinámicamente los filtros restantes.

| DEL NORTE                                                                                                    | -     | SISTEM                                           | A DE EVALU/<br>ys Posso (bpos            |                    | DOCENTE                    |              |               |          |                               |           | ← Sa     |
|----------------------------------------------------------------------------------------------------|-------|--------------------------------------------------|------------------------------------------|--------------------|----------------------------|--------------|---------------|----------|-------------------------------|-----------|----------|
|                                                                                                    | BÚS   | QUEDA DE M                                       | IATERIALIZAC                             | IONES              |                            |              |               |          |                               |           |          |
| IINISTRACION                                                                                                    |       |                                                  |                                          |                    |                            |              |               |          |                               |           |          |
| Afir. abiertas                                                                                                    | Peri  | odo-nivel *                                      | Div                                      | risión             |                            | Departamento | Materi        | ia-curso |                               | Encuesta  |          |
| Afir. cerradas con frecuencia                                                                                         | 201   | 730-PB                                           | -                                        |                    | -                          |              | -             |          |                               |           |          |
| Afir. cerradas sin frecuencia                                                                                         |       |                                                  |                                          |                    |                            |              |               |          |                               |           |          |
| Afirmaciones                                                                                                    |       |                                                  |                                          |                    |                            |              |               |          |                               |           |          |
| Alerta por cobertura                                                                                                  | Q     | Buscar                                           | Ø Borrar filt                            | ros                | ≡ Exportar a ex            | cel          |               |          |                               |           |          |
| Configuración de encuestas                                                                                            |       |                                                  |                                          |                    |                            |              |               |          |                               |           |          |
| Detalle configuración de<br>lestas                                                                                    |       |                                                  |                                          |                    |                            |              |               |          |                               |           |          |
| Detalle configuración de<br>estas borradas                                                                            | CRE   | ACIÓN DE NU                                      | JEVA MATERIA                             | LIZACI             | ÓN                         |              |               |          |                               |           |          |
| Dimensiones                                                                                                    |       |                                                  |                                          |                    |                            |              |               |          |                               |           |          |
| F                                                                                                    | Dead  |                                                  |                                          |                    |                            |              |               |          |                               |           |          |
| Encuestas                                                                                                    | Perio | odo-nivel *                                      |                                          |                    |                            |              |               |          |                               |           |          |
| Encuestas<br>Etiquetas                                                                                                | Peri  | odo-nivel *                                      | *                                        |                    |                            |              |               |          |                               |           |          |
| Encuestas<br>Etiquetas<br>Frecuencias                                                                                 | Peri  | odo-nivel *                                      | -                                        |                    |                            |              |               |          |                               |           |          |
| Eriquetas<br>Etiquetas<br>Frecuencias<br>Parámetros generales                                                         | Peri  | odo-nivel *                                      | *                                        |                    |                            |              |               |          |                               |           |          |
| Encuestas<br>Etiquetas<br>Frecuencias<br>Parámetros generales<br>Periodos-Niveles                                     | +     | odo-nivel *<br>Agregar reg                       | ristro 🖉 🕻                               | Borrar 1           | filtros                    |              |               |          |                               |           |          |
| encuestas<br>Etiquetas<br>Frecuencias<br>Parámetros generales<br>Periodos-Niveles<br>Roles                            | +     | Agregar reg                                      | r<br>sistro 🥒 E                          | Borrar             | filtros                    |              |               |          |                               |           |          |
| encuestas<br>Etiquetas<br>Frecuencias<br>Parámetros generales<br>Periodos-Niveles<br>Roles<br>Usuarios                | +     | Agregar reg<br>Auditoría                         | ristro 🖉 E                               | Borrar<br>Det      | <b>Filtros</b><br>División | Departamento | Materia-curso | NRC      | Encuesta                      | Ant       | Acciones |
| encuestas<br>Etiquetas<br>Frecuencias<br>Parámetros generales<br>Periodos-Niveles<br>Roles<br>Jsuarios<br>RTES        | +     | Agregar reg<br>Auditoría<br>bposso<br>2017/11/17 | ristro C E<br>Periodo-nivel<br>201730-PR | Borrar<br>Det<br>0 | Filtros<br>División        | Departamento | Materia-curso | NRC      | Encuesta<br>NuevaEvadoc201730 | Ant<br>10 | Acciones |
| incuestas<br>itiquetas<br>Parámetros generales<br>Periodos-Niveles<br>Roles<br>Jsuarios<br>Irt <b>ES</b><br>Cobertura | +     | Agregar reg<br>Auditoría<br>bposso<br>2017/11/17 | ristro e E<br>Periodo-nivel<br>201730-PR | Borrar<br>Det<br>0 | División                   | Departamento | Materia-curso | NRC      | Encuesta<br>NuevaEvadoc201730 | Ant<br>10 | Acciones |

*Figura 71. Registros maestros* 

En la parte inferior de la pantalla se encuentran las opciones de creación de registros maestros, de forma similar a la parte superior de la pantalla, se despliegan unos filtros de búsqueda dinámicos que permiten crear el registro maestro.

|                                                                                                    | RUS                   |                                                          |                                | CIONES                             |                     |                    |                                       |               |                                   |         |                         |             |                  |          |
|----------------------------------------------------------------------------------------------------|-----------------------|----------------------------------------------------------|--------------------------------|------------------------------------|---------------------|--------------------|---------------------------------------|---------------|-----------------------------------|---------|-------------------------|-------------|------------------|----------|
| NISTRACIÓN                                                                                                    | 603                   | QUEDA DE M                                               | ALENIALIZA                     | CIONES                             |                     |                    |                                       |               |                                   |         |                         |             |                  |          |
| Afir. abiertas                                                                                                    | Devis                 | de abailit                                               |                                | 1                                  |                     | Desertes           |                                       |               | Manad                             |         |                         |             | Francisco        |          |
| Afir. cerradas con frecuencia                                                                                                    | Peric                 | ao-nivei *                                               | U                              | ivision                            |                     | Departan           | ento                                  |               | Materi                            | a-curso |                         |             | Encuesta         | 1        |
| Afir. cerradas sin frecuencia                                                                                                    | 2017                  | 730-PR                                                   | *                              |                                    | *                   |                    |                                       | *             |                                   |         |                         | *           |                  |          |
| Afirmaciones                                                                                                    |                       |                                                          |                                |                                    |                     |                    |                                       |               |                                   |         |                         |             |                  |          |
| Alerta por cobertura                                                                                                    | 0                     | Buscar                                                   | # Borrar fi                    | Itros                              | = Exportar a        | excel              |                                       |               |                                   |         |                         |             |                  |          |
| Configuración de encuestas                                                                                                    | ~                     | buscal                                                   | 2 Dona n                       | 1003                               |                     | CALEI              |                                       |               |                                   |         |                         |             |                  |          |
| Detalle configuración de                                                                                                    |                       |                                                          |                                |                                    |                     |                    |                                       |               |                                   |         |                         |             |                  |          |
| Detalle configuración de                                                                                                    |                       |                                                          |                                |                                    | 4                   |                    |                                       |               |                                   |         |                         |             |                  |          |
| and a second as                                                                                                    | CRE/                  | ACION DE NU                                              | JEVA MATER                     | IALIZACI                           | ON                  |                    |                                       |               |                                   |         |                         |             |                  |          |
| estas porradas                                                                                                    |                       |                                                          |                                |                                    |                     |                    |                                       |               |                                   |         |                         |             |                  |          |
| Dimensiones                                                                                                    |                       |                                                          |                                |                                    |                     |                    |                                       |               |                                   |         |                         |             |                  |          |
| Dimensiones<br>Encuestas                                                                                                    | Peric                 | odo-nivel *                                              | D                              | livisión *                         |                     | Departan           | ento                                  |               | Materi                            | a-curso |                         |             | NRC              |          |
| Encuestas<br>Encuestas<br>Etiquetas                                                                                                    | Peric                 | odo-nivel *<br>730-PR                                    | D                              | livisión *<br>Seleccione           | todos 👻             | Departan           | ento                                  | •             | Materi                            | a-curso |                         | -           | NRC              |          |
| istas borradas<br>Dimensiones<br>Sncuestas<br>Etiquetas<br>Frecuencias                                                                         | Peric                 | odo-nivel *<br>730-PR                                    | D                              | livisión *<br>Seleccione           | todos 💌             | Departan           | ento                                  | *             | Materi                            | a-curso |                         | •           | NRC              |          |
| istas borradas<br>Dimensiones<br>Encuestas<br>Etiquetas<br>Frecuencias<br>Parámetros generales                                                 | Peric<br>2017<br>Encu | odo-nivel *<br>730-PR<br>esta *                          | D                              | Vivisión *<br>Seleccione<br>.nt *  | todos 💌             | Departan           | iento                                 | •             | Materi                            | a-curso |                         | *           | NRC              |          |
| istas borradas<br>Dimensiones<br>Eriquetas<br>Frecuencias<br>Parámetros generales<br>Periodos-Niveles                                          | Peric<br>2017<br>Encu | odo-nivel *<br>730-PR<br>esta *                          | D<br>T<br>A                    | Vivisión *<br>Seleccione<br>.nt *  | todos 👻             | Departan           | iento<br>gar registro                 | ▼<br>Ø Borrar | Materi                            | a-curso |                         | *           | NRC              |          |
| estas borradas<br>Dimensiones<br>Eriquetas<br>Frecuencias<br>Parámetros generales<br>Periodos-Niveles<br>Roles                                 | Peric<br>2017<br>Encu | odo-nivel *<br>730-PR<br>esta *                          | D<br>• :                       | livisión *<br>Seleccione<br>.nt *  | todos 👻             | Departan           | ento<br>gar registro                  | ₹<br>Ø Borrar | Materi                            | a-curso |                         | Ŧ           | NRC              |          |
| istas borradas<br>Dimensiones<br>Eriquetas<br>Frecuencias<br>Parámetros generales<br>Periodos-Niveles<br>Roles<br>Jsuarios                     | Peric<br>2017<br>Encu | odo-nivel *<br>730-PR<br>esta *<br>Auditoría             | Periodo-nive                   | Seleccione                         | todos 👻<br>División | Departan<br>+ Agre | iento<br>gar registro<br>Departamento | ₹ Borrar      | Materi<br>filtros<br>aleria-curso | nRC     | Encuesta                | •           | NRC<br>Ant       | Acciones |
| istas borradas<br>Dimensiones<br>Encuestas<br>Etiquetas<br>Frecuencias<br>Parámetros generales<br>Periodos-Niveles<br>Roles<br>Jsuarios        | Peric<br>2017<br>Encu | Auditoría<br>bosso<br>2017/11/17                         | Periodo-nive<br>201730-PR      | Seleccione<br>Int *<br>al Det<br>0 | todos 👻<br>División | Departan           | ar registro<br>Departamento           | Borrar        | Materi                            | NRC     | Encuesta<br>NuevaEvadoo | ÷<br>201730 | NRC<br>Ant<br>10 | Acciones |
| Istas borradas<br>Dimensiones<br>incuestas<br>Etiquetas<br>Parámetros generales<br>Periodos-Niveles<br>Roles<br>Jsuarios<br>TIFES<br>Eobertura | Peric<br>2017<br>Encu | Auditoria<br>Auditoria<br>bposso<br>2017/11/17<br>bposso | A<br>Periodo-nive<br>201730-PR | Seleccione<br>Int *<br>al Det<br>0 | todos 👻<br>División | Departan<br>+ Agre | ar registro<br>Departamento           | Ø Borrar      | Materi                            | nrc     | Encuesta<br>NuevaEvadoc | 2201730     | NRC<br>Ant<br>10 | Acciones |

*Figura 72. Filtros de creación de registros maestros* 

Una vez los registros maestros han sido generados existen dos posibles opciones para generar el detalle de los mismos. Ver figura 73.

| UNIVERSIDAD<br>DEL NORTE                                                                                                    | A Bel                                                                                         | kys Posso (bpo            | osso)                                                          |                     |                            |                                           |                 |                                  |        |          |                     |            |          |
|----------------------------------------------------------------------------------------------------|-----------------------------------------------------------------------------------------------|---------------------------|----------------------------------------------------------------|---------------------|----------------------------|-------------------------------------------|-----------------|----------------------------------|--------|----------|---------------------|------------|----------|
|                                                                                                    | BÚSQUEDA DE                                                                                   | MATERIALIZA               | CIONES                                                         |                     |                            |                                           |                 |                                  |        |          |                     |            |          |
| MINISTRACIÓN                                                                                                    |                                                                                               |                           |                                                                |                     |                            |                                           |                 |                                  |        |          |                     |            |          |
| Afir. abiertas                                                                                                    | Periodo-nivel *                                                                               |                           | División                                                       |                     | Departame                  | nto                                       |                 | Materia                          | -curso |          |                     | Encuest    | a        |
| Afir. cerradas con frecuencia                                                                                                    | 201730-PB                                                                                     | -                         |                                                                | -                   |                            |                                           | -               |                                  |        |          | -                   |            |          |
| Afir. cerradas sin frecuencia                                                                                                    | 201100111                                                                                     |                           |                                                                |                     |                            |                                           |                 |                                  |        |          |                     |            |          |
| Afirmaciones                                                                                                    |                                                                                               |                           |                                                                |                     |                            |                                           |                 |                                  |        |          |                     |            |          |
| Alerta por cobertura                                                                                                    | Q Buscar                                                                                      | Ø Borrar f                | iltros                                                         | ≡ Exportar a        | a excel                    |                                           |                 |                                  |        |          |                     |            |          |
| Configuración de encuestas                                                                                                    |                                                                                               |                           |                                                                |                     |                            |                                           |                 |                                  |        |          |                     |            |          |
| Detalle configuración de<br>uestas                                                                                                    |                                                                                               |                           |                                                                |                     |                            |                                           |                 |                                  |        |          |                     |            |          |
| Detalle configuración de                                                                                                    |                                                                                               |                           |                                                                |                     |                            |                                           |                 |                                  |        |          |                     |            |          |
| uestas borradas                                                                                                    | CREACION DE N                                                                                 | IUEVA MATER               | RIALIZACIO                                                     | ÓN                  |                            |                                           |                 |                                  |        |          |                     |            |          |
| uestas borradas<br>Dimensiones                                                                                                    | CREACION DE N                                                                                 | IUEVA MATER               | RIALIZACIO                                                     | ÓN                  |                            |                                           |                 |                                  |        |          |                     |            |          |
| uestas borradas<br>Dimensiones<br>Encuestas                                                                                                    | Periodo-nivel *                                                                               | IUEVA MATER               | RIALIZACIO                                                     | ÓN                  | Departame                  | nto                                       |                 | Materia                          | -curso |          |                     | NRC        |          |
| Jestas borradas<br>Dimensiones<br>Encuestas<br>Etiquetas                                                                                                    | Periodo-nivel *<br>201730-PR                                                                  |                           | RIALIZACIO<br>División *<br>Seleccione                         | todos 👻             | Departame                  | nto                                       | Ŧ               | Materia                          | -curso |          | •                   | NRC        |          |
| Jestas borradas<br>Dimensiones<br>Encuestas<br>Etiquetas<br>Frecuencias                                                                                        | Periodo-nivel *<br>201730-PR                                                                  |                           | RIALIZACIO<br>División *<br>Seleccione                         | ÓN<br>todos ▼       | Departame                  | nto                                       | •               | Materia                          | -curso |          | •                   | NRC        |          |
| uestas borradas<br>Dimensiones<br>Encuestas<br>Etiquetas<br>Frecuencias<br>Parámetros generales                                                                | Periodo-nivel *<br>201730-PR<br>Encuesta *                                                    |                           | RIALIZACIO<br>División *<br>Seleccione<br>Ant *                | óN<br>todos →       | Departame                  | nto                                       | -               | Materia                          | -curso |          | *                   | NRC        |          |
| uestas borradas<br>Dimensiones<br>Encuestas<br>Etiquetas<br>Frecuencias<br>Parámetros generales<br>Periodos-Niveles                                            | Periodo-nivel *<br>201730-PR<br>Encuesta *                                                    |                           | RALIZACIO<br>División *<br>Seleccione                          | óN<br>todos ▼       | Departame<br>+ Agrega      | nto<br>Ir registro                        | ▼<br>Ø Borrar f | Materia                          | -curso |          | •                   | NRC        | ,        |
| uestas borradas<br>Dimensiones<br>Encuestas<br>Etiquetas<br>Frecuencias<br>Parámetros generales<br>Periodos-Niveles<br>Roles                                   | CREACION DE N<br>Periodo-nivel *<br>201730-PR<br>Encuesta *                                   |                           | RALIZACIO<br>División *<br>Seleccione<br>Ant *                 | todos 👻             | Departame                  | nto<br>Ir registro                        | ▼<br>Ø Borrar f | Materia                          | -curso |          | •                   | NRC        |          |
| uestas borradas<br>Dimensiones<br>Encuestas<br>Etiquetas<br>Frecuencias<br>Parámetros generales<br>Periodos-Niveles<br>Roles<br>Usuarios                       | Periodo-nivel * 201730-PR Encuesta *                                                          | Periodo-nivi              | RIALIZACIO<br>División *<br>Seleccione<br>Ant *                | todos -<br>División | Departame<br>+ Agrega      | nto<br>ar registro<br>eparlamento         | ₹ Borrar f      | Materia<br>iltros                | -curso | Encuesta | ¥                   | NRC        | Acciones |
| uestas borradas<br>Dimensiones<br>Encuestas<br>Etiquetas<br>Frecuencias<br>Parámetros generales<br>Periodos-Niveles<br>Roles<br>Usuarios<br>DRTES              | Periodo-nivel * 201730-PR Encuesta * Auditoria bposso 2017/1/1/17                             | Periodo-nivo<br>201730-PR | IIALIZACIO<br>División *<br>Seleccione<br>unt *<br>el Det<br>0 | todos -<br>División | Departame<br>+ Agrega      | nto<br>Ir registro<br>epartamento         | Jerrar f        | Materia<br>iltros<br>teria-curso | -curso | Encuesta | <b>▼</b><br>c201730 | NRC<br>Ant | Acciones |
| uestas borradas<br>Dimensiones<br>Encuestas<br>Etiquetas<br>Precuencias<br>Parámetros generales<br>Periodos-Niveles<br>Roles<br>Usuarios<br>DRTES<br>Cobertura | Periodo-nivel *<br>201730-PR<br>Encuesta *<br>☐ Auditoria<br>♥ bposso<br>2017/11/17<br>bposso | Periodo-nivi<br>201730-PR | Pivisión *<br>Seleccione<br>Ant *<br>el Det<br>0               | todos –<br>División | Departame<br>+ Agrega<br>D | nto<br>n <b>r registro</b><br>eparlamento | Borrar f        | Materia<br>iltros                | -curso | Encuesta | <b>▼</b><br>c201730 | NRC<br>Ant | Acciones |

Figura 73. Opciones de materialización

La opción eliminar y generar nuevos permite borrar registros previamente creados con base en uno maestro y volver a generarlos usando la información de los nrcs y las sesiones provenientes del sistema BANNER. La segunda opción Actualizar, permite crear nuevos registros conservando los antiguos.

De forma similar a la creación o actualización de registros, los administradores tienen la posibilidad de borrar registros maestros que ya no sean necesarios. Cada registro del listado tiene la opción borrar, lo que elimina tanto el registro maestro, como el detalle generado con base en este.

Finalmente, los administradores también tiene la posibilidad de exportar a excel los registros maestros creados. Ver figura 74.

|           | 0 🔘 🚺                    | <b>D D N</b>     | • 5               |                |                                        |               |                |        | 1          | Conf            | iguracion            | Encuesta           | S                  |
|-----------|--------------------------|------------------|-------------------|----------------|----------------------------------------|---------------|----------------|--------|------------|-----------------|----------------------|--------------------|--------------------|
|           | Home In                  | sert Page        | e Layout          | Formulas       | Data                                   | Review        | View           |        |            |                 |                      |                    |                    |
| Fil<br>I5 | From From<br>eMaker HTMI | From New<br>Text | Database<br>Query | Refresh<br>All | Connecti<br>Propertie<br>De Edit Links | ons A<br>Z↓   | Az Filter      | 😿 Clea | anced Te   | ext to<br>lumns | Remove<br>Duplicates | Data<br>Validation | Consolidate V<br>A |
|           | A                        | В                | С                 | D              | E                                      | F             | G              | Н      | 1          |                 | J                    | K                  | L                  |
| 1         | Periodo-Nivel            | Tipo Programa    | División          | Departamen     | Programa                               | Materia-Curso | Nombre Materia | NRC    | Antelación |                 |                      | 11111              |                    |
| 2         | 201730PR                 | N/A              | TODOS             | N/A            | N/A                                    | N/A           | N/A            | N/A    |            | 10              |                      |                    |                    |
| 3         | 201730PR                 | N/A              | TODOS             | N/A            | N/A                                    | N/A           | N/A            | N/A    |            | 10              |                      |                    |                    |
| 4         |                          |                  |                   |                |                                        |               |                |        |            |                 |                      |                    |                    |
| 5         |                          |                  |                   |                |                                        |               |                |        |            | 4               |                      |                    |                    |
| 6         |                          |                  |                   |                |                                        |               |                |        |            | T.              |                      |                    |                    |
| 7         |                          |                  |                   |                |                                        |               |                |        |            |                 |                      |                    |                    |
| 8         |                          |                  |                   |                |                                        |               |                |        |            |                 |                      |                    |                    |
| 9         |                          |                  |                   |                |                                        |               |                |        |            |                 |                      |                    |                    |
| 10        |                          |                  |                   |                |                                        |               |                |        |            |                 |                      |                    |                    |
| 11        |                          |                  |                   |                |                                        |               |                |        |            |                 |                      |                    |                    |
| 12        |                          |                  |                   | 1              |                                        |               |                |        |            |                 |                      |                    |                    |
| 13        |                          |                  |                   |                |                                        |               |                |        |            |                 |                      |                    |                    |
| 14        | 2                        |                  |                   |                |                                        |               |                |        | _          |                 |                      |                    |                    |

*Figura 74. Archivo excel con registros maestros* 

### 7.12. Detalle de configuración de encuestas

Los detalles de configuración asocian una encuesta con una sesión de NRC es decir, indican a qué profesor de una curso se quiere evaluar. Esta información es la que se utiliza para desplegar las encuestas de los estudiantes o las autoevaluaciones de los profesores.

La opción ubicada en **ADMINISTRACIÓN** -> **Detalle de configuración de encuestas** permite a los administradores analizar detalladamente los registros generados a partir de los maestros. Ver figura 75.

|                                                                                                    | SISTEMA DE EV                                                | /ALUACIÓN I<br>(bposso) | DOCENTE                           |                                                |                          |             |               |      |             | ę          | Salir    |
|----------------------------------------------------------------------------------------------------|--------------------------------------------------------------|-------------------------|-----------------------------------|------------------------------------------------|--------------------------|-------------|---------------|------|-------------|------------|----------|
| ADMINISTRACIÓN<br>Afir, abiertas<br>Afir, cerradas con frecuencia<br>Afir, cerradas sin frecuencia                                                                                                    | Detalle de co                                                | onfigura                | ación d                           | e encuestas                                    |                          | ADMINISTRAC | IÓN > DETALLE | DE C | CONFIGURACI | ÓN DE EN   | CUESTAS  |
| <ul> <li>Afirmaciones</li> <li>Afirmaciones</li> <li>Alerta por cobertura</li> <li>Configuración de encuestas</li> <li>Detalle configuración de encuestas</li> <li>Detalle configuración de encuestas borradas</li> <li>Dimensiones</li> <li>Consertar</li> </ul> | Periodo-nivel *<br>201730-PR<br>Encuesta                     | División<br>Estado      | *                                 | Depto<br>Docente                               | Mate                     | ria-Curso   |               | •    |             |            |          |
| <ul> <li>Etiquetas</li> <li>Etiquetas</li> <li>Frecuencias</li> <li>Parámetros generales</li> <li>Periodos-Niveles</li> </ul>                                                                                                    | Q Buscar & Borr                                              | ar filtros              | ≡ Exportar                        | a excel                                        |                          |             |               |      |             |            |          |
| Roles                                                                                                    | División                                                     |                         | Materia                           | Docente                                        | Fechas NRC               | F.I.B.A     | Encuesta      |      | Estado      | F.I. Extra | 1        |
| REPORTES<br>© Cobertura                                                                                                    | Div Derecho, Cs Pol y Rel I<br>Dpto. Cs Politica y Rel Inter | nt<br>n                 | POL 4300<br>NRC:4601<br>Sesión:01 | Gladys Josefina Zubiría Fuentes<br>No. Est: 19 | 2017/07/24<br>2017/11/12 | 2017/11/02  | Evadoc20173   | •    | Activo 👻    | 02-no\     | 8        |
| Estudiantes sin encuestas                                                                                                    | Div Derecho, Cs Pol y Rel I<br>Dpto. Cs Politica y Rel Inter | nt<br>n                 | POL 8190<br>NRC:4619<br>Sesión:01 | Catalina Bejarano Mayorga<br>No. Est: 8        | 2017/07/24<br>2017/11/12 | 2017/11/02  | Evadoc20173   | •    | Activo 👻    | 02-no\     | <b>m</b> |
|                                                                                                    |                                                              |                         | POL 4255                          |                                                |                          |             |               |      |             |            |          |

*Figura 75. Detalle de configuración de encuestas* 

De forma similar a la configuración general de encuestas, en el detalle existen unos filtros de búsqueda dinámicos que depende del nivel del periodo seleccionado. Una vez se ha realizado la búsqueda de los registros de interés, el administrador podrá ajustar los registros a su conveniencia, tiene la opción de cambiar la encuesta asociada, el estado de la configuración (en caso de que desee usarla en el futuro) y la fecha inicial extraordinaria en que la encuesta está disponible.

También tiene la posibilidad de exportar los registros de configuración a excel para realizar operaciones adicionales de filtrado. Ver figura 76.

| • •      | ) [[        | 38         | vo ∙ ©                |        |                                   |          |                  |           | ×.               | Configu           | racionDe            | talleEncuest                | as-8          |                       |                      |                          | Q- Search Sh        | et           | <b>2</b> +   |
|----------|-------------|------------|-----------------------|--------|-----------------------------------|----------|------------------|-----------|------------------|-------------------|---------------------|-----------------------------|---------------|-----------------------|----------------------|--------------------------|---------------------|--------------|--------------|
| Home     | Inse        | ert P      | age Layout            | Forn   | nulas Data                        | Revie    | ew Vie           | ew        |                  |                   |                     |                             |               |                       |                      |                          |                     |              | ©• ^         |
| From     | From        | From M     | New Database<br>Query | Refres | Connectio Properties Sh Connectio | ns       | Ž∔ Az<br>Z↓ Sort | Filter    | Clear            | Text to<br>Column | Remov<br>s Duplicat | re Data (<br>tes Validation | Consolidate ) | What-If G<br>Analysis | roup Ungroup Subtota | Show Deta     Hide Detai | 1                   |              |              |
| 120      | ÷ )         | хv         | $f_X$                 |        |                                   |          |                  |           |                  |                   |                     |                             |               |                       |                      |                          |                     |              |              |
|          | 4           | В          | С                     |        | D                                 |          | E                | F         | G                | н                 | 1                   | J                           | к             | L                     | м                    | N                        | 0                   | Р            | Q            |
| 1 Period | lo-Nive Tip | po Progran | División              |        | Departamento                      |          | Programa         | Materia-C | urs Nombre Mat I | NRC               | Sesión              | Docente                     | Cant. Estudia | F.I. Sesión           | F.F. Sesión          | F.I.B.A                  | F.I. Extraordinaria | Estado activ | va Encuesta  |
| 2 20173  | OPR N/      | A          | División de Ingen     | ierías | Dpto. Ingeniería de               | Sistemas | N/A              | ELP2040   | FUND DE CO       | 3286              |                     | 1 Augusto Sala              | 21            | 7/24/17 0:00          | 11/12/17 0:00        | 11/2/17 0:00             | 11/2/17 0:0         | ) Activo     | Evadoc201730 |
| 3 20173  | OPR N/      | A          | División de Ingen     | ierías | Dpto. Ingeniería de               | Sistemas | N/A              | ELP2040   | FUND DE CO       | 3286              |                     | 1 Mauricio Raf              | f 21          | 7/24/17 0:00          | 11/12/17 0:00        | 11/2/17 0:00             | 11/2/17 0:0         | J Activo     | Evadoc201730 |
| 4        |             |            |                       |        |                                   |          |                  |           |                  |                   |                     |                             |               |                       |                      |                          |                     |              |              |
| 5        |             |            |                       |        |                                   |          |                  |           |                  |                   |                     |                             |               |                       |                      |                          |                     |              |              |
| 6        |             |            |                       |        |                                   |          |                  |           |                  |                   |                     |                             |               |                       |                      |                          |                     |              |              |
| 7        |             |            |                       |        |                                   |          |                  |           |                  |                   |                     |                             |               |                       |                      |                          |                     |              |              |
| 8        |             |            |                       |        |                                   |          |                  |           | _                |                   |                     |                             |               |                       |                      |                          |                     |              |              |
| 9        |             |            |                       |        |                                   |          |                  |           |                  |                   |                     |                             |               |                       |                      |                          |                     |              |              |
| 10       |             |            |                       |        |                                   |          |                  |           |                  |                   |                     |                             |               |                       |                      |                          |                     |              |              |
| 11       |             |            |                       |        |                                   |          |                  |           | -                |                   |                     |                             |               |                       |                      |                          |                     |              |              |
| 12       | _           |            |                       |        |                                   |          |                  | -         | -                |                   |                     |                             |               |                       |                      |                          |                     |              |              |
| 13       | _           |            |                       |        |                                   |          |                  | -         | -                |                   |                     |                             |               |                       |                      |                          |                     |              | _            |
| 14       |             |            |                       |        |                                   |          |                  |           | -                |                   |                     | _                           |               |                       |                      |                          |                     |              |              |
| 15       |             |            |                       |        |                                   |          |                  |           | -                |                   |                     | -                           |               |                       |                      |                          |                     |              |              |
| 10       |             |            |                       |        |                                   |          |                  |           |                  |                   |                     | -                           |               |                       |                      |                          |                     |              |              |
| 1/       |             |            |                       |        |                                   |          |                  |           |                  |                   |                     |                             |               |                       |                      |                          |                     |              |              |

Figura 76. Archivo CSV de registros de configuración de encuesta

## 7.13. Detalle de configuración de encuesta borradas

La opción ubicada en **ADMINISTRACIÓN -> Detalle de configuración de encuestas borradas** permite a los administradores analizar detalladamente los registros borrados a partir de los maestros para propósitos de auditoría. Ver figura 77.

| Į              | UNIVERSIDAD<br>DEL NORTE                                                                               |                               | FEMA DE EVALU<br>Selkys Posso (bpo     | IACIÓN DO<br>550)              | CENTE                                  |                                                    |                                    |                                            |                          |                   | €] Salir        |
|----------------|----------------------------------------------------------------------------------------------------|-------------------------------|----------------------------------------|--------------------------------|----------------------------------------|----------------------------------------------------|------------------------------------|--------------------------------------------|--------------------------|-------------------|-----------------|
| ADMI           | NISTRACIÓN<br>Afir. abiertas<br>Afir. cerradas con frecuencia<br>Afir. cerradas sin frecuencia         | <b>○ Detall</b><br>Administra | <b>e de conf</b><br>r tabla detalle de | f <b>igurac</b><br>e encuestas | <b>ión de</b><br>borradas              | encuestas                                          | borrac                             | as administraci                            | ÓN > DETAL               | LE DE CONFIGURACI | ÓN DE ENCUESTAS |
|                | Anrmaciones<br>Alerta por cobertura<br>Configuración de encuestas<br>Detalle configuración de<br>estas | Periodo-nive<br>201730-PG     | I* TI                                  | po PG                          | Ŧ                                      | División                                           | Ŧ                                  |                                            |                          |                   |                 |
| ⊘<br>encu<br>⊜ | Detalle configuración de<br>estas borradas<br>Dimensiones                                              | Encuesta                      | Ŧ                                      | stado                          | *                                      | Docente                                            |                                    |                                            |                          |                   |                 |
|                | Encuestas<br>Etiquetas<br>Frecuencias                                                                  | Q Buscar                      | / Borrar fi                            | tros 🔳                         | Exportar a e                           | excel                                              |                                    |                                            |                          |                   |                 |
| ⊕ ⊞ %          | Parámetros generales<br>Periodos-Niveles<br>Roles                                                      |                               |                                        |                                |                                        |                                                    |                                    |                                            |                          |                   |                 |
| 2              | Usuarios                                                                                               | Usuario                       | Fecha borrado                          | Proceso                        | División<br>Div Derect                 | ho, Cs Pol y Rel Int                               | Materia<br>LEY 45205               | Docente<br>Angel Alberto Tuiran Sarmiento  | Fechas NRC 2017/07/01    | Encuesta          | Estado          |
| RÉPO           | RTES<br>Cobertura                                                                                      | dmestra                       | 2017/11/24 13:14                       | Borrado                        | Dpto. Cs F<br>Tipo PG: [               | Politica y Rel Intern                              | NRC:1352<br>Sesión:01              | No. Est: 4                                 | 2017/12/31               | PruebaPG201730    | ✓ Activo        |
| 0              | Estudiantes sin encuestas                                                                              | dmestra                       | 2017/11/24 13:14                       | Borrado                        | Div Derect<br>Dpto. Cs F<br>Tipo PG: [ | ho, Cs Pol y Rel Int<br>Politica y Rel Intern<br>D | LEY 45203<br>NRC:1351<br>Sesión:01 | Angelica Rodriguez Rodriguez<br>No. Est: 4 | 2017/07/01<br>2017/12/31 | PruebaPG201730    | 🗸 Activo        |
|                |                                                                                                    |                               |                                        |                                | Div Derec                              | ho, Cs Pol y Rel Int                               | INV 45010                          |                                            |                          |                   |                 |

*Figura 77. Detalle de encuestas borradas* 

De forma similar al detalle de configuración, en esta opción, el administrador podrá realizar búsquedas mediante filtros dinámicos que dependen del nivel del periodo seleccionado. La tabla de resultados despliega entre otros el usuario y fecha de borrado del registro, lo que ofrece un apoyo en caso de encontrar fallas en flujo de trabajo o errores.

Los administradores podrán exportar a un archivo CSV la información de los registros. Ver figura 78.

|                       | 08           | v . Q                |                |                   |             |              |                         |               | 4                    | Configura               | cionDeta           | illeEncu    | estas-9           | )               |                 |                 |              | ٩-                | Search She     | et           |
|-----------------------|--------------|----------------------|----------------|-------------------|-------------|--------------|-------------------------|---------------|----------------------|-------------------------|--------------------|-------------|-------------------|-----------------|-----------------|-----------------|--------------|-------------------|----------------|--------------|
| Home                  | Insert P     | age Layout           | Formula        | s Data            | Review      | View         |                         |               |                      |                         |                    |             |                   |                 |                 |                 |              |                   |                |              |
| 9                     |              |                      | 2.             | Connection        | ns Azt      | Az           | 7                       | 📡 Clear       |                      | •                       | 0.                 | <b> </b> •0 | ?                 | •               | •               | B Show Detai    |              |                   |                |              |
| From F<br>FileMaker H | TML Text     | ew Database<br>Query | Refresh<br>All | Bedit Links       | ZA ↓        | Sort         | Filter                  | Advanced      | Text to<br>Columns I | Remove<br>Duplicates Va | Data C<br>lidation | onsolidat   | e What-<br>Analys | -If Group       | Ungroup Subtota | Hide Detail     |              |                   |                |              |
| F18                   | • × ~        | fx                   |                |                   |             |              |                         |               |                      |                         |                    |             |                   |                 |                 |                 |              |                   |                |              |
| A                     | В            | С                    | D              | E                 | F           | G            | H                       | e i           | 1                    | к                       | L                  |             | м                 | N               | 0               | Р               | Q            | R                 | S              | т            |
| 1 Usuario             | Fecha Borrad | o Tipo de p          | roc Periodo-N  | Nivi Tipo Program | División    | Departam     | nen <sup>.</sup> Progra | ma Materia-Cu | irs Nombre M         | at NRC                  | Sesión             | Doce        | ente              | Cant. Estudia F | I. Sesión       | F.F. Sesión     | F.I.B.A      | F.I. Extraordinar | ic Estado acti | va Encuesta  |
| 2 bposso              | 11/23/17     | 1:24 Creación        | 201730PR       | R N/A             | División de | Ir Dpto. Ing | enix N/A                | ELP2040       | FUND DE C            | O 328                   | 6                  | 1 Augu      | isto Sala         | 21              | 7/24/17 0:      | 0 11/12/17 0:00 | 11/2/17 0:00 | 11/2/17 0:0       | 0 Activo       | Evadoc201730 |
| 3 bposso              | 11/23/17     | 1:25 Borrado         | 201730PR       | N/A               | División de | Ir Dpto. Ing | enix N/A                | ELP2040       | FUND DE C            | 0 328                   | 6                  | 1 Augu      | isto Sala         | 21              | 7/24/17 0:      | 0 11/12/17 0:00 | 11/2/17 0:00 | 11/2/17 0:0       | 0 Activo       | Evadoc201730 |
| 4 bposso              | 11/23/17     | 1:25 Borrado         | 201730PR       | N/A               | División de | Ir Dpto. Ing | enic N/A                | ELP2040       | FUND DE C            | 0 328                   | 6                  | 1 Mau       | ricio Raf         | 21              | 7/24/17 0:      | 0 11/12/17 0:00 | 11/2/17 0:00 | 11/2/17 0:0       | 0 Activo       | Evadoc201730 |
| 5                     |              |                      |                |                   |             |              |                         |               |                      |                         |                    |             |                   |                 |                 |                 |              |                   |                |              |
| 6                     |              |                      |                |                   |             |              |                         |               |                      |                         |                    |             |                   |                 |                 |                 |              |                   |                |              |
| 7                     |              |                      |                |                   |             |              |                         |               |                      |                         |                    |             |                   |                 |                 |                 |              |                   |                |              |
| 8                     |              |                      |                |                   |             |              |                         |               |                      |                         |                    |             |                   |                 |                 |                 |              |                   |                |              |
| 9                     |              |                      |                |                   |             |              |                         |               |                      |                         |                    |             |                   |                 |                 |                 |              |                   |                |              |
| 10                    |              |                      |                |                   |             |              |                         |               |                      |                         |                    |             |                   |                 |                 |                 |              |                   |                |              |
| 11                    |              |                      |                |                   |             |              |                         |               |                      |                         |                    |             |                   |                 |                 |                 |              |                   |                |              |
| 12                    |              |                      |                |                   |             |              |                         |               |                      |                         |                    |             |                   |                 |                 |                 |              |                   |                |              |
| 13                    |              |                      |                |                   |             |              |                         |               |                      |                         |                    |             |                   |                 |                 |                 |              |                   |                |              |
| 14                    |              |                      |                |                   |             |              |                         |               |                      |                         |                    |             |                   |                 |                 |                 |              |                   |                |              |

Figura 78. Archivo CSV con detalle de encuestas borradas

### 7.14. Alerta por cobertura

La opción ubicada en **ADMINISTRACIÓN -> Alerta por cobertura** permite a los administradores informar a los profesores que tengan asociadas una encuesta que sus estudiantes no han realizado la encuesta docente. Ver figura 79.

|                                                                                                    | SISTEMA DE EVALUACIÓN DOCENTE<br>(# Belkys Posso (bposso)                 | € Salir   |
|----------------------------------------------------------------------------------------------------|---------------------------------------------------------------------------|-----------|
| ADMINISTRACIÓN<br>Ø Afir, abiertas                                                                                                    | Alerta por cobertura Enviar alerta a docentes ADMINISTRACIÓN > ALERTA POR | COBERTURA |
| <ul> <li>Afir. cerradas sin frecuencia</li> <li>Afir. cerradas sin frecuencia</li> <li>Afirmaciones</li> </ul>                                                                                                    |                                                                           |           |
| Alerta por cobertura     Configuración de encuestas                                                                                                    | Periodo-nivel * Encuesta * Porcentaje de cobertura *                      |           |
| Detalle configuración de<br>encuestas                                                                                                    |                                                                           |           |
| O Detalle configuración de<br>encuestas borradas                                                                                                    | Asunto *                                                                  |           |
| <ul><li>Dimensiones</li><li>Encuestas</li></ul>                                                                                                    | Asunto                                                                    |           |
| Etiquetas                                                                                                    | Cuerpo del correo *                                                       |           |
| Frecuencias Frecuencias Frecu | Cuerpo                                                                    | li        |
| REPORTES<br>Cobertura                                                                                                    | 음 Guardar                                                                 |           |
| Estudiantes sin encuestas                                                                                                    |                                                                           |           |

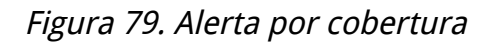

Se debe escoger el periodo-nivel, la encuesta e indicar el porcentaje de cobertura. El sistema buscará cuales sesiones no cumplen con ese porcentaje y enviará un correo a los profesores para que le informen a sus estudiantes. La información del asunto y el cuerpo de correo puede ser modificada directamente en la pantalla en caso de que se requiera un mensaje diferente.

De forma similar, se podrá descargar un listado de profesores cuyas sesiones no cumplen el porcentaje de cobertura.

#### 7.15. Parametros generales

La opción ubicada en **ADMINISTRACIÓN** -> **Parámetros generales** permite a los administradores configurar los requisitos mínimos de configuración para realizar encuestas. Ver figura 80.

| ļ             |                                                                                                  | SISTEMA DE EVALUACIÓN DOCENTE<br>(# Belkys Posso (bposso)                                                                                                    | ←] Salir  |
|---------------|--------------------------------------------------------------------------------------------------|----------------------------------------------------------------------------------------------------|-----------|
|               | MINISTRACIÓN<br>Afir. abiertas<br>Afir. cerradas con frecuencia<br>Afir. cerradas sin frecuencia | Caracteria Construction - Parámetros generales Administrar los parámetros generales Administración - Parámetros de Caracteria Construction - Parámetros de Caracteria Construction - Parámetros de Caracteria | GENERALES |
|               | Afirmaciones                                                                                     | Información encuesta *                                                                                                    |           |
|               | Configuración de encuestas<br>Detalle configuración de                                           | La Evaluación Docente por la Web es un deber que tienes para contribuir con la excelencia académica de tu formación y además tendrás la<br>oportunidad de apoyar a aquellos docentes que crees merecen un reconocimiento, pues tu evaluación contribuye a la selección de los ganadores<br>del Premio a la Excelencia Docente en el Aula de Clase.                                                                                                    |           |
| en<br>©<br>en | cuestas<br>Detalle configuración de<br>cuestas borradas                                          | Ten en cuenta que el no realizar la Evaluación Docente a tiempo genera restricciones automáticas en las solicitudes de certificados v los retiros de                                                                                                    | li.       |
|               | Dimensiones<br>Encuestas<br>Etiquetas                                                            | Este es el listado de asignaturas por periodo, cada asignatura tendrá uno o más docentes, el porcentaje mostrado en la esquina superior derecha<br>cada registro indica cuales son las encuestas finalizadas de cada asignaturas.                                                                                                    | de        |
| :≡<br>¢°      | Frecuencias<br>Parámetros generales                                                              |                                                                                                    | li        |
|               | Periodos-Niveles<br>Roles<br>Usuarios                                                            | Conteste con sus palabras.                                                                                                    |           |
| REP           | ORTES                                                                                            |                                                                                                    | la        |
|               | Cobertura<br>Estudiantes sin encuestas                                                           | Mensaje cabecera paso tipo dual *                                                                                                    |           |
|               |                                                                                                  | Indique SI o NO según su experiencia en clase.                                                                                                    |           |

Figura 80. Parámetros generales

El administrador puede cambiar la información general de encuesta desplegada en la página principal, el mensaje de ayuda, los mensajes de los pasos de encuesta, la imagen principal de la evaluación docente y adicionalmente los parámetros de configuración del servidor de archivos usado por la aplicación para guardar las fotos de los profesores.

## 7.16. Duplicar parametrización

La opción ubicada en **ADMINISTRACIÓN** -> **Duplicar parametrización** permite copiar toda la parametrización de un periodo-nivel a otro para acelerar el proceso de configuración. El proceso copia las dimensiones, alertas, escalas y encuestas del periodo-nivel origen a uno destino. Si el periodo-nivel destino tiene datos configurados el sistema pedirá confirmación de la operación y en caso de ser afirmativo, se reemplazará la información del periodo-nivel destino con el origen. Si el periodo-nivel destino ya tiene evaluaciones realizadas, el sistema no permitirá realizar el proceso.

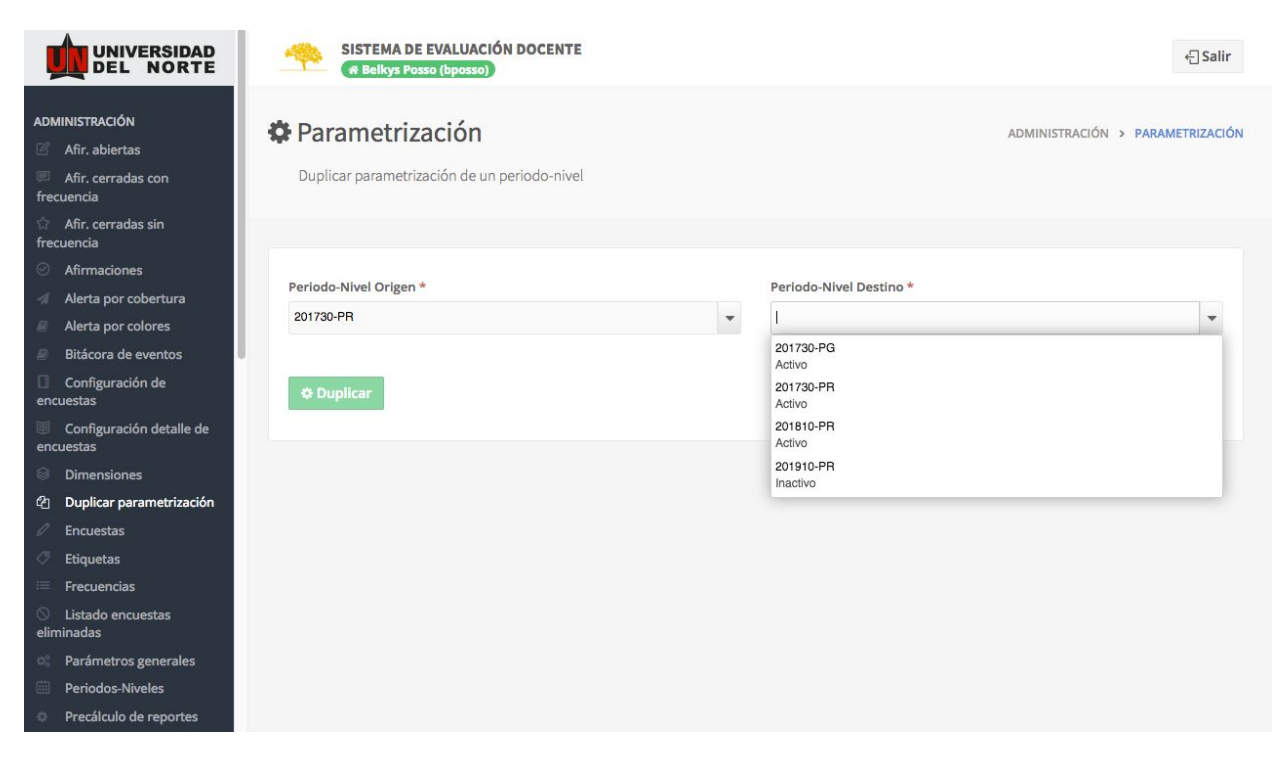

Figura 81. Duplicar parametrización de un periodo-nivel

#### 7.17. Alerta por colores

La opción ubicada en **ADMINISTRACIÓN** -> **Alerta por colores** permite configurar las condiciones de alerta. Estas condiciones son un indicador de la distribución de respuestas (frecuencias) respondidas a las afirmaciones, es decir, se agrupan cuántas personas respondieron una frecuencia de una afirmación en particular para un docente. Este dato sirve para saber que tan dispar es la opinión de un grupo de estudiantes sobre un docente, por ejemplo, si un docente obtuvo una calificación de 3 con el 50% de estudiantes respondiendo 1 pero el otro 50% respondiendo 5, y hay otro profesor que obtuvo también 3 pero el 100% de los estudiantes le colocó esa calificación, entonces cualitativamente la percepción de los 2 profesores es distinta a pesar de que el resultado cuantitativo es el mismo.

|                                                                                                    | SISTEMA DE EVALUACIÓN DOC<br>(# Belkys Posso (bposso))            | ENTE                            | € Salir                         |
|----------------------------------------------------------------------------------------------------|-------------------------------------------------------------------|---------------------------------|---------------------------------|
| ADMINISTRACIÓN<br>Afir, abiertas<br>Afir, cerradas con<br>frecuencia                                                                                               | Condición de alerta p<br>Administrar las condiciones de alertas p | or colores administración >     | CONDICIÓN DE ALERTA POR COLORES |
| <ul> <li>Afir. cerradas sin<br/>frecuencia</li> <li>Afirmaciones</li> <li>Alerta por cobertura</li> <li>Alerta por colores</li> <li>Biticons da auentos</li> </ul> | Periodo-Nivel                                                     | Número de frecuencia            | •                               |
| Bitacora de eventos     Configuración de     encuestas                                                                                                    | Q Buscar <i>B</i> Borrar filtros                                  | + Nueva configuración de alerta |                                 |
| Configuración detalle de<br>encuestas                                                                                                    | Periodo-Nivel                                                     | Número de frecuencia            | Acciones                        |
| Dimensiones                                                                                                    | 201730-PG                                                         | 3                               | 🗹 Editar 📋 Borrar               |
| Duplicar parametrización                                                                                                    | 201810-PR                                                         | 3                               | 🕑 Editar 🔯 Borrar               |
| Ø Encuestas                                                                                                    | 201730-PR                                                         | 3                               | 12 Editer # Borrer              |
| Etiquetas                                                                                                    | 201700-11                                                         |                                 |                                 |
| 🚐 Frecuencias                                                                                                    | Mostrando 1 al 3 de 3 registros                                   |                                 | 1                               |
| <ul> <li>Listado encuestas<br/>eliminadas</li> </ul>                                                                                                    |                                                                   |                                 |                                 |
| © Parámetros generales                                                                                                    |                                                                   |                                 |                                 |
| Periodos-Niveles                                                                                                    |                                                                   |                                 |                                 |
| Precálculo de reportes                                                                                                    |                                                                   |                                 |                                 |

Figura 82. Listado de condiciones de alerta por periodo-nivel
Para crear una nueva condición se presiona el botón Nueva configuración de alerta, esto hace que la pantalla se cambie a un formulario mostrado en la Figura 83.

|                                                                                                    | SISTE                                                                                                    | SISTEMA DE EVALUACIÓN DOCENTE<br>Belkys Posso (bposso) |            |         |                       |          | ← Salir   |
|----------------------------------------------------------------------------------------------------|----------------------------------------------------------------------------------------------------|--------------------------------------------------------|------------|---------|-----------------------|----------|-----------|
| ADMINISTRACIÓN<br>Afir. abiertas<br>Afir. cerradas con<br>frecuencia                                                                                                    | Condición de alerta por colores Administrar las ADMINISTRACIÓN > CONDICIÓN DE ALERTA POR COLORES<br>CREANDO PERIODO-NIVEL |                                                        |            |         |                       |          |           |
| <ul> <li>☆ Afir. cerradas sin<br/>frecuencia</li> <li>◇ Afirmaciones</li> <li>✓ Alerta por cobertura</li> <li>✔ Alerta por colores</li> <li>♥ Bitégora de auentor</li> </ul> | Periodo-Nivel *<br>201730-PG                                                                                              |                                                        | •          | Nú<br>3 | úmero de frecuencia * |          |           |
| <ul> <li>Bitacora de eventos</li> <li>Configuración de<br/>encuestas</li> </ul>                                                                                              | Bitacora de eventos Color *<br>Configuración de Amarillo -                                                                |                                                        |            |         |                       | *        |           |
| Configuración detalle de<br>encuestas                                                                                                    | + Agregar con                                                                                                    | lición                                                 |            |         |                       |          |           |
| Dimensiones                                                                                                    | Valor frecuencia                                                                                                    | Operador                                               | Porcentaje | Co      | olor                  | Acciones |           |
| <ul> <li>Duplicar parametrización</li> <li>Encuestas</li> </ul>                                                                                                    | 1.0                                                                                                    | >=                                                     | 20.0       | Ro      | ojo                   | ☑ Editar | ti Borrar |
| Etiquetas                                                                                                    | 1.0                                                                                                    | <                                                      | 15.0       | Ve      | erde                  | Ø Editar | ü Borrar  |
| ➢ Frecuencias ○ Listado encuestas eliminadas                                                                                                    | 5.0                                                                                                    | >                                                      | 70.0       | Ve      | erde -                | C Editar | ü Borrar  |
| Parámetros generales                                                                                                    | 🖺 Guardar                                                                                                    |                                                        |            |         |                       |          |           |
| Periodos-Niveles                                                                                                    |                                                                                                    |                                                        |            |         |                       |          |           |
| Precálculo de reportes                                                                                                    |                                                                                                    |                                                        |            |         |                       |          |           |

Figura 83. Ventana creación o edición de condiciones.

Para crear una nueva configuración se debe diligenciar el periodo-nivel, el número de frecuencia y el color por defecto. Una configuración puede tener cualquier cantidad de condiciones.

Para asignar una nueva condición se debe presionar el botón Agregar condición, lo que desplegará una ventana emergente con un listado de frecuencias previamente creadas en la biblioteca. Ver figura 84.

|                                                                                                    | SISTE                                               | MA DE E<br>kys Posse       | VALUACIÓN DOCENTE                                              |                      |      |                    |                             | €]Salir                              |
|----------------------------------------------------------------------------------------------------|-----------------------------------------------------|----------------------------|----------------------------------------------------------------|----------------------|------|--------------------|-----------------------------|--------------------------------------|
| ADMINISTRACIÓN<br>Afir, abiertas<br>Afir, cerradas con<br>frecuencia                                                                                                    | <b>Condic</b><br>condiciones de ale                 | i <b>ón c</b><br>ertas por | le alerta por colo                                             | Dres Administrar las |      | ADMINISTRACIÓN > C | ONDICIÓN DE ALE<br>> CREANI | ERTA POR COLORES<br>DO PERIODO-NIVEL |
| Afir. cerradas sin<br>frecuencia  Afirmaciones  Afirmaciones  Alerta por cobertura  Alerta por colores  Bitácora de eventos  Configuración de<br>encuestas  Configuración detalle de | Periodo-Nivel *<br>201730-PG<br>Color *<br>Amarillo |                            | Valor frecuencia * 1.0 Operador * >= Porcentaje * 20,0 Color * |                      | •    | uencia *           |                             | Ţ                                    |
| encuestas<br>Dimensiones<br>Duplicar parametrización                                                                                                    | Valor frecuencia                                    | Operac                     | Нојо                                                           | Cerrar 🖺 Guar        | rdar |                    | Acciones                    | 10 Borrar                            |
| <ul> <li>Encuestas</li> <li>Etiquetas</li> <li>Frecuencias</li> </ul>                                                                                                    | 1.0                                                 | < .                        | 70.0                                                           | Ver                  | de   |                    | 2 Editor                    | 10 Borrar                            |
| Listado encuestas eliminadas  Parámetros generales  Periodos-Niveles  Precálculo de reportes                                                                                         | 🖺 Guardar                                           |                            |                                                                |                      |      |                    |                             |                                      |

Figura 84. Asignación de condición de alerta

Se debe escoger el valor de la frecuencia que varía para triángulos, cuadrados o pentágonos, luego de esto se debe escoger el operador (<, <=, >, >=), el porcentaje y el color. Lo anterior indica que en el reporte de evaluación por profesor se mostrará este color en las celdas de afirmaciones en los casos en que la cantidad de estudiantes que respondieron la frecuencia con el valor seleccionado concuerde con las condiciones escogidas.

De regreso al listado de configuraciones, se puede observar que al lado derecho de cada registro hay dos botones "Editar" y "Borrar", cuando se presiona el botón "Editar" la pantalla cambia a una vista igual a la vista de creación de nueva encuesta, solo que con los datos precargados. El botón "Borrar" elimina la configuración.

| Valor frecuencia | Operador | Porcentaje | Color | Acciones          |
|------------------|----------|------------|-------|-------------------|
| 1.0              | >=       | 20.0       | Rojo  | 🕝 Editar 🖄 Borrar |
| 1.0              | <        | 15.0       | Verde | 🕼 Editar 🖞 Borrar |
| 5.0              | >        | 70.0       | Verde | 🕝 Editar 🖞 Borrar |

Figura 85. Edición y borrado de condiciones.

Cuando se escoja la opción de eliminación (botón Borrar) se mostrará un mensaje de confirmación indicando si desea realizar la operación, si se escoge la opción Aceptar, el registro será eliminado de forma permanente, si se escoge la opción Cancelar, el registro permanecerá intacto y se cerrará la ventana de confirmación.

| CONFIRMACIÓN               |  |
|----------------------------|--|
| ¿Desea borrar el registro? |  |
|                            |  |

Figura 86. Confirmación borrado condición

## 7.18. Precálculo de reportes

La opción ubicada en **ADMINISTRACIÓN -> Precálculo de reportes** permite procesar los resultados de las evaluaciones para que al momento de generar los reportes los tiempos de respuesta sean más cortos.

Se debe seleccionar un periodo-nivel y presionar el botón Calcular.

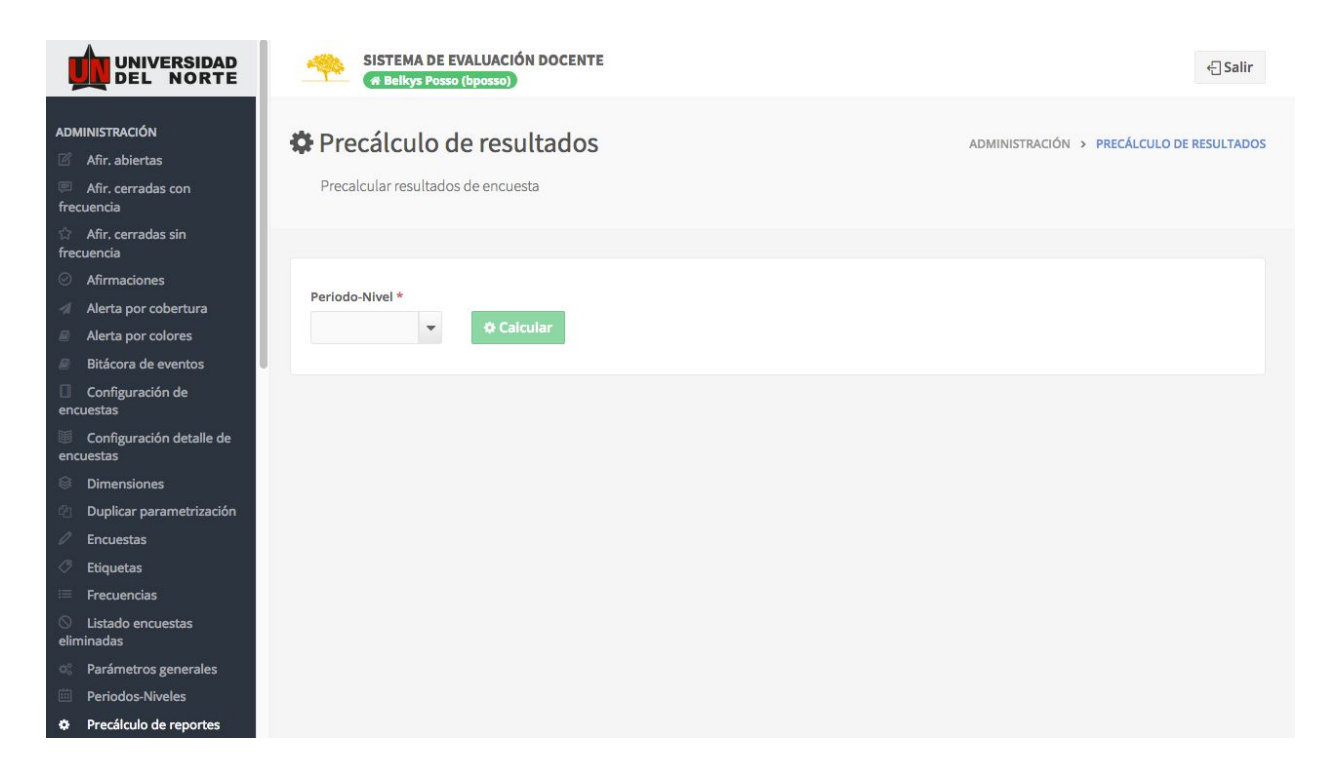

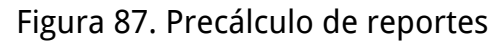

# 8. Reportes

#### 8.1. Reporte por cobertura

Este reporte permite consultar el porcentaje de estudiantes que han realizado encuestas por profesor. La opción ubicada en **REPORTES -> Cobertura** permite generar el reporte. Ver figura 81.

| ļ                                                                  |                                                                               | SISTEMA DE EVALUACIÓN D | OCENTE             |                         | <[] Salir                              |
|--------------------------------------------------------------------|-------------------------------------------------------------------------------|-------------------------|--------------------|-------------------------|----------------------------------------|
| ADI                                                                | MINISTRACIÓN<br>Afir. abiertas                                                | Reporte por cobertu     | ITA Por evaluación |                         | ADMINISTRACIÓN > REPORTE POR COBERTURA |
| 1 2 0                                                              | Afir. cerradas con recuencia<br>Afir. cerradas sin frecuencia<br>Afirmaciones | Periodo-nivel *         | Encuesta *         | División *              |                                        |
| *<br>0<br>11<br>12<br>12<br>12<br>12<br>12<br>12<br>12<br>12<br>12 | Configuración de encuestas<br>Detalle configuración de<br>icuestas            | 201730-PR 👻             | Evadoc201730 👻     | División de Ingenierías | ▼ <b>≛</b> Descargar                   |
| ⊙<br>en<br>⊗                                                       | Detalle configuración de<br>cuestas borradas<br>Dimensiones                   |                         |                    |                         |                                        |
| 0                                                                  | Encuestas<br>Etiquetas                                                        |                         |                    |                         |                                        |
| ≣ % ≣                                                              | Frecuencias<br>Parámetros generales<br>Pariodos Niveles                       |                         |                    |                         |                                        |
| 8                                                                  | Roles<br>Usuarios                                                             |                         |                    |                         |                                        |
| REF                                                                | PORTES<br>Cobertura                                                           |                         |                    |                         |                                        |
| 6                                                                  | Estudiantes sin encuestas                                                     |                         |                    |                         |                                        |
|                                                                    |                                                                               |                         |                    |                         |                                        |

Figura 81. Reporte por cobertura

El administrador debe seleccionar el periodo-nivel, encuesta y división antes de poder generar el reporte.

|              | . 🖸 🖯                         | ю· Ű                              |                                |          | 8                  | CoberturaEncues                     | stasPG-2             |            |                     |                                       | ۵-           | Search Shee    | t           |   |
|--------------|-------------------------------|-----------------------------------|--------------------------------|----------|--------------------|-------------------------------------|----------------------|------------|---------------------|---------------------------------------|--------------|----------------|-------------|---|
| Ho           | me Insert                     | Page Layout Formulas              | Data Review Vi                 | ew       |                    |                                     |                      |            |                     |                                       |              |                |             | ٢ |
| 9            |                               | 99 · 22 ·                         | Connections                    | x 🍸      | 🔀 Clear            |                                     | <b>-</b><br>•        | <b>-</b>   | <u>?</u> ·          | • • • • • • • • • • • • • • • • • • • | w Detail     |                |             |   |
| Fro<br>FileM | m From From<br>aker HTML Text | New Database Refresh<br>Query All | e Edit Links ZA↓ Sor           | t Filter | Advanced Te<br>Col | ext to Remove<br>lumns Duplicates V | Data Co<br>alidation | onsolidate | What-If<br>Analysis | Group Ungroup Subtotal 🖂 Hide         | e Detail     |                |             |   |
| 120          | 1 × ×                         | fx 3                              |                                |          |                    |                                     |                      |            |                     |                                       |              |                |             |   |
|              | Δ B                           | c                                 | D                              | F        | F                  | G                                   |                      | н          | 1                   |                                       | к            | 1              | M N         | v |
| 1 Do         | riodo Nivel                   | Nombre División                   | Nombre Departamento            | Materia  | Curso Nombre M     | -<br>lateria                        | N                    | IPC        | Sación              | Decente                               | Cant Estudia | Encuestas re C | obertura(%) | - |
| 2            | 201730 PG                     | División Hum y Cr. Socialar       | Doto Humanidades y Eilosofia   | EII      | AA015 TRABALO D    | E INVESTIGACIÓN III                 |                      | 2401       | 5631011             | 1 Enderico Guillermo Serrano Lonez    | 1            | 0              | 0           |   |
| 3            | 201730 PG                     | División Hum y Cs. Sociales       | Doto Humanidades y Filosofía   | FIL      | 44015 TRABAIO D    | E INVESTIGACIÓN III                 |                      | 2403       |                     | 1 Orlando Jose Araujo Fontalvo        | 1            | 0              | 0           |   |
| 4            | 201730 PG                     | División Hum y Cs. Sociales       | Doto, Humanidades y Filosofia  | EII      | 44015 TRABAIO D    | E INVESTIGACIÓN III                 |                      | 2404       |                     | 1 JAVIER POBERTO SUAREZ GONZALEZ      | 1            | 0              | 0           |   |
| 5            | 201730 PG                     | División Hum y Cs. Sociales       | Doto Humanidades y Filosofia   | FIL      | 44015 TRABAIO D    | E INVESTIGACION III                 |                      | 2406       |                     | 2 Profesor Profesor Pendiente         | 1            | 0              | 0           |   |
| 6            | 201730 PG                     | Vicerrectoría Académica           | Doto Arquitectura y Urbanismo  | ARO      | 48024 PLAN DE IN   | IVESTIG INDEPEND II                 | F                    | 1398       |                     | 1 Profesor Profesor Pendiente         | 1            | 0              | 0           |   |
| 7            | 201730 PG                     | Vicerrectoria Académica           | Doto Arquitectura y Urbanismo  | ARO      | 48024 PLAN DE IN   | IVESTIG INDEREND II                 |                      | 1300       |                     | 3 ALEXANDER STWARD NIÑO SOTO          | 1            | 0              | 0           |   |
| 8            | 201730 PG                     | División Ciencias de la Salud     | Maestria en Salud Pública      | INN      | 43012 SEMINARIO    | DE INVESTIGACIÓN                    |                      | 8008       |                     | 1 Rafael De Jesus Tuesca Molina       | 1            | 0              | 0           |   |
| 9            | 201730 PG                     | División kium y Cr. Socialar      | Doto Humanidades y Eilosofia   | EII      | 4011 TRABALO D     | E INVESTIGACIÓN I                   |                      | 2115       |                     | 1 Enderico Guillermo Serrano Lonez    | 1            | 0              | 0           |   |
| 10           | 201730 PG                     | División Hum y Cs. Sociales       | Doto Humanidades y Filosofía   | EII      | 44011 TRABAIO D    | E INVESTIGACIÓN I                   |                      | 2115       |                     | 1 Leonardo Eabio Verano Gamboa        | 1            | 0              | 0           |   |
| 11           | 201730 PG                     | División Hum y Cs. Sociales       | Doto, Humanidades y Filosofia  | IND      | 44022 SEMINARIO    |                                     |                      | 2168       |                     | 4 Monica Margarita Contovnik Hobrecht | 1            | 0              | 0           |   |
| 12           | 201730 PG                     | División Hum, y Cs. Sociales      | Doto, Humanidades y Filosofia  | INV      |                    |                                     |                      | 2168       |                     | 5 Monica Margarita Contovnik Hobrecht | 1            | 0              | 0           |   |
| 12           | 201730 PG                     | División de Ingenieríar           | Data Ingeniería Mecínica       | IME      |                    | CIONU                               |                      | 2400       |                     | 1 MALIBICIO VILANER CARMONA GARCIA    | 1            | 0              | 0           |   |
| 14           | 201730 PG                     | División de Ingenierías           | Deta Ingenieria Industrial     | INT      | 42003 1144631104   | C CRADO II                          |                      | 1120       |                     | 1 Cormon Region Region Corres         | 1            | 0              | 0           |   |
| 15           | 201730 PG                     | División de Ingenierías           | Dete Ingenieria Industrial     | IND/     | 42016 TRADAJO D    | E GRADO I                           |                      | 1105       |                     | 1 Pita Patricia PalaPaga Nichios      | 10           | 0              | 0           |   |
| 10           | 201730 PG                     | División de Ingenierías           | Dete legenieria Industrial     | IINV     | 42010 TRADAJO D    | TIMIZACION NO LU                    | NEAL                 | 1141       |                     | 1 Flins David Nille Duis              | 10           | 0              | 0           |   |
| 17           | 201730 PG                     | División de Ingenierías           | Deta Ingenieria Industrial     | IIN      | 62002 FOND DE O    | E CENCIDII IDAD                     | ILAL .               | 1104       |                     | 1 CARLOS DANIEL DATERNINA APROLEDA    | 2            | 0              | 0           |   |
| 10           | 201730 PG                     | División de Ingenierías           | Dete Ingenieria Industrial     | INT/     | 4202E INVESTICA    | CIONU                               |                      | 1104       |                     | 2 CHIESELLE ADDIANA CADCIA LUNAS      |              | 0              | 0           |   |
| 10           | 201730 PG                     | División de Ingenierías           | Dete Ingenieria Industrial     | INV INV  | 42023 INVESTIGA    | CION I                              |                      | 1204       |                     | A CHIESELLE ADRIANA CARCIA LLINAS     | 1            | 0              | 0           |   |
| 20           | 201730 PG                     | División de Ingenierías           | Deto Ing Eléctrica Electrónica | IND/     |                    | CION II                             |                      | 7010       |                     | 2 Proferor Proferor Pendiante         | 1            | 0              | 0           |   |
| 20           | 201730 PG                     | División de Ingenierías           | Dete Ingenieria Mecánica       | INV      | 42035 INVESTIGA    |                                     |                      | 1200       |                     | 1 MALIPICIO VILASER CARMONA CARCIA    | 11           | 0              | 0           |   |
| 21           | 201730 PG                     | Division de Ingenierías           | Dpto, ingenieria Mecánica      | INC      | 42044 TERMODIN     | AIVICA AVANZADA                     |                      | 1300       |                     | I MAURICIO HEIMER CARMONA GARCIA      | 11           | 0              | 0           |   |
| 22           | 201730 PG                     | Division de Ingenierias           | English Transmillat Malaina    | ADM      | 42004 INVESTIGA    | CION II<br>TE MARITIMO V ELLIS      | 1.41                 | 1421       |                     | 2 MADRICIO HEIVIER CARMONA GARCIA     | 1            | 0              | 0           |   |
| 23           | 201730 PG                     | Escuela de Negocios               | Esp. Log. Transp. Int. W/clas. | ADM      | 11030 TRANSPOR     |                                     | VIAL                 | 1514       |                     | 1 Diana Carolina Castro Hernandez     | 0            | 0              | 0           |   |
| 24           | 201730 PG                     | Escuela de Negocios               | Esp. Log. Transp. Int. M/clas. | ADM      | 11035 TRANSPOR     | TE AEREU                            |                      | 1515       |                     | 1 Diana Carolina Castro Hernandez     | 8            | 0              | 0           |   |
| 25           | 201730 PG                     | Escuela de Negocios               | Esp. Log. Iransp. Int. M/clas. | AUM      | 11037 TRANSPOR     |                                     | 0.00                 | 1516       |                     | 1 Javier Ivan Redondo Fajardo         | 8            | 0              | 0           |   |
| 26           | 201730 PG                     | Escueia de Negocios               | Esp. en Finanzas               | ECO      | 11003 ENTORNO      | ECON. DE LOS NEGO                   | CIUS                 | 1018       |                     | 1 Jose Gregorio Campilio Blanco       | 25           | 0              | 0           |   |
| 2/           | 201730 PG                     | Escuela de Negocios               | Esp. en Finanzas               | FIN      | 11007 GERENCIA     | FINANC DE CURTO P                   | CAZO                 | 1054       |                     | 1 Jose Gregorio Campilio Blanco       | 25           | 0              | 0           |   |
| 28           | 201730 PG                     | Escuela de Negocios               | Esp. en Finanzas               | ECO      | 11003 ENTORNO      | ECON. DE LOS NEGO                   | - CIUS               | 1055       |                     | 1 Jose Gregorio Campilio Bianco       | 20           | 0              | 0           |   |
| 29           | 201730 PG                     | Escuela de Negocios               | Esp. Gola. de Recursos Humanos | DLO      | 11001 APRENDIZA    | UE ORGANIZACIONA                    | 4                    | 1083       |                     | 1 KAFAEL ANTONIO MONINO KAMIREZ       | 14           | 0              | 0           |   |
| 30           | 201730 PG                     | Escuela de Negocios               | Esp. Gola. de Recursos Humanos | S DLO    | 11001 APRENDIZA    | UE ORGANIZACIONA                    | 10                   | 1083       |                     | 1 Jose Gregorio Campilio Blanco       | 14           | 0              | 0           |   |
| 31           | 201730 PG                     | Escuela de Negocios               | Esp. Gcia. Finan. Serv. Salud  | LEY      | 13002 SIST DE SEC  | JURI SOCIAL EN SALU                 | JU                   | 1062       |                     | 1 Jose Gregorio Campilio Blanco       | 8            | 0              | 0           |   |
| 32           | 201730 PG                     | Escueia de Negocios               | Esp. Gola. Finan. Serv. Salud  | ECO      | 13001 ENTORNO      | ECONOMICO                           |                      | 1065       |                     | 1 Jose Gregorio Campilio Bianco       | 8            | 0              | 0           |   |
| 33           | 201/30 PG                     | División Ciencias de la Salud     | csp. readiologia e imagenes    | AUM      | 13004 ADMINIST     | ORCIUN                              |                      | /116       |                     | 1 Protesor Protesor Pendiente         | 4            | 0              | 0           |   |
| 34           | 201730 PG                     | Division Ciencias de la Salud     | esp. Gola de Cal. y Aud. Salud | 11N      | 13003 GTION. INT   | EGRAL DE LA CALIDA                  | AU                   | 1543       |                     | 1 Lilian Regina Cepeda Diazgranados   | 32           | 0              | 0           |   |
| 35           | 201/30 PG                     | División Ciencias de la Salud     | esp. Gcia.de Cal. y Aud. Salud | 101      | 13002 CALIDAD EI   | N SALUD                             |                      | 1544       |                     | 1 Lilian Kegina Cepeda Diazgranados   | 31           | 0              | 0           |   |
| 30           | 201730 PG                     | Division Ciencias de la Salud     | Esp. Gcia.de Cal. y Aud. Salud | ADM      | 13013 GERENCIA     | ESTRATEGICA                         |                      | 1547       |                     | 1 TEOFILO JOSE RUIZ ARTETA            | 32           | 0              | 0           |   |
| 3/           | 201730 PG                     | Division ciencias de la Salud     | Esp. Gcia.de Cal. y Aud. Salud | 151      | 13002 SIST. DE IN  | FORM. INST. SALUD                   | 4155                 | 1549       |                     | 1 Carmen Cecilia Laborde Cardenas     | 31           | 0              | 0           |   |
| 38           | 201/30 PG                     | Escuela de Negocios               | maestria Admon. de Empresas    | AUM      | 41001 DLLO.COM     | PETENCIAS GERENCI                   | ALES                 | 1533       |                     | 1 Juan Ricardo Morales Espinel        | 26           | 0              | 0           |   |
| 39           | 201730 PG                     | Escuela de Negocios               | maestria Admon. de Empresas    | DLO      | 41004 TEORIAS O    | RGANIZACY DE GTIO                   | JN .                 | 8034       |                     | 1 Alberto Elias Munoz Santiago        | 1            | 0              | 0           |   |
| 40           | 201730 PG                     | División de Ciencias Básicas      | maestria en Matemáticas        | MAT      | 47013 TESIS II     |                                     |                      | 2398       |                     | 1 Catalina Dominguez Garcia           | 1            | 0              | 0           |   |

Figura 82. Archivo CSV con detalle de cobertura

## 8.2. Estudiantes sin encuesta

Este reporte permite consultar el los estudiantes que no han realizado la evaluación docente. La opción ubicada en **REPORTES -> Estudiantes sin encuesta** permite generar el reporte. Ver figura 83.

|                                                                                                    | SISTEMA DE EVALUACIÓN D<br>(# Belkys Posso (bposso) | OCENTE                                          |            |   | 년 Salir     |
|----------------------------------------------------------------------------------------------------|-----------------------------------------------------|-------------------------------------------------|------------|---|-------------|
| ADMINISTRACIÓN          Image: Addition of the state of the state of the s | CEStudiantes sin eval                               | Estudiantes sin evaluación Por evaluación Admin |            |   |             |
| <ul> <li>☆ Afir. cerradas sin frecuencia</li> <li>◇ Afirmaciones</li> <li>✓ Alerta por cobertura</li> <li>Configuración de encuestas</li> <li>&gt;&gt;&gt;&gt;&gt;&gt;&gt;&gt;&gt;&gt;&gt;&gt;&gt;&gt;&gt;&gt;&gt;&gt;&gt;&gt;&gt;&gt;&gt;&gt;&gt;&gt;&gt;&gt;&gt;&gt;&gt;&gt;</li></ul>                                                                                                    | Periodo-nivel *                                     | Encuesta *                                      | División * | × | 초 Descargar |
| encuestas<br>Detalle configuración de<br>encuestas borradas<br>Dimensiones                                                                                                    |                                                     |                                                 |            |   |             |
| <ul> <li>✓ Encuestas</li> <li>✓ Etiquetas</li> <li>⇒ Frecuencias</li> <li>∞ Parámetros generales</li> </ul>                                                                                                    |                                                     |                                                 |            |   |             |
| <ul> <li>Periodos-Niveles</li> <li>Roles</li> <li>Usuarios</li> </ul>                                                                                                    |                                                     |                                                 |            |   |             |
| REPORTES<br>Cobertura<br>Estudiantes sin encuestas                                                                                                    |                                                     |                                                 |            |   |             |

Figura 83. Estudiantes sin evaluación

El administrador debe seleccionar el periodo-nivel, encuesta y división antes de poder generar el reporte.

| -    | <b>u</b> a                       | w + 0                             |                              | Mi Estudiantes                               | sSinEncuestas-5                                                             |            |
|------|----------------------------------|-----------------------------------|------------------------------|----------------------------------------------|-----------------------------------------------------------------------------|------------|
| F    | lome Insert I                    | Page Layout Formulas              | Data Review V                | 'iew                                         |                                                                             |            |
| -00  |                                  |                                   | Connections                  | Z 🍸 🕅 Clear                                  |                                                                             |            |
| File | rom From From<br>Maker HTML Text | New Database Refresh<br>Query All | p Edit Links                 | rt Filter 🌾 Advanced Text to F<br>Columns Du | Remove Data Consolidate What-If Group Ungroup uplicates Validation Analysis | Subtotal 🖂 |
| J12  | •                                | fx                                |                              |                                              |                                                                             |            |
| 1    | A B                              | С                                 | D                            | E                                            | F G                                                                         | н          |
| 1    | Periodo Nivel                    | División                          | Nombre Departamento          | Nombre Estudiante                            | Documento Estudiante Correo Estudiante                                      |            |
| 2    | 201730 PR                        | División de Ingenierías           | Doto, Ing. Civil y Ambiental | Abraham Jesus Galindo Cerro                  | 1005387948 mtotic desa@uninorte.edu.co                                      |            |
| 3    | 201730 PR                        | División de Ingenierías           | Doto, Ing. Civil y Ambiental | Adrian Jesus Meija Berrio                    | 1140898574 mtotic_desa@uninorte.edu.co                                      |            |
| 4    | 201730 PR                        | División de Ingenierías           | Doto, Ing. Civil y Ambiental | Adrian Jesus Urrea Mercado                   | 1045740424 mtotic_desa@uninorte.edu.co                                      |            |
| 5    | 201730 PR                        | División de Ingenierías           | Doto Ing Civil y Ambiental   | Adrian Mauricio Conde Roa                    | 1081830881 mtotic_desa@uninorte.edu.co                                      |            |
| 6    | 201730 PR                        | División de Ingenierías           | Doto Ing Civil y Ambiental   | Adriana Carolina Bula Arroyo                 | 1069502744 mtotic_desa@uninorte.edu.co                                      |            |
| 7    | 201730 PR                        | División de Ingenierías           | Doto Ing Civil y Ambiental   | Adriana Melissa Verdeza Saenz                | 1010148413 mtotic_desa@uninorte.edu.co                                      |            |
| 8    | 201730 PR                        | División de Ingenierías           | Doto Ing Civil y Ambiental   | Adulto De Jesus Diaz Andriolis               | 1124524303 mtotic_desa@uninorte.edu.co                                      |            |
| 9    | 201730 PR                        | División de Ingenierías           | Doto, Ing. Civil y Ambiental | Alba Bosa Bodriguez Lopez                    | 1143378438 mtotic_desa@uninorte_edu.co                                      |            |
| 10   | 201730 PR                        | División de Ingenierías           | Doto, Ing. Civil y Ambiental | Albeiro Elias Collazo Martinez               | 1143167903 mtotic_desa@uninorte.edu.co                                      |            |
| 11   | 201730 PR                        | División de Ingenierías           | Doto Ing Civil y Ambiental   | Alberto Luis Coba Caballero                  | 1234088516 mtotic_desa@uninorte.edu.co                                      |            |
| 12   | 201730 PR                        | División de Ingenierías           | Doto, Ing. Civil y Ambiental | Alberto Luis Llamas Navarro                  | 1047472254 mtotic desa@uninorte.edu.co                                      |            |
| 13   | 201730 PR                        | División de Ingenierías           | Doto, Ing. Civil y Ambiental | Alberto Mario Jarma Gomez                    | 1140874011 mtotic desa@uninorte.edu.co                                      |            |
| 14   | 201730 PR                        | División de Ingenierías           | Doto, Ing. Civil y Ambiental | Alberto Mario Ospino Visbal                  | 1234089667 mtotic desa@uninorte.edu.co                                      |            |
| 15   | 201730 PR                        | División de Ingenierías           | Doto, Ing. Civil y Ambiental | Alcides Junior Baron Aguilar                 | 1004347801 mtotic_desa@uninorte.edu.co                                      |            |
| 16   | 201730 PR                        | División de Ingenierías           | Doto, Ing. Civil y Ambiental | Aldair De Jesus Ospino Campo                 | 1001934251 mtotic_desa@uninorte.edu.co                                      |            |
| 17   | 201730 PR                        | División de Ingenierías           | Doto Ing Civil y Ambiental   | Alejandra Pernja Porras                      | 99113001832 mtotic_desa@uninorte.edu.co                                     |            |
| 18   | 201730 PR                        | División de Ingenierías           | Doto Ing Civil y Ambiental   | Alejandra Sofia Fonseca Cabrera              | 1140889378 mtotic_desa@uninorte.edu.co                                      |            |
| 19   | 201730 PR                        | División de Ingenierías           | Doto, Ing. Civil y Ambiental | Alejandro Alvarado Agudelo                   | 1140878507 mtotic desa@uninorte.edu.co                                      |            |
| 20   | 201730 PR                        | División de Ingenierías           | Doto, Ing. Civil y Ambiental | Alejandro Andres Urzola Colon                | 1140879328 mtotic desa@uninorte.edu.co                                      |            |
| 21   | 201730 PR                        | División de Ingenierías           | Doto, Ing. Civil y Ambiental | Alejandro Antonio Arrazola Zollmer           | 1047468353 mtotic_desa@uninorte.edu.co                                      |            |
| 22   | 201730 PR                        | División de Ingenierías           | Doto, Ing. Civil y Ambiental | Alejandro Corredor Cortes                    | 99081712464 mtotic desa@uninorte.edu.co                                     |            |
| 23   | 201730 PR                        | División de Ingenierías           | Doto Ing Civil y Ambiental   | Alejandro David Sepulveda Guatecique         | 1045743774 mtotic_desa@uninorte.edu.co                                      |            |
| 24   | 201730 PR                        | División de Ingenierías           | Doto Ing Civil y Ambiental   | Alejandro Enrique Gomez Mercado              | 1102887664 mtotic_desa@uninorte.edu.co                                      |            |
| 25   | 201730 PR                        | División de Ingenierías           | Doto Ing Civil y Ambiental   | Alejandro Gonzalez Rubio Puccini             | 1140889892 mtotic_desa@uninorte.edu.co                                      |            |
| 26   | 201730 PR                        | División de Ingenierías           | Doto, Ing. Civil y Ambiental | Alejandro Llach Cortes                       | 1140894810 mtotic desa@uninorte.edu.co                                      |            |
| 27   | 201730 PR                        | División de Ingenierías           | Doto, Ing. Civil y Ambiental | Alejandro Mario Escobar Sosa                 | 1048224127 mtotic_desa@uninorte.edu.co                                      |            |
| 28   | 201730 PR                        | División de Ingenierías           | Doto, Ing. Civil y Ambiental | Alejandro Ortegon Paez                       | 1140885712 mtotic_desa@uninorte.edu.co                                      |            |
| 29   | 201730 PR                        | División de Ingenierías           | Doto Ing Civil y Ambiental   | Alejandro Vasser Duarte Vendries             | 1234088289 mtotic_desa@uninorte.edu.co                                      |            |
| 30   | 201730 PR                        | División de Ingenierías           | Doto Ing Civil y Ambiental   | Alex David Daza Charris                      | 1140897048 mtotic_desa@uninorte.edu.co                                      |            |
| 31   | 201730 PR                        | División de Ingenierías           | Doto Ing Civil y Ambiental   | Alexander Alberto Montalvo Molina            | 1045734874 mtotic_desa@uninorte.edu.co                                      |            |
| 32   | 201730 PR                        | División de Ingenierías           | Doto, Ing. Civil y Ambiental | Alexander Alfonso Murgas Viloria             | 1065305977 mtotic_desa@uninorte_edu.co                                      |            |
| 33   | 201730 PR                        | División de Ingenierías           | Doto, Ing. Civil y Ambiental | Alexander Algarin Lopez                      | 1234096019 mtotic desa@uninorte.edu.co                                      |            |
| 34   | 201730 PR                        | División de Ingenierías           | Doto, Ing. Civil y Ambiental | Alexander David Celi Maldonado               | 1140878568 mtotic desa@uninorte.edu.co                                      |            |
| 35   | 201730 PR                        | División de Ingenierías           | Doto, Ing. Civil y Ambiental | Alexander Miguel Arciniegas Aguilera         | 1140887172 mtotic desa@uninorte.edu.co                                      |            |
| 36   | 201730 PR                        | División de Ingenierías           | Doto, Ing. Civil y Ambiental | Alexandra Carolina Pardo Gomez               | 1235042564 mtotic desa@uninorte.edu.co                                      |            |
| 37   | 201730 PR                        | División de Ingenierías           | Doto, Ing. Civil y Ambiental | Alexandra Castro Vargas                      | 1001867500 mtotic desa@uninorte.edu.co                                      |            |
| 38   | 201730 PR                        | División de Ingenierías           | Doto, Ing. Civil y Ambiental | Alexandra Marcela Fonseca Lopez              | 1140875247 mtotic desa@uninorte.edu.co                                      |            |
| 39   | 201730 PR                        | División de Ingenierías           | Doto, Ing. Civil y Ambiental | Alfonso Mario Lopez Rodriguez                | 99090302589 mtotic desa@uninorte.edu.co                                     |            |

Figura 85. Archivo CSV con detalle de estudiantes sin encuesta

## 8.3. Sesiones inconsistentes

La opción ubicada en **REPORTES -> Sesiones inconsistentes** permite consultar aquellos NRC en donde existe más de un profesor para una misma sesión.

|                                                                                        | SISTEMA DE EVALUACIÓN DOCENTE<br>Relkys Posso (bposso)        | 4 Salir |
|----------------------------------------------------------------------------------------|---------------------------------------------------------------|---------|
| ADMINISTRACIÓN                                                                         | Sesiones inconsistentes Consultar las sesiones inconsistentes |         |
| <ul> <li>Afir. cerradas con</li> <li>frecuencia</li> <li>Afir. cerradas sin</li> </ul> |                                                               |         |
| frecuencia           Afirmaciones                                                      | Periodo-nivel *<br>201730-PR ✓ <b>Lescargar</b>               |         |
| Alerta por colores     Alerta por colores     Bitácora de eventos                      |                                                               |         |
| Configuración de encuestas                                                             |                                                               |         |
| <ul> <li>Configuración detalle de<br/>encuestas</li> <li>Dimensiones</li> </ul>        |                                                               |         |
| <ul> <li>Duplicar parametrización</li> <li>Encuestas</li> </ul>                        |                                                               |         |
| <ul> <li>Etiquetas</li> <li>Frecuencias</li> <li>Listado ensuestas</li> </ul>          |                                                               |         |
| eliminadas<br>Parámetros generales                                                     |                                                               |         |
| <ul><li>Periodos-Niveles</li><li>Precálculo de reportes</li></ul>                      |                                                               |         |

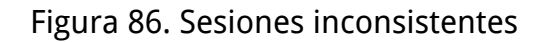

## 8.4. Afirmaciones de texto libre para pregrado

Este reporte permite consultar los comentarios realizados en las evaluaciones de los estudiantes. Aplica únicamente para docentes o usuarios de consulta, los estudiantes no tienen acceso a este reporte.

El reporte se puede descargar en formato excel o PDF. Se deben diligenciar el periodo, el departamento, la encuesta y el profesor.

|                                                                                                    | SISTEMA DE EV | ALUACIÓN DOCENTE                    |                   |                          | 년 Salir           |
|----------------------------------------------------------------------------------------------------|---------------|-------------------------------------|-------------------|--------------------------|-------------------|
| ADMINISTRACIÓN<br>Afir. abiertas<br>Afir. cerradas con<br>frecuencia                                                                                                    | Refirmaciones | s abiertas PR Consultar lo          | s resultados para | ADMINISTRACIÓN > AFIRMAC | IONES ABIERTAS PR |
| <ul> <li>Afir. cerradas sin<br/>frecuencia</li> <li>Afirmaciones</li> <li>Afirmaciones</li> <li>Aleta por cobertura</li> <li>Bitácora de eventos</li> <li>Configuración de<br/>encuestas</li> <li>Configuración detalle de<br/>encuestas</li> <li>Dimensiones</li> <li>Dimensiones</li> <li>Etiquetas</li> <li>Frecuencias</li> <li>Listado encuestas<br/>eliminadas</li> <li>Parámetros generales</li> <li>Periodos-Niveles</li> <li>Percálculo de reportes</li> </ul> | Periodo *     | Departamento *<br>★ Descargar Excel | tros              | Profesor *               |                   |

Figura 87. Filtros de reporte de afirmaciones abiertas PR

| UNIV | ERSID | AD |
|------|-------|----|
| DEL  | NOR   | TE |
|      |       |    |

EVALUACIÓN DOCENTE VICERRECTORÍA ACADÉMICA Fecha: 2018-03-14

Dirección de Calidad y Proyectos Académicos

| Periodo:  | 201730                | Nivel:   | PR     | Evaluación:                  | Evadoc_Catedra6 |
|-----------|-----------------------|----------|--------|------------------------------|-----------------|
| Profesor: | ELIAS DAVID NIÑO RUIZ | Departan | nento: | Dpto. Ingenieria de Sistemas |                 |

Afirmaciones abiertas texto: Comentarios

- Ninguno

Afirmaciones abiertas duales:

No hay afirmaciones de este tipo configuradas.

Figura 88. Reporte de afirmaciones abiertas en formato PDF

## 8.5. Autoevaluación por profesor para pregrado

Este reporte permite consultar los resultados agrupados por afirmación de estudiantes y el profesor. Aplica únicamente para docentes o usuarios de consulta, los estudiantes no tienen acceso a este reporte.

El reporte se puede descargar en formato excel o PDF. Se deben diligenciar el periodo, el departamento, la encuesta y el profesor.

|                                                                                                    | SISTEMA DE EV | /ALUACIÓN DOCENTE<br>(bposso)                    |                          |                         | ← Salir          |
|----------------------------------------------------------------------------------------------------|---------------|--------------------------------------------------|--------------------------|-------------------------|------------------|
| ADMINISTRACIÓN<br>Afir, abiertas<br>Afir, cerradas con<br>frecuencia                                                                                                    | C Autoevaluac | ión por profesor PR                              | Consultar los resultados | Administración > EVALU/ | ACIÓN DOCENTE PR |
| <ul> <li>Afir, cerradas sin<br/>frecuencia</li> <li>Afirmaciones</li> <li>Alerta por cobertura</li> <li>Alerta por colores</li> <li>Bitácora de eventos</li> <li>Configuración de<br/>encuestas</li> <li>Configuración detalle de<br/>encuestas</li> <li>Dimensiones</li> <li>Duplicar parametrización</li> <li>Encuestas</li> <li>Etiquetas</li> <li>Frecuencias</li> <li>Listado encuestas<br/>eliminadas</li> <li>Parámetros generales</li> <li>Periodos-Niveles</li> </ul> | Periodo *     | Departamento *<br>▲ Descargar Excel    Borrar fi | Itros                    | Profesor *              |                  |

Figura 89. Filtros de reporte de autoevaluación PR

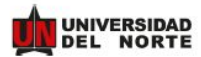

#### EVALUACIÓN DOCENTE VICERRECTORÍA ACADÉMICA Dirección de Calidad y Proyectos Académicos

Fecha: 2018-03-14

|        |             |         |                                       | C                                    | specided<br>sprender               | para est<br>a lo large                | mular el<br>o de la vi             | desec pa<br>da (25%)                            | ra                                             | Dest                                    | eza para<br>en                             | desarroll<br>el aprend                        | lar evalu<br>Ilizaje (25                   | ación cent<br>(%)                        | rada                                    | н                                             | bilidad p                              | ara desa<br>emocioni                    | nollar dir<br>al (25%)                 | na social                                | y                             | Habi                                    | lided peri                               | utilizar s<br>(25)                    | u expert<br>%)                     | licia disclp                                 | ainar                                          |               |      |
|--------|-------------|---------|---------------------------------------|--------------------------------------|------------------------------------|---------------------------------------|------------------------------------|-------------------------------------------------|------------------------------------------------|-----------------------------------------|--------------------------------------------|-----------------------------------------------|--------------------------------------------|------------------------------------------|-----------------------------------------|-----------------------------------------------|----------------------------------------|-----------------------------------------|----------------------------------------|------------------------------------------|-------------------------------|-----------------------------------------|------------------------------------------|---------------------------------------|------------------------------------|----------------------------------------------|------------------------------------------------|---------------|------|
|        |             |         | 8                                     | Desp<br>Interé<br>aprendi<br>allà de | ierta<br>s por<br>er más<br>i aula | Estim<br>motiv<br>frent<br>conoci     | ula la<br>ación<br>te al<br>miento | Pec<br>activic<br>que mo<br>apre<br>autóno<br>b | liza<br>Sades<br>tivan a<br>nder<br>mamen<br>b | Desa<br>evalua<br>gi<br>eviden<br>aprer | rrolla<br>ciones<br>xe<br>cian lo<br>rdido | Propor<br>retroali<br>dión<br>evalua<br>y tar | rciona<br>imenta<br>i de<br>ciones<br>reas | Pea<br>evalua<br>cohen<br>con el<br>exig | liza<br>siones<br>intes<br>nivel<br>ido | Ayud<br>resol<br>inquiet<br>dudar<br>dificult | la a<br>Iver<br>udes,<br>a ylo<br>ades | Gen<br>espacio<br>parto<br>expri<br>ide | era<br>Is para<br>Ipar y<br>Isar<br>as | Trata<br>forr<br>respet.<br>lo<br>estudi | a de<br>na<br>iosa a<br>antes | Ayu<br>cone<br>tem<br>tratade<br>la rea | da a<br>ectar<br>nas<br>os con<br>alidad | Estim<br>conexi<br>los tem<br>la prof | ula la<br>ôn de<br>as con<br>esión | L<br>metod<br>facili<br>compr<br>de<br>conta | a<br>ología<br>ta la<br>ensión<br>los<br>nidos |               |      |
|        | As          | lignatu |                                       | AUTO                                 | EST.                               | AUTO                                  | EST.                               | AUTO                                            | EST.                                           | AUTO                                    | EST.                                       | AUTO                                          | EST.                                       | AUTO                                     | EST.                                    | AUTO                                          | EST.                                   | AUTO                                    | EST.                                   | AUTO                                     | EST.                          | AUTO                                    | EST.                                     | AUTO                                  | EST.                               | AUTO                                         | EST.                                           | Prom.<br>Est. | Prom |
| 4077   | IST4360     | 01      | SOLUCIONES<br>COMP. A PROB.<br>EN ING | - 10                                 | 1.0                                | ્ર                                    | 1.0                                | *                                               | 3.0                                            | 800                                     | 1.0                                        | ×                                             | 1.0                                        | -                                        | 3.0                                     | 14                                            | 5.0                                    | 82                                      | 5.0                                    | 28                                       | 3.0                           | •                                       | 1.0                                      | •                                     | 1.0                                | ×.                                           | 1.0                                            | -             | 22   |
| Escala | de evaluaci | ión:    |                                       |                                      |                                    |                                       |                                    |                                                 |                                                |                                         |                                            |                                               |                                            |                                          |                                         |                                               |                                        |                                         |                                        |                                          |                               |                                         |                                          |                                       |                                    |                                              |                                                |               |      |
| 4.60   | 5           | 00      | E                                     | Excele                               | rte                                |                                       |                                    |                                                 |                                                |                                         |                                            |                                               |                                            |                                          |                                         |                                               |                                        |                                         |                                        |                                          |                               |                                         |                                          |                                       |                                    |                                              |                                                |               |      |
| .00    | 4           | 59      | в                                     | Bueno                                |                                    |                                       |                                    |                                                 |                                                |                                         |                                            |                                               |                                            |                                          |                                         |                                               |                                        |                                         |                                        |                                          |                               |                                         |                                          |                                       |                                    |                                              |                                                |               |      |
| 10     | 3           | 99      | A                                     | Acepta                               | ibie                               |                                       |                                    |                                                 |                                                |                                         |                                            |                                               |                                            |                                          |                                         |                                               |                                        |                                         |                                        |                                          |                               |                                         |                                          |                                       |                                    |                                              |                                                |               |      |
| 00     | 3           | .09     | D                                     | Deficie                              | ette                               |                                       |                                    |                                                 |                                                |                                         |                                            |                                               |                                            |                                          |                                         |                                               |                                        |                                         |                                        |                                          |                               |                                         |                                          |                                       |                                    |                                              |                                                |               |      |
|        |             |         |                                       |                                      |                                    |                                       |                                    |                                                 |                                                |                                         |                                            |                                               |                                            |                                          |                                         |                                               |                                        |                                         |                                        |                                          |                               |                                         |                                          |                                       |                                    |                                              |                                                |               |      |
| *      | Afirm       | acio    | nes cerradas                          | As<br>As<br>P                        | iste a cla<br>ompromi<br>rograma   | encia:<br>ses y<br>sos<br>dos         | Cu                                 | mple de l<br>de la par                          | os objeth<br>celación                          | vos                                     | Cumple<br>con hora                         | puntualm<br>no progra                         | iente<br>mado                              | Entreg<br>evaluat                        | a de resu<br>ciones e<br>previsti       | Itados de<br>n tiempo                         | M                                      | uestra dis<br>ra asesor<br>au           | ponibilidi<br>ar fuera (<br>la         | ad<br>Sel                                |                               |                                         |                                          |                                       |                                    |                                              |                                                |               |      |
| *      | Afirm       | acio    | nes cerrada:<br>ra                    | As<br>As<br>P<br>AUTI                | iste a cla<br>ompromi<br>rograma   | encia:<br>ses y<br>sos<br>dos<br>EST. | Cu                                 | mpie de l<br>de la par<br>UTO                   | os objeth<br>oslación<br>EST                   | ios<br>t                                | Cumple<br>con hora                         | puntuaim<br>no progra<br>E                    | iente<br>mado<br>IST.                      | Entreg<br>evaluat<br>AUT                 | de resu<br>ciones e<br>previsti         | Itados de<br>n tempo<br>EST.                  | Mi pa                                  | uestra dis<br>ra asesor<br>au<br>UTO    | ponibilidi<br>ar fuera (<br>la<br>EST  | ad<br>Sel                                |                               |                                         |                                          |                                       |                                    |                                              |                                                |               |      |

Figura 90. Reporte de autoevaluación PDF

## 8.6. Evaluación docente por institución para pregrado

Este reporte permite consultar los resultados de las calificaciones tanto de la buena docencia como de aspectos administrativos agrupados por institución. Aplica únicamente para usuarios administradores.

El reporte se puede descargar en formato excel o PDF. Se deben diligenciar el periodo y la encuesta.

| UNIVERSIDAD |  |
|-------------|--|
| DEL NORTE   |  |

Vicerrectoría Académica Dirección de Calidad y Proyectos Académicos Institución NR1 PR

Evaluación: EncuestaPR

Fecha: 2018-06-15

Periodo: 201730

Dimensiones de la buena docencia:

Nivel: PR

|                                  | FEnc.        | #Ros.       | %Cob.      | Capacidad para estimular<br>el deseo para aprender a<br>lo largo de la vida (25%) | Destreza para desarrollar<br>evaluación centrada en el<br>aprendizaje (25%) | Habilidad para desarrollar<br>clima social y emocional<br>(25%) | Habilidad para utilizar su<br>experticia disciplinar<br>(25%) | Prom. | Esc. |   |           |
|----------------------------------|--------------|-------------|------------|-----------------------------------------------------------------------------------|-----------------------------------------------------------------------------|-----------------------------------------------------------------|---------------------------------------------------------------|-------|------|---|-----------|
| Promedio institucional           | 1466         | 154         | 11         | 2.9                                                                               | 3.0                                                                         | 2.8                                                             | 3.0                                                           | 2.9   | D    |   |           |
| Convenciones:                    |              |             |            |                                                                                   |                                                                             |                                                                 | Escala:                                                       |       |      |   |           |
| #Enc. Número de encuestas gen    | oradas       |             |            |                                                                                   |                                                                             |                                                                 | 4.60                                                          | 5.0   | 0    | E | Excelent  |
| #Res. Número de encuestas con    | plotadas     |             |            |                                                                                   |                                                                             |                                                                 | 4.00                                                          | 4.5   | 9    | в | Bueno     |
| %Cob. Porcentaje de cobertura (* | lúmero de en | cuestas com | pletadas / | Número de encuestas generad                                                       | ians)                                                                       |                                                                 | 3.10                                                          | 3.9   | 9    | A | Aceptab   |
| Prom. Nota promedio obtenida     |              |             |            |                                                                                   |                                                                             |                                                                 | 1.00                                                          | 3.0   | 9    | D | Deficient |
| Esc. Letra que representa el de  | sempeño seg  | ún escala   |            |                                                                                   |                                                                             |                                                                 |                                                               |       |      |   |           |

Pág. 1/2

Figura 91. Reporte de evaluación docente agrupado por institución

### 8.7. Evaluación docente por división para pregrado

Este reporte permite consultar los resultados de las calificaciones tanto de la buena docencia como de aspectos administrativos agrupados por división.

El reporte se puede descargar en formato excel o PDF. Se deben diligenciar el periodo y la encuesta.

| Periodo *       |            | Encu    | esta *           |   |
|-----------------|------------|---------|------------------|---|
|                 |            |         |                  | - |
| 🕹 Descargar PDF | 🕹 Descarga | r Excel | a Borrar filtros |   |

Figura 91. Filtros de reporte de evaluación docente agrupada por división

|                                 | IDAD<br>ORTE  |             |            |                                                                                   | Direcciór                                                                   | Vicerrectoría<br>de Calidad y<br>Reporte divis                  | a Académica<br>Proyectos Aca<br>sión NR2 PR                   | dém  | ico  | s |            | Fec | ha: 2018-06-15 |
|---------------------------------|---------------|-------------|------------|-----------------------------------------------------------------------------------|-----------------------------------------------------------------------------|-----------------------------------------------------------------|---------------------------------------------------------------|------|------|---|------------|-----|----------------|
| Periodo: 201730                 |               | N           | livel:     | PR                                                                                | Evaluación                                                                  | EncuestaPR                                                      |                                                               |      |      |   |            |     |                |
| Reporte división NR2            | PR            |             |            |                                                                                   |                                                                             |                                                                 |                                                               |      |      |   |            |     |                |
| Dimensiones de la bu            | uena doce     | encla:      |            |                                                                                   |                                                                             |                                                                 |                                                               |      |      |   |            |     |                |
|                                 |               |             |            |                                                                                   |                                                                             |                                                                 |                                                               |      |      |   |            |     |                |
|                                 |               |             |            |                                                                                   |                                                                             |                                                                 |                                                               |      |      |   |            |     |                |
| División                        | #Enc.         | #Ros.       | %Cob.      | Capacidad para estimular<br>el deseo para aprender a<br>lo largo de la vida (25%) | Destreza para desarrollar<br>evaluación centrada en el<br>aprendizaje (25%) | Habilidad para desarrollar<br>clima social y emocional<br>(25%) | Habilidad para utilizar su<br>experticia disciplinar<br>(25%) | Prom | Esc. |   |            |     |                |
| División de Ingenierías         | 145           | 21          | 14         | 3.0                                                                               | 3.1                                                                         | 2.7                                                             | 2.8                                                           | 2.9  | D    |   |            |     |                |
| Total institución               | 1466          | 154         | 11         | 2.9                                                                               | 3.0                                                                         | 2.8                                                             | 3.0                                                           | 2.9  | D    |   |            |     |                |
| Convenciones:                   |               |             |            |                                                                                   |                                                                             |                                                                 | Escale:                                                       |      |      |   |            |     |                |
| #Enc. Número de encuestas ger   | neradas       |             |            |                                                                                   |                                                                             |                                                                 | 4.60                                                          | 5.00 |      | Е | Excelente  |     |                |
| #Res. Número de encuestas con   | mpletadas     |             |            |                                                                                   |                                                                             |                                                                 | 4.00                                                          | 4.59 |      | в | Bueno      |     |                |
| %Cob. Porcentaje de cobertura ( | Número de enc | cuestas com | pletadas / | Número de encuestas generad                                                       | 28)                                                                         |                                                                 | 3.10                                                          | 3.99 |      | A | Aceptable  |     |                |
| Prom. Nota promedio obtenida    |               |             |            |                                                                                   |                                                                             |                                                                 | 1.00                                                          | 3.09 |      | D | Deficiente |     |                |
| Esc. Letra que representa el de | esempeño segi | in escala   |            |                                                                                   |                                                                             |                                                                 |                                                               |      |      |   |            |     |                |

Figura 92. Reporte de evaluación en formato PDF

## 8.8. Evaluación docente por departamento para pregrado

Este reporte permite consultar los resultados de las calificaciones tanto de la buena docencia como de aspectos administrativos agrupados por departamento de una división.

El reporte se puede descargar en formato excel o PDF. Se deben diligenciar el periodo, la división y la encuesta.

| Periodo *       |             | Divisio        | ón *           |   | Encuesta * |   |
|-----------------|-------------|----------------|----------------|---|------------|---|
|                 | -           |                |                | - |            | * |
|                 |             | and the second |                |   |            |   |
| 🕹 Descargar PDF | 🕹 Descargar | r Excel        | Borrar filtros |   |            |   |

# Figura 93. Filtros de reporte de evaluación docente agrupada por departamento

|                                             | IDAD<br>RTE    |              |          |                                                                                   | Dirección                                                                   | Vicerrectoría<br>de Calidad y I<br>Departamen                  | Académica<br>Proyectos Aca<br>tos NR3 PR                      | adém | nico | os |                         | Fe | cha: | 2018-06-15 |
|---------------------------------------------|----------------|--------------|----------|-----------------------------------------------------------------------------------|-----------------------------------------------------------------------------|----------------------------------------------------------------|---------------------------------------------------------------|------|------|----|-------------------------|----|------|------------|
| Periodo: 201730                             |                | N            | ivel:    | PR                                                                                | Evaluación:                                                                 | EncuestaPR                                                     |                                                               | Divi | sión |    | División de Ingenierías |    |      |            |
| Departamentos NR3 P<br>Dimensiones de la bu | R<br>uena doce | encia:       |          |                                                                                   |                                                                             |                                                                |                                                               |      |      |    |                         |    |      |            |
| Departamento                                | #Enc.          | FRos.        | %Cob.    | Capacidad para estimular<br>el deseo para aprender a<br>lo largo de la vida (25%) | Destreza para desarrollar<br>evaluación centrada en el<br>aprendizaje (25%) | Habildad para desarrollar<br>clima social y emocional<br>(25%) | Habilidad para utilizar su<br>experticia disciplinar<br>(25%) | Prom | Esc  |    |                         |    |      |            |
| Dpto. Ingeniería de Sistemas                | 145            | 21           | 14       | 3.0                                                                               | 3.1                                                                         | 2.7                                                            | 2.8                                                           | 2.9  | D    |    |                         |    |      |            |
| Promedio División                           | 145            | 21           | 14       | 3.0                                                                               | 3.1                                                                         | 2.7                                                            | 2.8                                                           | 2.9  | D    |    |                         |    |      |            |
|                                             | -              | -            |          |                                                                                   |                                                                             |                                                                | (s                                                            | -    |      |    |                         |    |      |            |
| Promedio institucional                      | 1466           | 154          | 11       | 2.9                                                                               | 3.0                                                                         | 2.8                                                            | 3.0                                                           | 2.9  | D    |    |                         |    |      |            |
| Convenciones:                               |                |              |          |                                                                                   |                                                                             |                                                                | Escala:                                                       |      |      |    |                         |    |      |            |
| #Enc. Número de encuestas ge                | eneradas       |              |          |                                                                                   |                                                                             |                                                                | 4.60 5                                                        | .00  |      | E  | Excelente               |    |      |            |
| #Res. Número de encuestas oc                | ompletadas     |              |          |                                                                                   |                                                                             |                                                                | 4.00 4                                                        | .59  |      | B  | Bueno                   |    |      |            |
| %Cob. Porcentaje de cobertura               | (Número de er  | ncuestas con | pletadas | / Número de encuestas genera                                                      | das)                                                                        |                                                                | 3.10 3                                                        | .99  |      | A  | Aceptable               |    |      |            |
| Prom. Nota promedio obtenida                |                |              |          |                                                                                   |                                                                             |                                                                | 1.00 3                                                        | .09  |      | D  | Deficiente              |    |      |            |
| Esc. Letra que representa el o              | desempeño sej  | gún escala   |          |                                                                                   |                                                                             |                                                                |                                                               |      |      |    |                         |    |      |            |
|                                             |                |              |          |                                                                                   |                                                                             |                                                                |                                                               |      |      |    |                         |    |      |            |

Pág. 1/3

Figura 94. Reporte de evaluación docente agrupada en formato PDF

8.9. Evaluación docente por profesor para pregrado

Este reporte permite consultar los resultados de las calificaciones tanto de la buena docencia como de aspectos administrativos agrupados por profesores.

El reporte se puede descargar en formato excel o PDF. Se deben diligenciar el periodo, el departamento y la encuesta.

| Periodo *       | Dep               | artamento *    |   | Encuesta * |   |
|-----------------|-------------------|----------------|---|------------|---|
|                 | •                 |                | • |            | • |
| 🕹 Descargar PDF | 초 Descargar Excel | Borrar filtros |   |            |   |

Figura 95. Filtros de reporte de evaluación docente agrupada por profesor

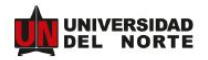

Vicerrectoría Académica Dirección de Calidad y Proyectos Académicos Reporte profesor VR4 Fecha: 2018-06-15

Periodo: 201730

0

Nivel: PR

Evaluación: EncuestaPR

Departamento: Dpto. Ingeniería de Sistemas

Reporte profesor VR4

Dimensiones de la buena docencia:

| Profesor                      | #Enc.          | #Res.          | %Cob.        | Capacidad para<br>estimular el deseo<br>para aprender a lo<br>largo de la vida<br>(25%) | Destreza para<br>desarrollar<br>evaluación centrada<br>en el aprendizaje<br>(25%) | Habilidad para<br>desarrollar clima<br>social y emocional<br>(25%) | Habilidad para<br>utilizar su experticia<br>disciplinar (25%) | Prom. | Esc.    |      |   |            |
|-------------------------------|----------------|----------------|--------------|-----------------------------------------------------------------------------------------|-----------------------------------------------------------------------------------|--------------------------------------------------------------------|---------------------------------------------------------------|-------|---------|------|---|------------|
| AMPARO CAMACHO<br>DIAZ        | 15             | 1              | 7            | 2.3                                                                                     | 5.0                                                                               | 3.7                                                                | 3.0                                                           | 3.5   | ^       |      |   |            |
| AUGUSTO SALAZAR<br>SILVA      | 21             | 2              | 10           | 2.3                                                                                     | 1.3                                                                               | 2.3                                                                | 1.0                                                           | 1.8   | D       |      |   |            |
| JOSE DUVAN<br>MARQUEZ DIAZ    | 28             | 11             | 39           | 2.9                                                                                     | 3.1                                                                               | 2.6                                                                | 3.1                                                           | 2.9   | D       |      |   |            |
| PEDRO MARIO<br>WIGHTMAN ROJAS | 81             | 7              | 9            | 3.4                                                                                     | 3.2                                                                               | 2.8                                                                | 2.8                                                           | 3.1   | D       |      |   |            |
| Promedio<br>Departamento      | 145            | 21             | 7            | 2.7                                                                                     | 3.2                                                                               | 2.8                                                                | 2.5                                                           | 2.8   | D       |      |   |            |
|                               |                |                |              | ,                                                                                       |                                                                                   |                                                                    | <i></i>                                                       |       |         |      |   |            |
| Promedio División             | 145            | 21             | 7            | 2.7                                                                                     | 3.2                                                                               | 2.8                                                                | 2.5                                                           | 2.8   | D       |      |   |            |
| Promedio<br>Institucional     | 1466           | 154            | 10           | 2.9                                                                                     | 3.0                                                                               | 2.8                                                                | 2.9                                                           | 2.9   | D       |      |   |            |
| Convenciones:                 |                |                |              |                                                                                         |                                                                                   |                                                                    |                                                               |       | Escala: |      |   |            |
| #Enc. Número de encu          | estas generada | 145            |              |                                                                                         |                                                                                   |                                                                    |                                                               |       | 4.60    | 5.00 | E | Excelente  |
| #Res. Número de encu          | estas completa | idas           |              |                                                                                         |                                                                                   |                                                                    |                                                               |       | 4.00    | 4.59 | в | Bueno      |
| %Cob. Porcentaje de co        | bertura (Núme  | ro de encuesta | as completad | as / Número de encuesta                                                                 | s generadas)                                                                      |                                                                    |                                                               |       | 3.10    | 3.99 | A | Aceptable  |
| Prom. Nota promedio o         | btenida        |                |              |                                                                                         |                                                                                   |                                                                    |                                                               |       | 1.00    | 3.09 | D | Deficiente |
| Esc. Letra que repres         | enta el desemp | eño según es   | cala         |                                                                                         |                                                                                   |                                                                    |                                                               |       |         |      |   |            |

Figura 96. Reporte de evaluación docente agrupada por profesor en formato PDF

#### 8.10. Evaluación docente por asignatura para pregrado

Este reporte permite consultar los resultados de las calificaciones tanto de la buena docencia como de aspectos administrativos agrupados por asignatura. Aplica únicamente para docentes o usuarios de consulta, los estudiantes no tienen acceso a este reporte.

El reporte se puede descargar en formato excel o PDF. Se deben diligenciar el periodo, el departamento y la encuesta.

| Periodo *       | D               | epartamento *       |   | Encuesta * |   | Profesor * |   |
|-----------------|-----------------|---------------------|---|------------|---|------------|---|
|                 | *               |                     | - |            | - |            | • |
|                 |                 |                     |   |            |   |            |   |
| 📥 Descargar PDF | 📥 Descargar Exc | el 🥒 Borrar filtros |   |            |   |            |   |

# Figura 97. Filtros de reporte de evaluación docente agrupada por asignatura

|                                                                        |                |               |          |                                                                                   | Vie<br>Dirección de                                                         | cerrectoría Aca<br>Calidad y Proye<br>Reporte nrc VR            | démica<br>ectos Académi<br>5 PR                               | cos   |      |            |           |               | Fecha: 201 | 8-06-15 |
|------------------------------------------------------------------------|----------------|---------------|----------|-----------------------------------------------------------------------------------|-----------------------------------------------------------------------------|-----------------------------------------------------------------|---------------------------------------------------------------|-------|------|------------|-----------|---------------|------------|---------|
| Periodo: 201730<br>Profesor: PEDRO MARIO V<br>Reporte nrc VR5 PR       | VIGHTM         | Nivel:        | PI<br>AS | 9                                                                                 | Evaluación: E                                                               | EncuestaPR                                                      | Departan                                                      | nento |      | Dpto. I    | ngenierfa | a de Sistemas |            |         |
| Dimensiones de la buena do                                             | ocencia:       |               |          |                                                                                   |                                                                             |                                                                 |                                                               |       |      |            |           |               |            |         |
| NRC Asignatura                                                         | <b>#</b> Enc.  | #Res.         | %Cob.    | Capacidad para estimular<br>el deseo para aprender a<br>lo largo de la vida (25%) | Destreza para desarrollar<br>evaluación centrada en el<br>aprendizaje (25%) | Habilidad para desarrollar<br>clima social y emocional<br>(25%) | Habilidad para utilizar su<br>experticia disciplinar<br>(25%) | Prom. | Esc. |            |           |               |            |         |
| 4084 IST4370 01 SEMINARIO DE<br>CARRERA I                              | 81             | 7             | 9        | 3.4                                                                               | 3.2                                                                         | 2.8                                                             | 2.8                                                           | 3.0   | D    | 9.<br>     |           |               |            |         |
| Promadio profesor                                                      | 81             | 7             | 9        | 3.4                                                                               | 3.2                                                                         | 2.8                                                             | 2.8                                                           | 3.0   | D    |            |           |               |            |         |
| Promedio departamento                                                  | 145            | 21            | 14       | 3.0                                                                               | 3.1                                                                         | 2.7                                                             | 2.8                                                           | 2.9   | D    | <u>9</u> 2 |           |               |            |         |
| Promedio división                                                      | 145            | 21            | 14       | 3.0                                                                               | 3.1                                                                         | 2.7                                                             | 2.8                                                           | 2.9   | D    | 1          |           |               |            |         |
| Promedio Institucional                                                 | 1466           | 154           | 11       | 2.9                                                                               | 3.0                                                                         | 2.8                                                             | 3.0                                                           | 2.9   | D    | 92<br>20   |           |               |            |         |
| Convenciones:                                                          |                |               |          |                                                                                   |                                                                             |                                                                 | Es                                                            | cala: |      |            |           |               |            |         |
| #Enc. Número de encuestas generadas                                    |                |               |          |                                                                                   |                                                                             |                                                                 | 4.6                                                           | ю     |      | 5.00       | E         | Excelente     |            |         |
| #Res. Número de encuestas completadas                                  |                |               |          |                                                                                   |                                                                             |                                                                 | 4.0                                                           | 0     |      | 4.59       | В         | Bueno         |            |         |
| %Cob. Porcentaje de cobertura (Número de                               | encuestas o    | completadas / | Número   | de encuestas generadas)                                                           |                                                                             |                                                                 | 3.1                                                           | 0     |      | 3.99       | *         | Aceptable     |            |         |
| From. Hota promocio occenica<br>Esc. Letra que representa el desempeño | section escala |               |          |                                                                                   |                                                                             |                                                                 | 1.0                                                           | U     |      | 2.09       | D         | Conciente     |            |         |
| Lon. Lon a que regididativa el Obsemperio                              | angur tikala   |               |          |                                                                                   |                                                                             |                                                                 |                                                               |       |      |            |           |               |            |         |

Pág. 1/3

Figura 98. Reporte de evaluación docente agrupada por asignatura en formato PDF

## 8.11. Afirmaciones de texto libre para posgrado

Este reporte permite consultar los comentarios realizados en las evaluaciones de los estudiantes. Aplica únicamente para docentes o usuarios de consulta, los estudiantes no tienen acceso a este reporte.

El reporte se puede descargar en formato excel o PDF. Se deben diligenciar el periodo, el programa, la encuesta y el profesor.

|                                                                        | SISTEMA DE EV   | ALUACIÓN DOCENTE         |                       |            |                              | 에 Salir        |
|------------------------------------------------------------------------|-----------------|--------------------------|-----------------------|------------|------------------------------|----------------|
| ADMINISTRACIÓN<br>A Afir, abiertas<br>Afir, cerradas con<br>frecuencia | C Afirmaciones  | s abiertas PG Consult    | ar los resultados par | ra         | ADMINISTRACIÓN > AFIRMACIONI | ES ABIERTAS PG |
| ☆ Afir. cerradas sin<br>frecuencia                                     |                 |                          |                       |            |                              |                |
|                                                                        | Periodo *       | Programa *               |                       | Encuesta * | Profesor *                   |                |
| Alerta por cobertura                                                   |                 | -                        | -                     |            | -                            | -              |
| <ul> <li>Rierta por colores</li> <li>Ritácora de eventos</li> </ul>    |                 |                          |                       |            |                              |                |
| Configuración de encuestas                                             | 土 Descargar PDF | 🕹 Descargar Excel 🥒 Borr | ar filtros            |            |                              |                |
| Configuración detalle de<br>encuestas                                  |                 |                          |                       |            |                              |                |
| Dimensiones                                                            |                 |                          |                       |            |                              |                |
| Duplicar parametrización                                               |                 |                          |                       |            |                              |                |
| Encuestas                                                              |                 |                          |                       |            |                              |                |
| C Etiquetas                                                            |                 |                          |                       |            |                              |                |
| 💷 Frecuencias                                                          |                 |                          |                       |            |                              |                |
| <ul> <li>Listado encuestas<br/>eliminadas</li> </ul>                   |                 |                          |                       |            |                              |                |
| of Parámetros generales                                                |                 |                          |                       |            |                              |                |
| Periodos-Niveles                                                       |                 |                          |                       |            |                              |                |
| Precálculo de reportes                                                 |                 |                          |                       |            |                              |                |

Figura 99. Filtros de reporte de afirmaciones abiertas para posgrado

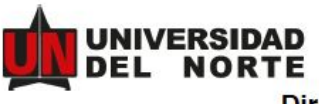

EVALUACIÓN DOCENTE VICERRECTORÍA ACADÉMICA Fecha: 2018-03-14

#### Dirección de Calidad y Proyectos Académicos

| Periodo:  | 201730                | Nivel:   | PG | Evaluación: Evadoc_Cate       |   |  |  |  |  |  |  |
|-----------|-----------------------|----------|----|-------------------------------|---|--|--|--|--|--|--|
| Profesor: | ELIAS DAVID NIÑO RUIZ | Programa | :  | Doctorado Ing Sistemas Comput | a |  |  |  |  |  |  |

Afirmaciones abiertas texto:

No se encontraron comentarios.

Afirmaciones abiertas duales:

No hay afirmaciones de este tipo configuradas.

Figura 100. Reporte de afirmaciones abiertas en formato PDF para posgrado

## 8.12. Autoevaluación por profesor para posgrado

Este reporte permite consultar los resultados agrupados por afirmación de estudiantes y el profesor. Aplica únicamente para docentes o usuarios de consulta, los estudiantes no tienen acceso a este reporte.

El reporte se puede descargar en formato excel o PDF. Se deben diligenciar el periodo, el programa, la encuesta y el profesor.

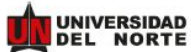

#### EVALUACIÓN DOCENTE VICERRECTORÍA ACADÉMICA Dirección de Calidad y Proyectos Académicos

Fecha: 2018-03-14

|         |                               |                 |                                                           | Capacidad para estimular el deseo para<br>aprender a lo largo de la vida (25%) |                                                                          |                                              |                                                                 |                               |                                                                     | Destreza para desarrollar evaluación centrada<br>en el aprendizaje (25%) |                                                                  |                             |                                               |                                        | Habilidad para desarrollar dima social y<br>emocional (25%) |                                                              |         |                                       |                                              | у                                                           | Habilidad para utilizar su experticia disciplinar<br>(25%) |                                   |                                              |                                      |      |      |      |               |     |
|---------|-------------------------------|-----------------|-----------------------------------------------------------|--------------------------------------------------------------------------------|--------------------------------------------------------------------------|----------------------------------------------|-----------------------------------------------------------------|-------------------------------|---------------------------------------------------------------------|--------------------------------------------------------------------------|------------------------------------------------------------------|-----------------------------|-----------------------------------------------|----------------------------------------|-------------------------------------------------------------|--------------------------------------------------------------|---------|---------------------------------------|----------------------------------------------|-------------------------------------------------------------|------------------------------------------------------------|-----------------------------------|----------------------------------------------|--------------------------------------|------|------|------|---------------|-----|
|         |                               |                 | Despierta<br>intente por<br>aprender más<br>aliá del auía |                                                                                | Realiza<br>actividades<br>que motivan a<br>aprender<br>autónomamen<br>te |                                              | Desarrolla<br>evaluaciones<br>que<br>evidencian lo<br>aprendido |                               | Proporciona<br>retroalimenta<br>diôn de<br>evaluaciones<br>y tareas |                                                                          | Realiza<br>evaluaciones<br>coherentes<br>con el nivel<br>exigido |                             | Ayud<br>resol<br>Inquiet<br>dudas<br>dificuti | la a<br>Iver<br>udes,<br>i ylo<br>ades | Gen<br>espacio<br>parto<br>expre<br>ide                     | Genera<br>espacios para<br>participar y<br>expresar<br>ideas |         | a de<br>na<br>iosa a<br>s<br>antes    | Ayur<br>cone<br>tratade<br>la rea            | Ayuda a<br>conactar<br>temas<br>tratados con<br>la realidad |                                                            | de la<br>ôn de<br>as con<br>esión | L<br>metod<br>fadil<br>compri<br>de<br>conte | kogia<br>ala<br>nsión<br>os<br>hidos |      |      |      |               |     |
|         | As                            | signat          | ura                                                       | AUTO                                                                           | EST.                                                                     | AUTO                                         | EST.                                                            | AUTO                          | EST.                                                                | AUTO                                                                     | EST.                                                             | AUTO                        | EST.                                          | АЛТО                                   | EST.                                                        | AUTO                                                         | EST.    | AUTO                                  | EST.                                         | AUTO                                                        | EST.                                                       | AUTO                              | EST.                                         | AUTO                                 | EST. | AUTO | EST. | Prom.<br>Est. | Pro |
| 151     | IST6201<br>2                  | 02              | TESIS<br>DOCTORAL I                                       | •                                                                              | 3.0                                                                      | -                                            | 3.0                                                             | -                             | 1.0                                                                 | •                                                                        | 5.0                                                              | *                           | 5.0                                           | •                                      | 5.0                                                         | 8                                                            | 3.0     |                                       | 5.0                                          |                                                             | 3.0                                                        | •                                 | 5.0                                          | •                                    | 5.0  | •    | 1.0  |               | 3.3 |
| 26      | IST6201<br>2                  | 08              | TESIS<br>DOCTORAL I                                       | ÷                                                                              | 5.0                                                                      | 1                                            | 3.0                                                             | -                             | 1.0                                                                 |                                                                          | 1.0                                                              | $\left  \mathbf{x} \right $ | 3.0                                           |                                        | 1.0                                                         | 1                                                            | 3.0     | 1.00                                  | 1.0                                          | 14                                                          | 1.0                                                        | - 80                              | 3.0                                          | 3                                    | 1.0  | +    | 5.0  |               | 23  |
|         | 3                             | 99              | A<br>D                                                    | Acepta                                                                         | abie<br>ante                                                             |                                              |                                                                 |                               |                                                                     |                                                                          |                                                                  |                             |                                               |                                        |                                                             |                                                              |         |                                       |                                              |                                                             |                                                            |                                   |                                              |                                      |      |      |      |               |     |
|         | 3<br>Afirma                   | acio            | nes cerrada                                               | s sin t                                                                        | recue                                                                    | ncia:                                        |                                                                 |                               |                                                                     |                                                                          |                                                                  |                             |                                               |                                        |                                                             |                                                              |         |                                       |                                              |                                                             |                                                            |                                   |                                              |                                      |      |      |      |               |     |
|         | 3<br>Afirma                   | acio            | nes cerrada                                               | s sin f                                                                        | iste a cla<br>ompromi<br>rograma                                         | ncia:<br>ses y<br>sos<br>sos                 | Cu                                                              | mpie de l<br>de la par        | os objeti<br>belación                                               | ios ,                                                                    | Cumple<br>con horar                                              | puntualm<br>lo progra       | ente<br>mado                                  | Entrega<br>evalua                      | de resu<br>ciones e<br>previsti                             | Itados de<br>n tiempo                                        | M       | uestra dia<br>ra asesor<br>au         | ponibilidi<br>ar fuera c<br>la               | ad<br>Sel                                                   |                                                            |                                   |                                              |                                      |      |      |      |               |     |
|         | 3<br>Afirm:                   | acio            | nes cerrada                                               | s sin f                                                                        | frecue<br>iste a cia<br>xompromi<br>xograma                              | encia:<br>ses y<br>sos<br>dos<br>EST.        | Cu                                                              | mpie de l<br>de la par        | os objeti<br>oslación<br>EST                                        | ios ,                                                                    | Cumple<br>con horar<br>AUTO                                      | puntualm<br>lo progra<br>E  | ente<br>nado<br>ST.                           | Entrega<br>evalua<br>AUTO              | de resu<br>ciones e<br>prevista                             | EST.                                                         | M<br>pa | uestra dis<br>ra asesor<br>au<br>UTO  | ponibilidi<br>ar fuera c<br>la<br>EST        | ad<br>Sel                                                   |                                                            |                                   |                                              |                                      |      |      |      |               |     |
| 0<br>10 | 3<br>Afirm:<br>As<br>15762012 | acio<br>signati | ura<br>resis doctoral                                     | As sin t                                                                       | frecue<br>iste a cia<br>xompromi<br>xograma                              | encia:<br>ses y<br>sos<br>dos<br>EST.<br>5.0 | Cu                                                              | mpie de l<br>de la par<br>UTO | os objetin<br>balación<br>EST<br>5.0                                | ××××××××××××××××××××××××××××××××××××××                                   | Cumple<br>con horar<br>AUTO                                      | puntualm<br>lo progra<br>E  | ente<br>mado<br>ST.                           | Entregu<br>evalua<br>AUTO              | a de resu<br>ciones e<br>previst                            | EST.                                                         | M<br>pa | uestra dis<br>ra esesori<br>eu<br>UTO | ponibilidi<br>ar fuera o<br>ia<br>EST<br>5.0 | ad<br>Sal                                                   |                                                            |                                   |                                              |                                      |      |      |      |               |     |

Figura 101. Reporte de autoevaluación PDF para posgrado

### 8.13. Evaluación docente por institución para posgrado

Este reporte permite consultar los resultados de las calificaciones tanto de la buena docencia como de aspectos administrativos agrupados por institución. Aplica únicamente para usuarios administradores.

El reporte se puede descargar en formato excel o PDF. Se deben diligenciar el periodo y la encuesta de forma similar a como se hace en el reporte para posgrado.

#### 8.14. Evaluación docente por división para posgrado

Este reporte permite consultar los resultados de las calificaciones tanto de la buena docencia como de aspectos administrativos agrupados por división. Aplica únicamente para docentes o usuarios de consulta, los estudiantes no tienen acceso a este reporte. El reporte se puede descargar en formato excel o PDF. Se deben diligenciar el periodo y la encuesta de forma similar a como se hace en el reporte para posgrado.

## 8.15. Evaluación docente por departamento para posgrado

Este reporte permite consultar los resultados de las calificaciones tanto de la buena docencia como de aspectos administrativos agrupados por departamento de una división. Aplica únicamente para docentes o usuarios de consulta, los estudiantes no tienen acceso a este reporte.

El reporte se puede descargar en formato excel o PDF. Se deben diligenciar el periodo, la división y la encuesta.

## 8.16. Evaluación docente por profesor para posgrado

Este reporte permite consultar los resultados de las calificaciones tanto de la buena docencia como de aspectos administrativos agrupados por profesores. Aplica únicamente para docentes o usuarios de consulta, los estudiantes no tienen acceso a este reporte.

El reporte se puede descargar en formato excel o PDF. Se deben diligenciar el periodo, el departamento y la encuesta.

### 8.17. Evaluación docente por asignatura para posgrado

Este reporte permite consultar los resultados de las calificaciones tanto de la buena docencia como de aspectos administrativos agrupados por asignatura. Aplica únicamente para docentes o usuarios de consulta, los estudiantes no tienen acceso a este reporte.

El reporte se puede descargar en formato excel o PDF. Se deben diligenciar el periodo, el departamento y la encuesta.